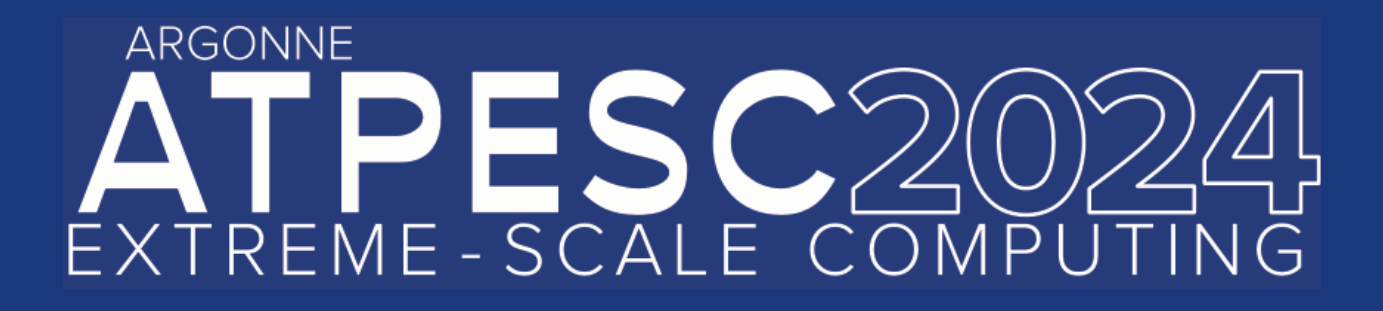

# Performance Analysis of GPU-accelerated Applications with HPCToolkit

John Mellor-Crummey Professor, Rice University

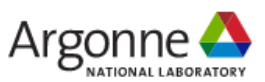

extremecomputingtraining.anl.gov

## Outline

- Introduction to HPCToolkit performance tools
  - -Overview of HPCToolkit components and their workflow
  - -HPCToolkit's graphical user interfaces
- Analyzing the performance of GPU-accelerated codes with HPCToolkit
  - -GAMESS (OpenMP)
  - —Deepwave (Pytorch)
  - -Quicksilver (CUDA)
  - -PeleC (AMReX)
  - -LAMMPS at Exascale (Kokkos)
- Coming attractions
- Hands-on with HPCToolkit
  - Installing HPCToolkit's hpcviewer graphical user interface on your laptop
  - Analyzing executions with HPCToolkit's hpcviewer user interface
  - Collecting performance measurements for sample programs (or your own code)
- Troubleshooting

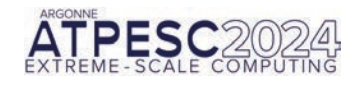

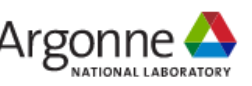

## Linux Foundation's HPCToolkit Performance Tools

### Measure and analyze performance of CPU and GPU-accelerated applications

- Easy: profile unmodified application binaries
- Fast: low-overhead measurement
- Informative: understand where an application spends its time and why
  - -call path profiles associate metrics with application source code contexts
  - -optional hierarchical traces to understand execution dynamics
- Broad audience
  - -application developers
  - -framework developers
  - -runtime and tool developers
- Measures complex programs on a broad range of platforms
  - -CPU: x86\_64, Power, ARM
  - -GPU: NVIDIA, AMD, Intel

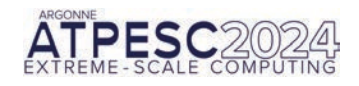

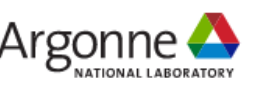

## How does HPCToolkit Differ from NVIDIA's Tools?

- NVIDIA NSight Systems
  - -tracing of CPU and GPU streams
  - -analyze traces when you open them with the GUI
    - long running traces are huge and thus extremely slow to analyze, limiting scalability
  - -designed for measurement and analysis within a node
- NVIDIA NSight Compute
  - -detailed measurement of kernels with counters and execution replay
  - -very slow measurement
  - -flat display of measurements within GPU kernels
- HPCToolkit
  - ---supports more scalable tracing than Nsight Systems
    - measure exascale executions across many GPUs and nodes
  - ---scalable, parallel post-mortem analysis vs. non-scalable in-GUI analysis
  - -detailed reconstruction of estimates for calling context profiles within GPU kernels

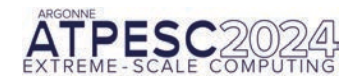

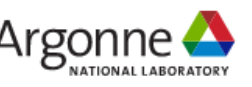

## **HPCToolkit's Workflow for CPU Applications**

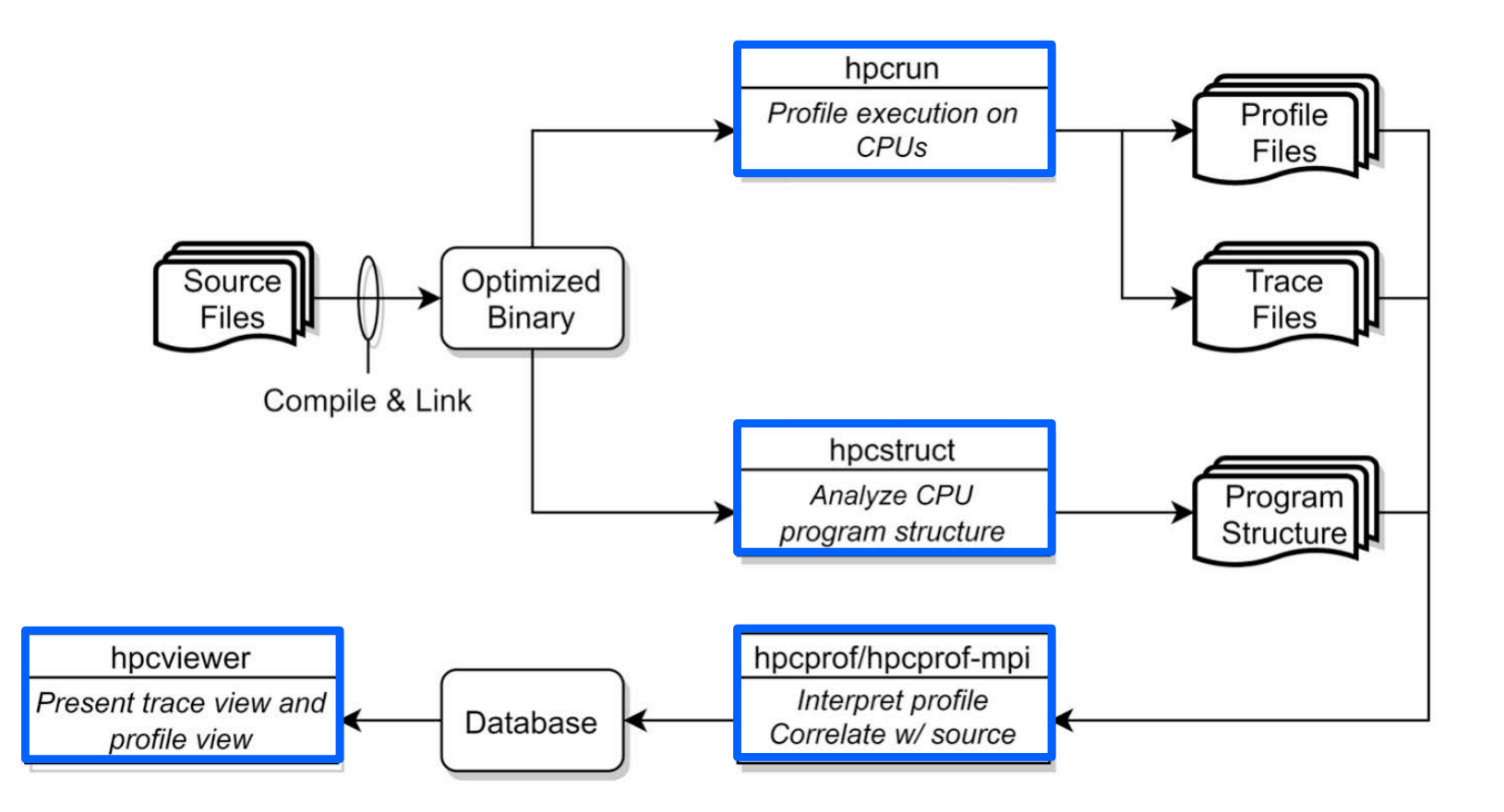

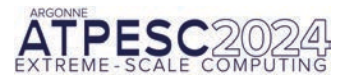

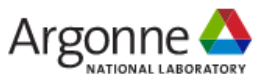

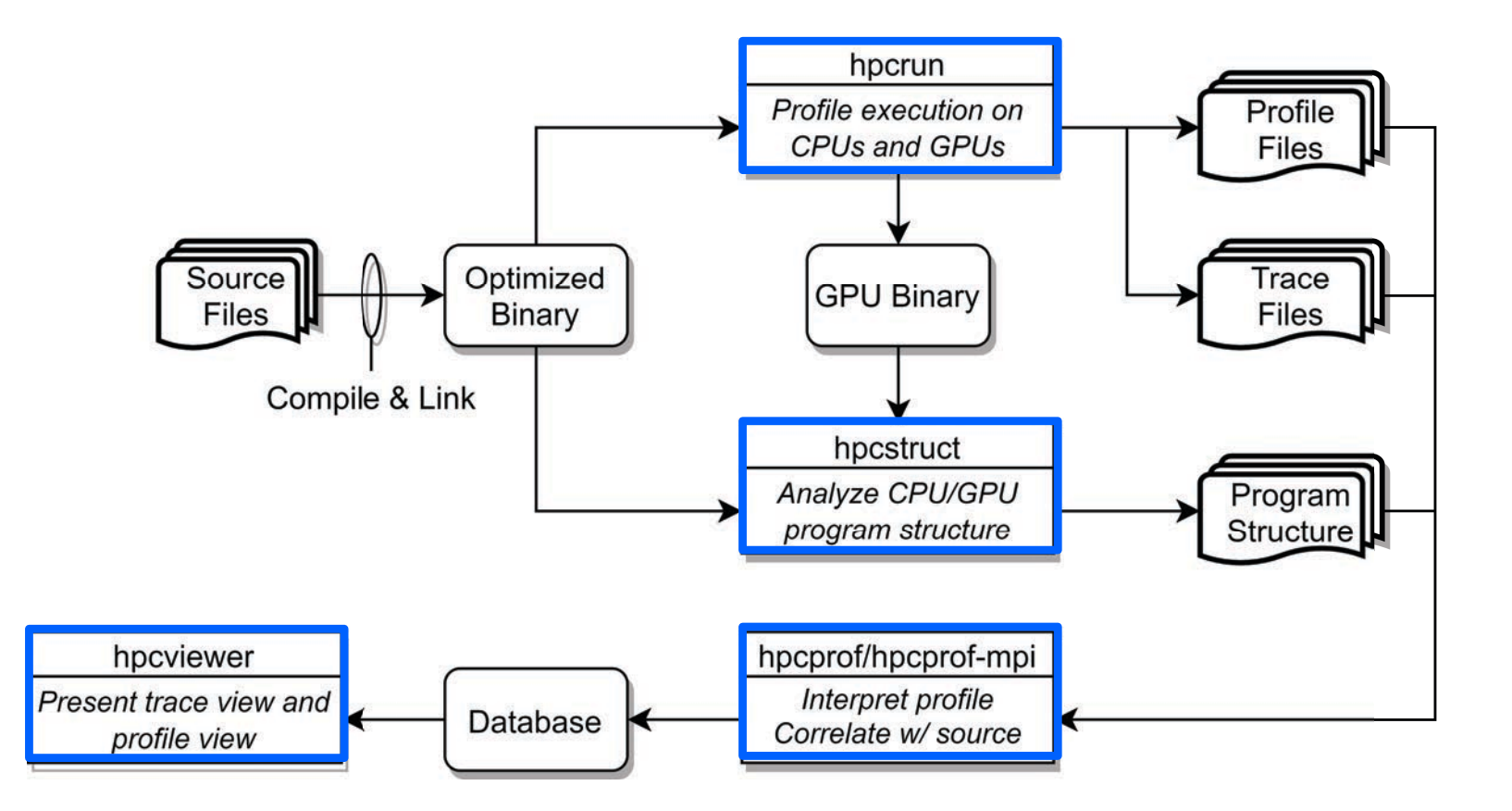

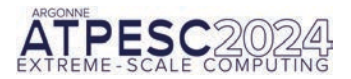

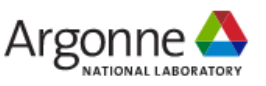

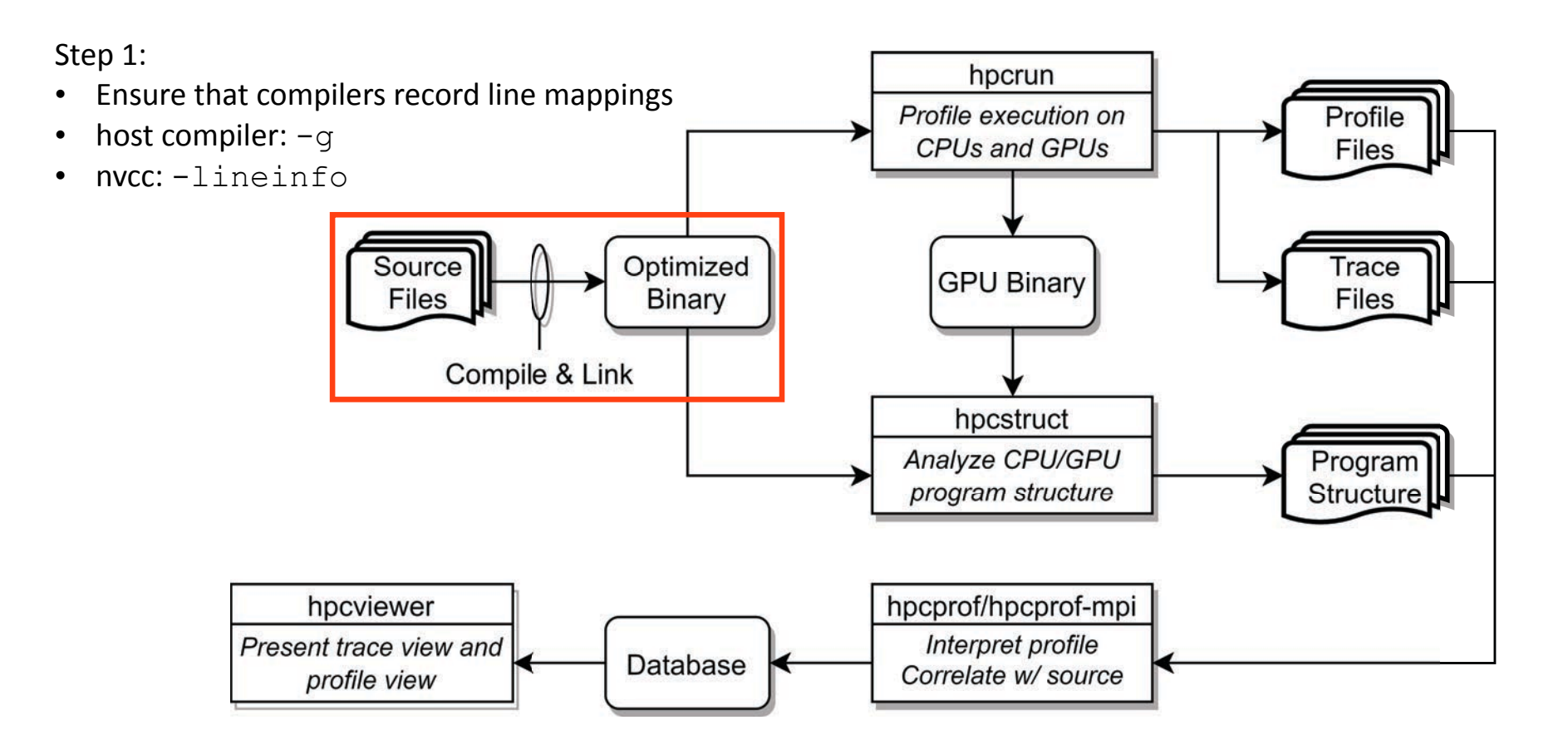

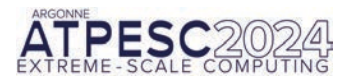

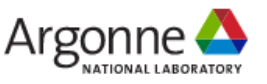

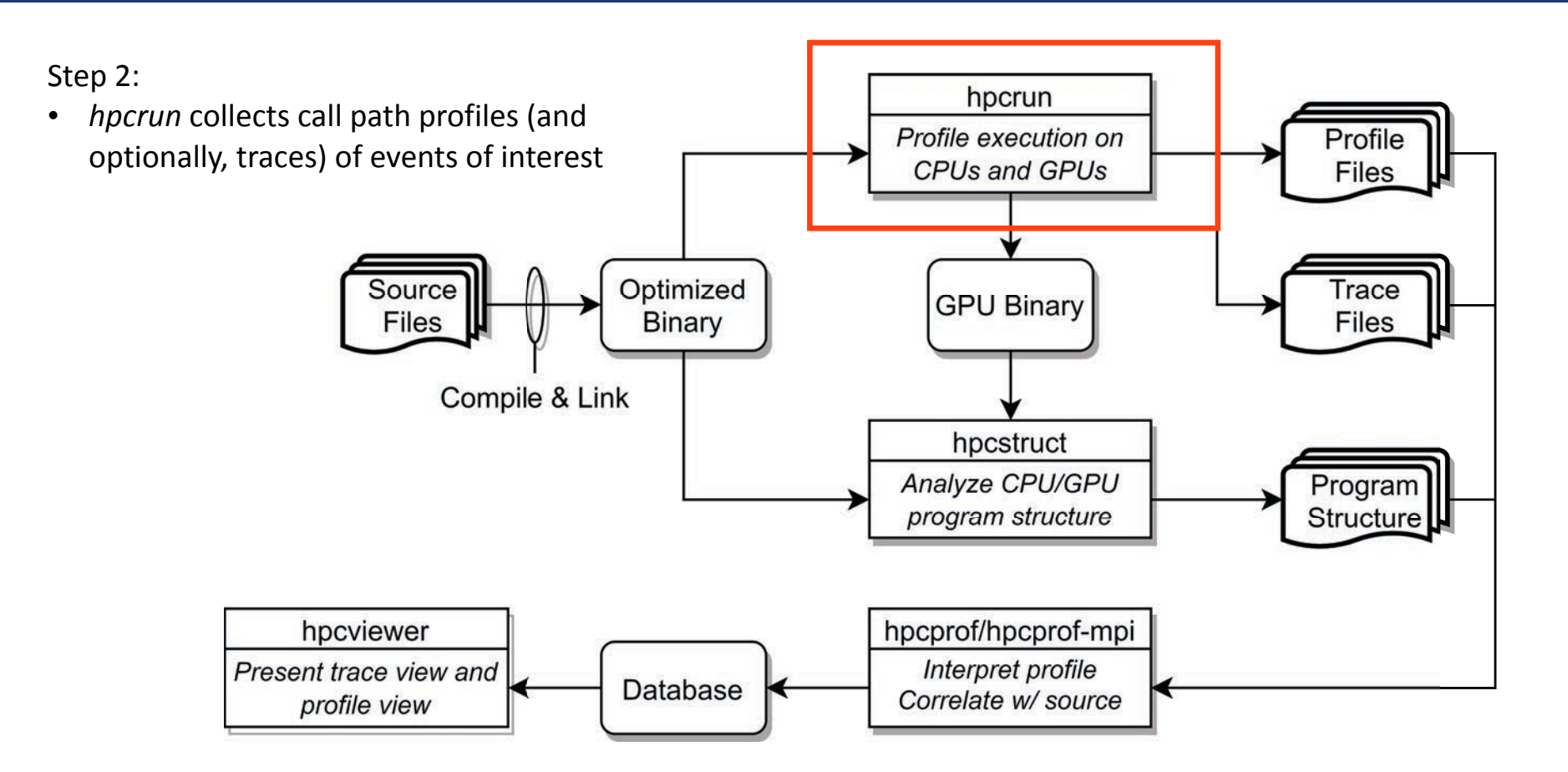

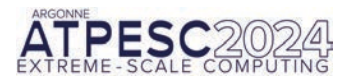

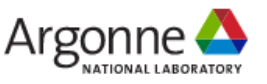

## **Measurement of CPU and GPU-accelerated Applications**

- Sampling using Linux timers and hardware counter overflows on the CPU
- Callbacks when GPU operations are launched and (sometimes) completed
- Event stream for GPU operations; PC Samples (NVIDIA, AMD, Intel)
- Binary instrumentation of GPU kernels on Intel GPUs for fine-grain measurement

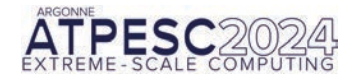

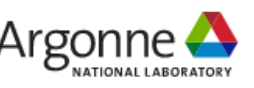

## **Call Stack Unwinding to Attribute Costs in Context**

- Unwind when timer or hardware counter overflows
  - -measurement overhead proportional to sampling frequency rather than call frequency
- Unwind to capture context for events such as GPU kernel launches

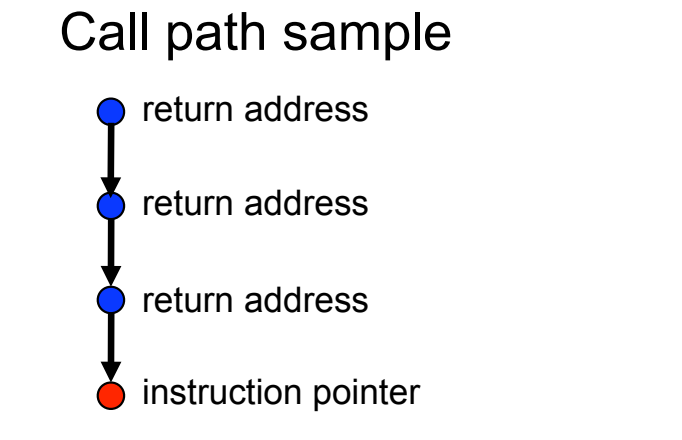

### Calling context tree

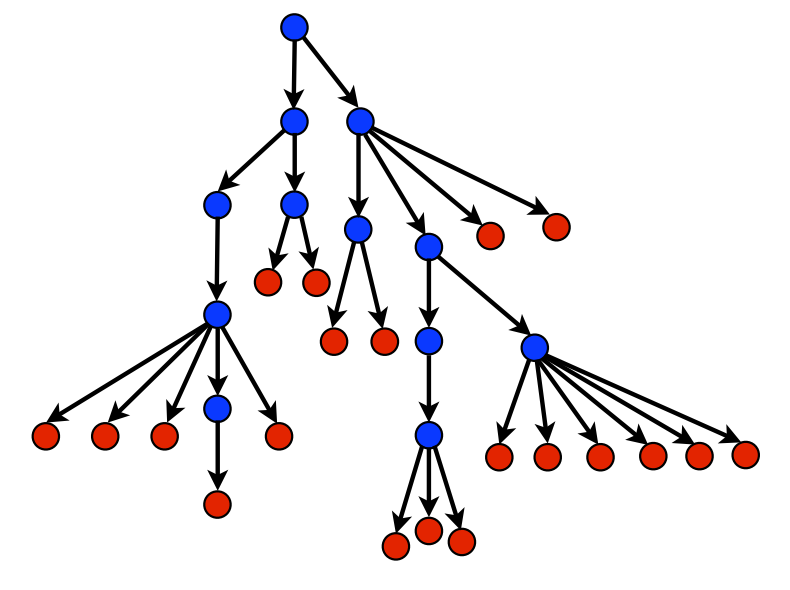

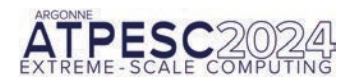

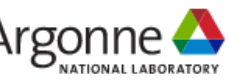

## hpcrun: Measure CPU and/or GPU activity

- GPU profiling
  - -hpcrun -e gpu=xxx <app> ....
- GPU PC sampling (NVIDIA GPU only) —hpcrun -e gpu=nvidia,pc <app>
- CPU and GPU Tracing (in addition to profiling)

   hpcrun -e CPUTIME -e gpu=xxx -t <app>
   hpcrun -e CPUTIME -e gpu=xxx -tt <app> # boosted resolution CPU traces for GPU tracing
- Use hpcrun with MPI on Polaris

--mpiexec -n <ranks> ... hpcrun -e gpu=xxx <app>

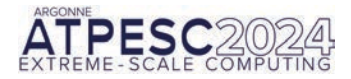

xxx ∈ {nvidia, amd, opencl, level0}

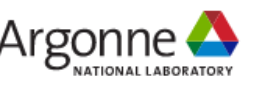

## Measure and Attribute Performance of Python-driven Codes

Challenge: Straightforward samplingbased approach attributes metrics to Python interpreter code rather than application-level Python source code

Approach: Develop approach to map implementation-level measurements back to Python source code

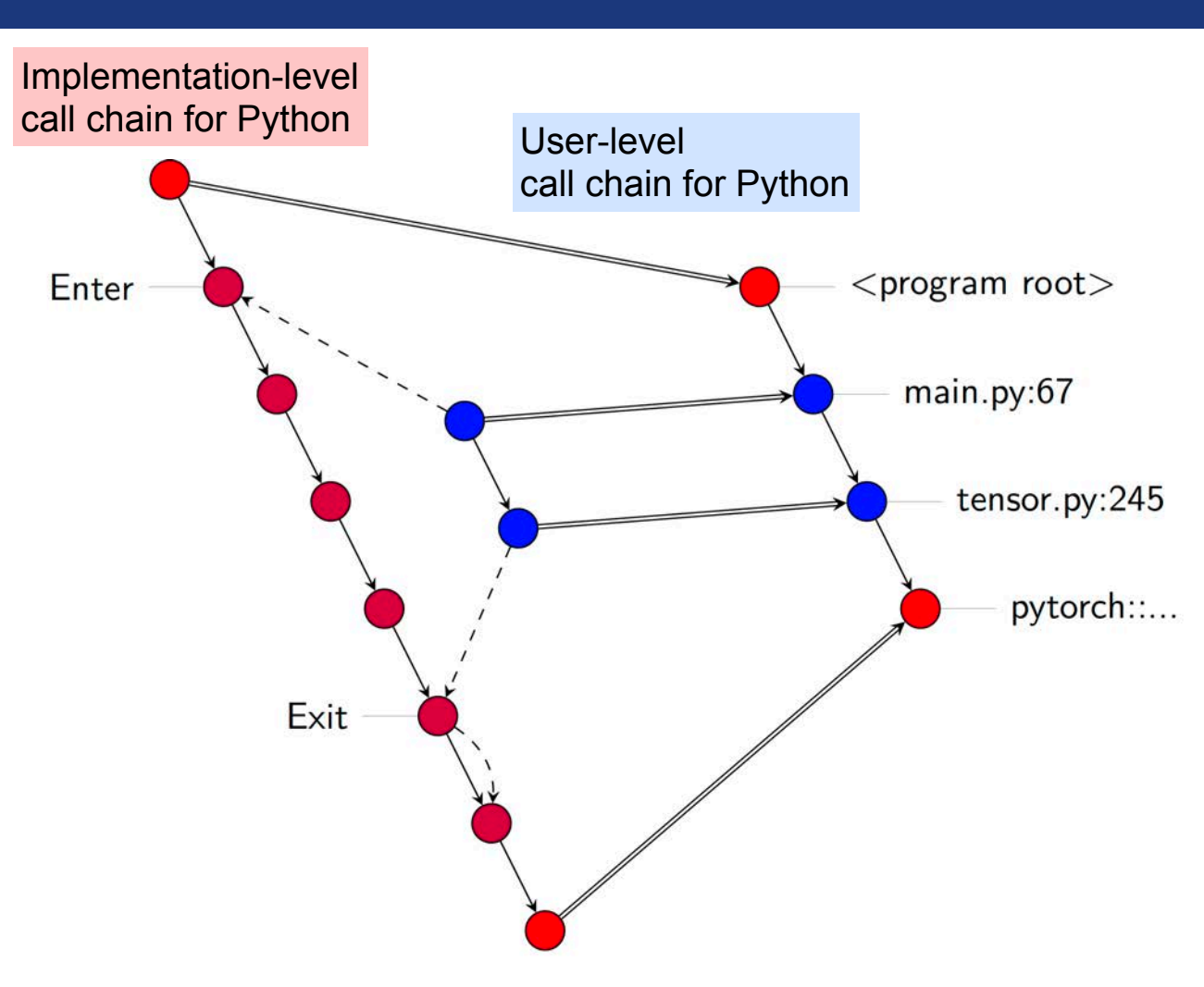

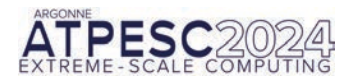

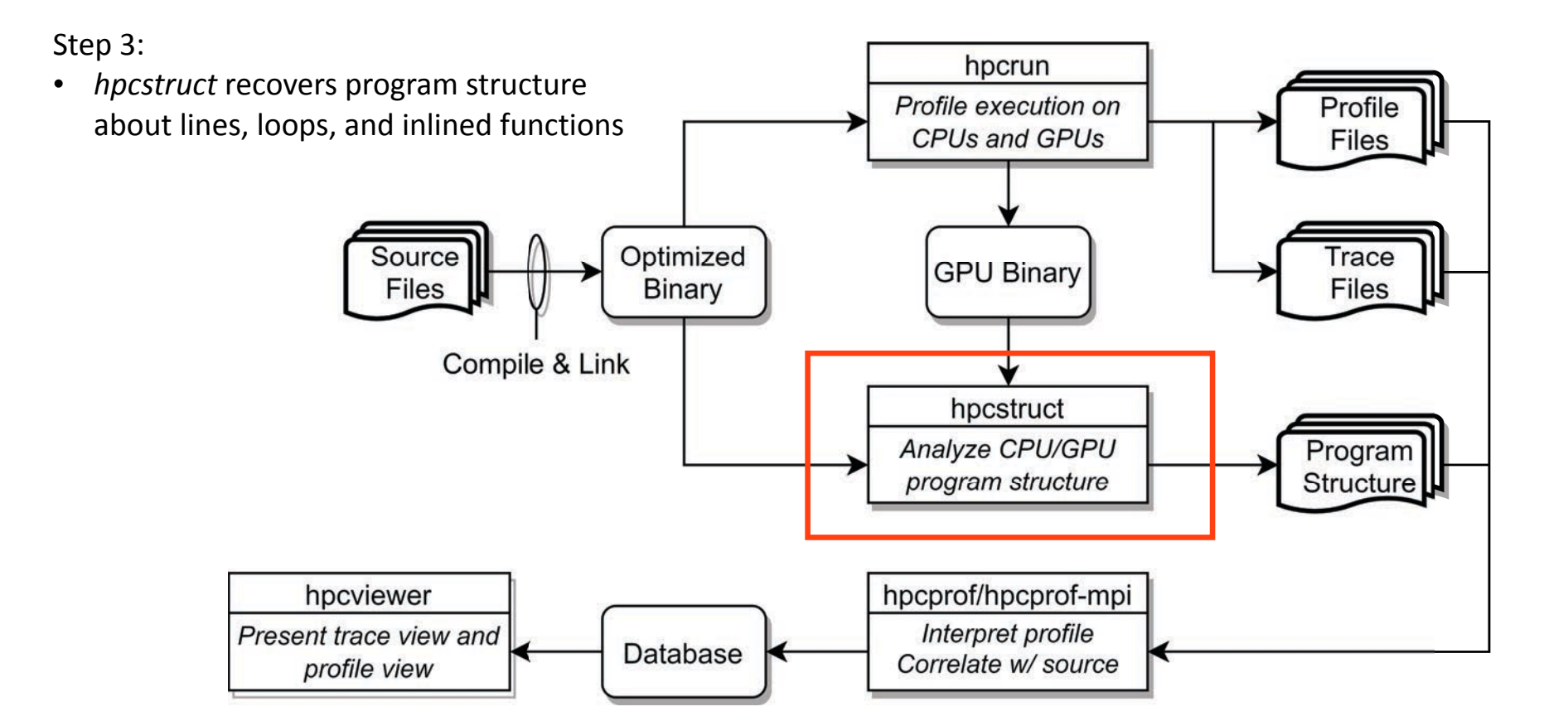

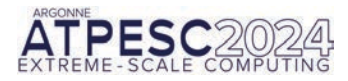

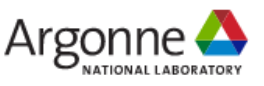

## hpcstruct: Analyze CPU and GPU Binaries Using Multiple Threads

### • Usage

```
hpcstruct [--gpucfg yes] <measurement-directory>
```

- What it does
  - Recover program structure information
    - Files, functions, inlined templates or functions, loops, source lines
  - In parallel, analyze all CPU and GPU binaries that were measured by HPCToolkit
    - -analyze large application binaries with 16 threads
    - -analyze multiple small application binaries concurrently with 2 threads each
  - Cache binary analysis results for reuse when analyzing other executions

NOTE: --gpucfg yes needed only for analysis of GPU binaries for interpreting PC samples

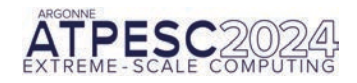

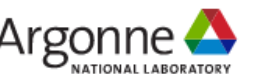

#### Step 4:

•

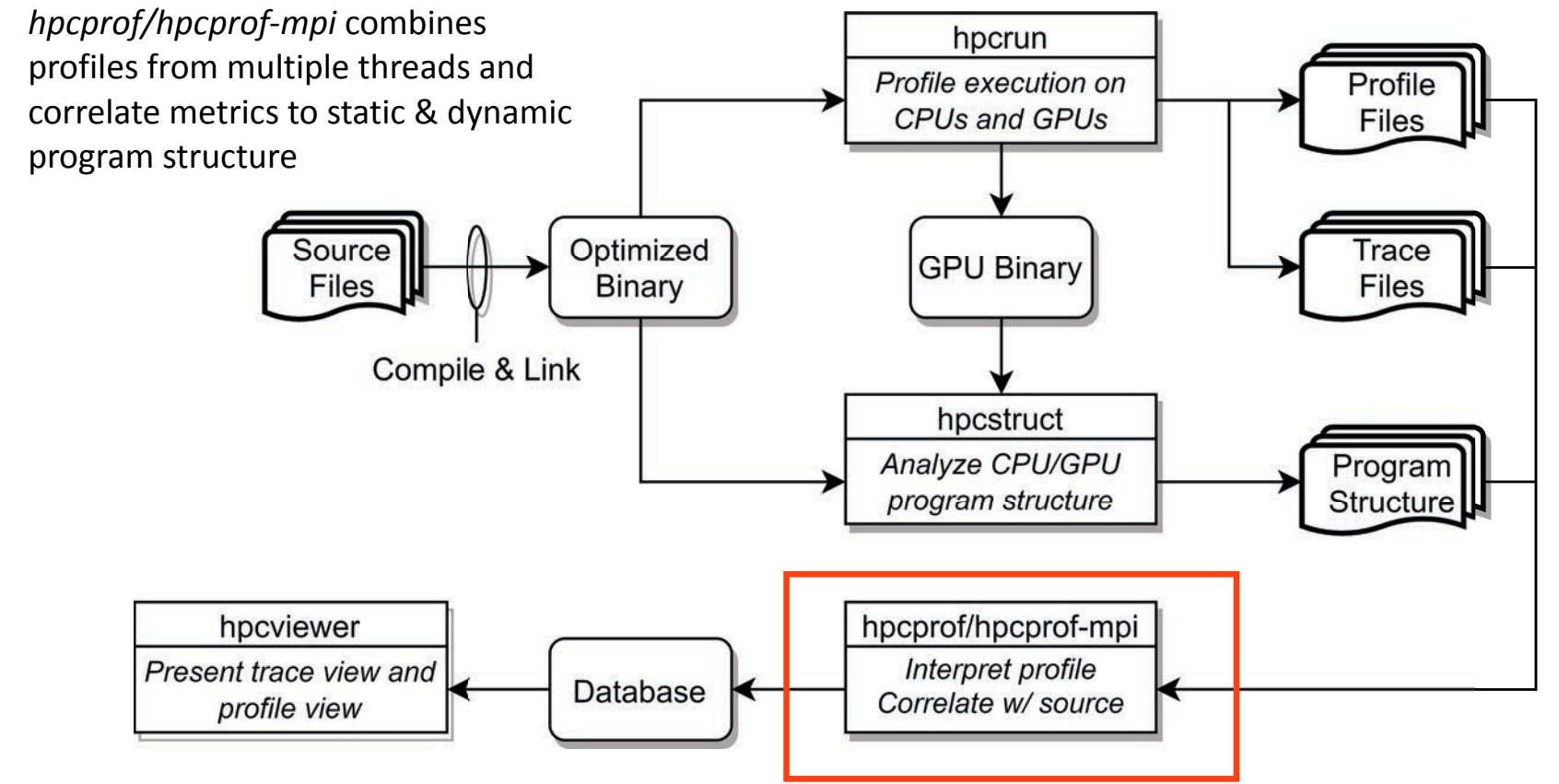

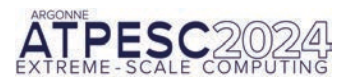

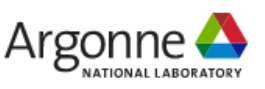

### hpcprof/hpcprof-mpi: Associate Measurements with Program Structure

- Analyze data from modest executions with multithreading (moderate scale) hpcprof <measurement-directory>
- Analyze data from large executions with distributed-memory parallelism + multithreading (large scale)

mpiexec -n \${NODES} --ppn 1 -depth=64 \
 hpcprof-mpi <measurement-directory>

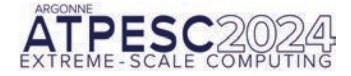

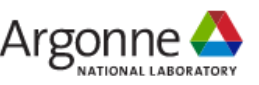

Step 4:

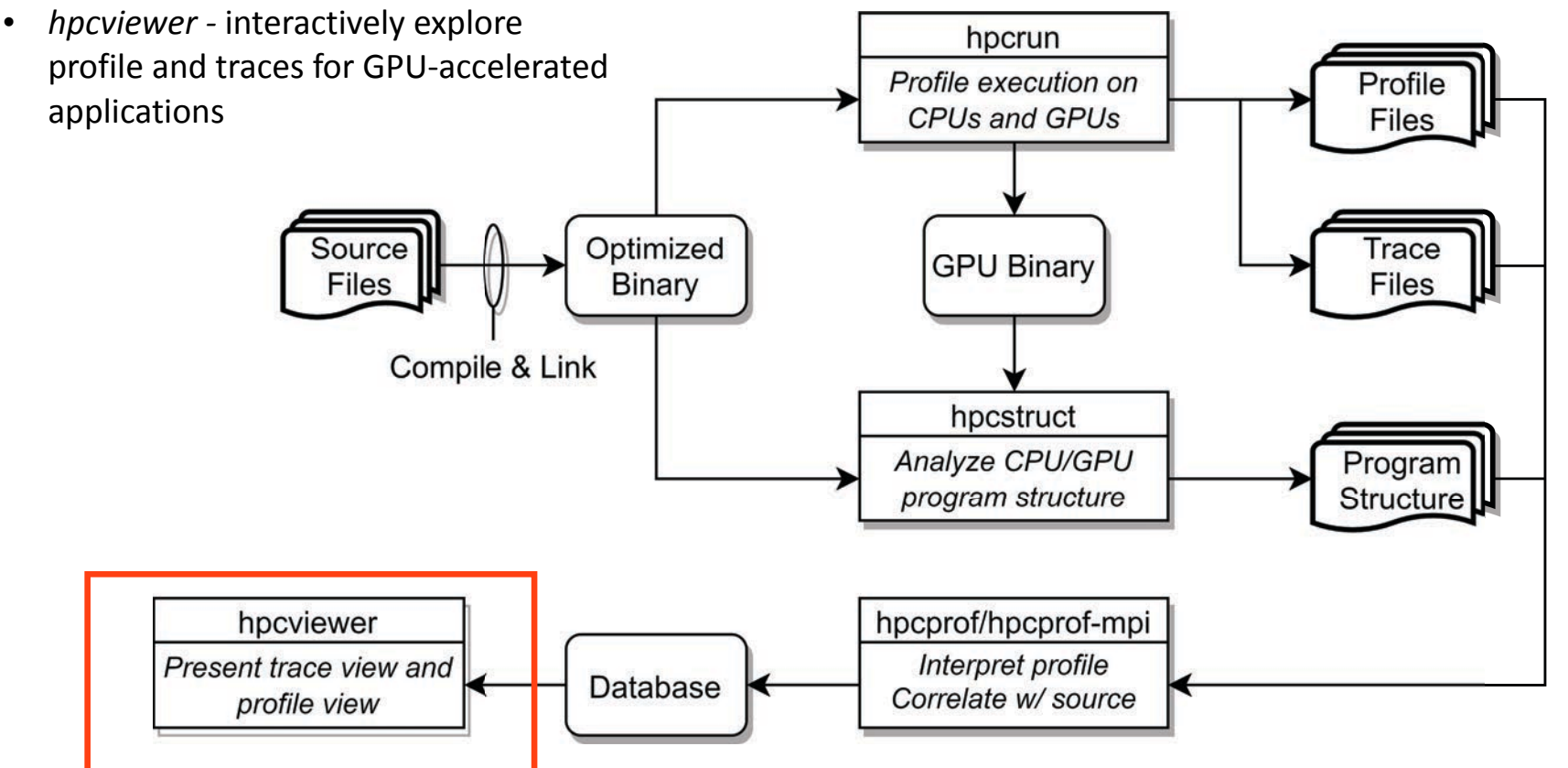

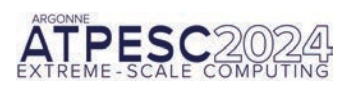

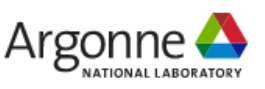

## **Code-centric Analysis with hpcviewer**

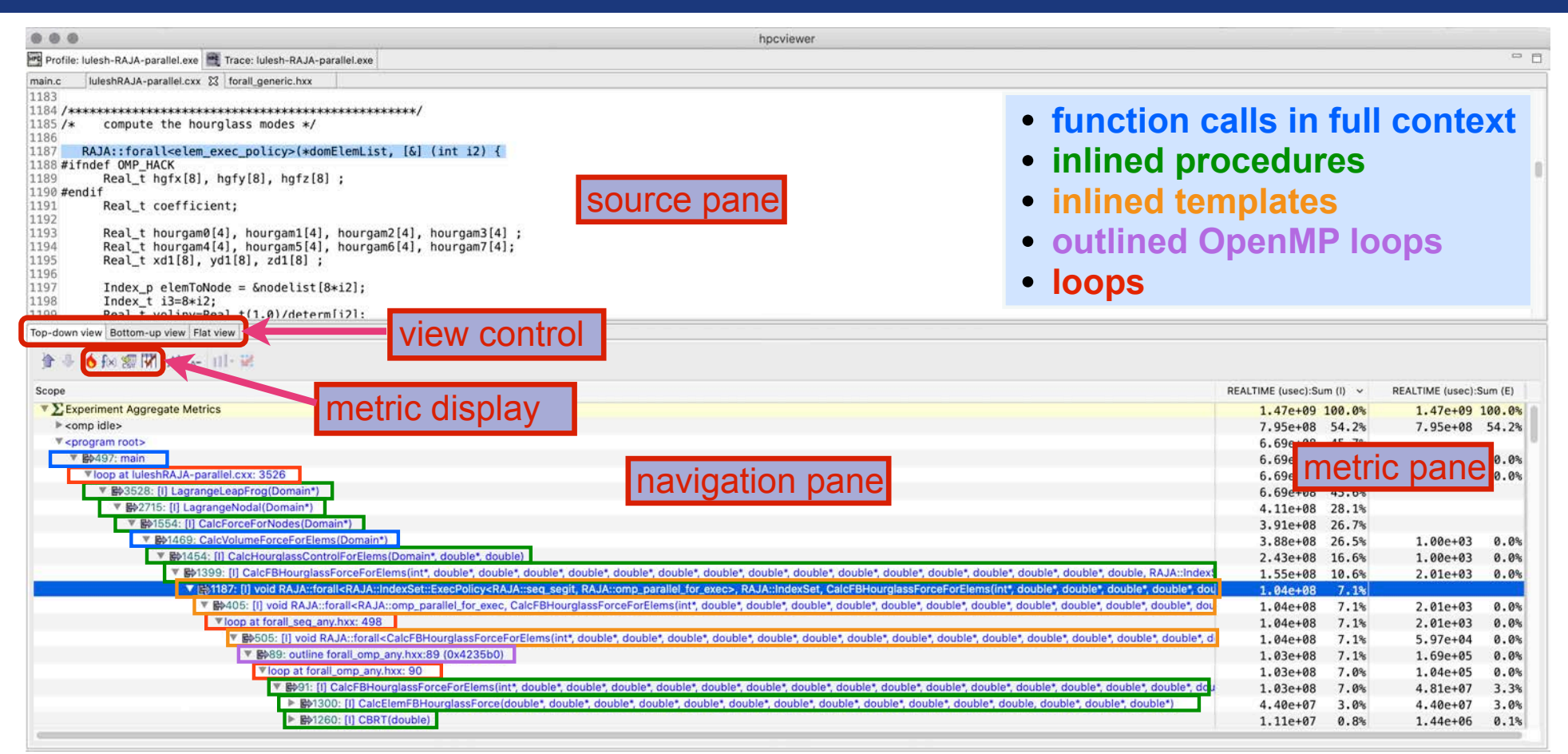

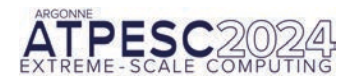

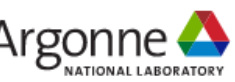

## **Understanding Temporal Behavior**

- Profiling compresses out the temporal dimension
  - -Temporal patterns, e.g. serial sections and dynamic load imbalance are invisible in profiles
- What can we do? Trace call path samples
  - -N times per second, take a call path sample of each thread
  - -Organize the samples for each thread along a time line
  - -View how the execution evolves left to right
  - -What do we view? assign each procedure a color; view a depth slice of an execution

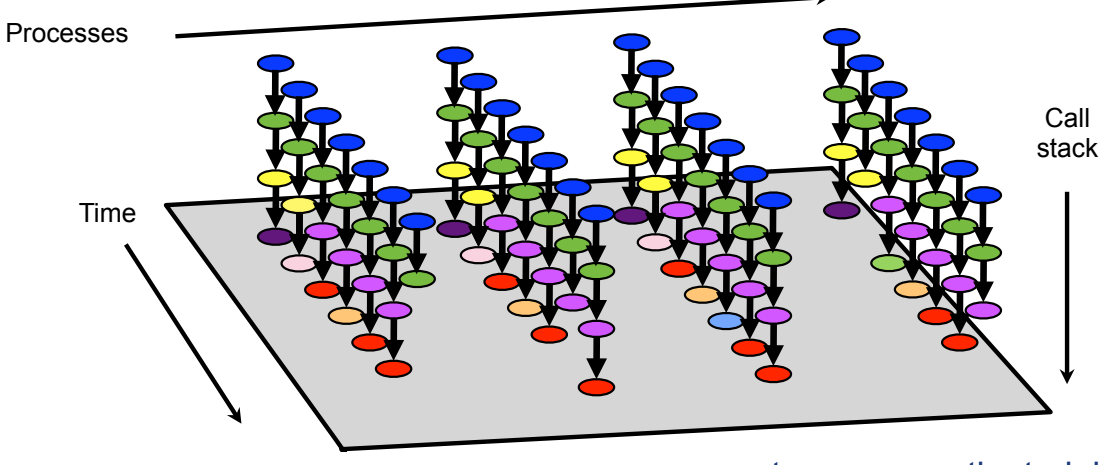

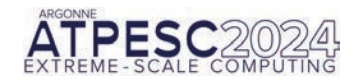

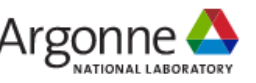

## **Time-centric Analysis with hpcviewer**

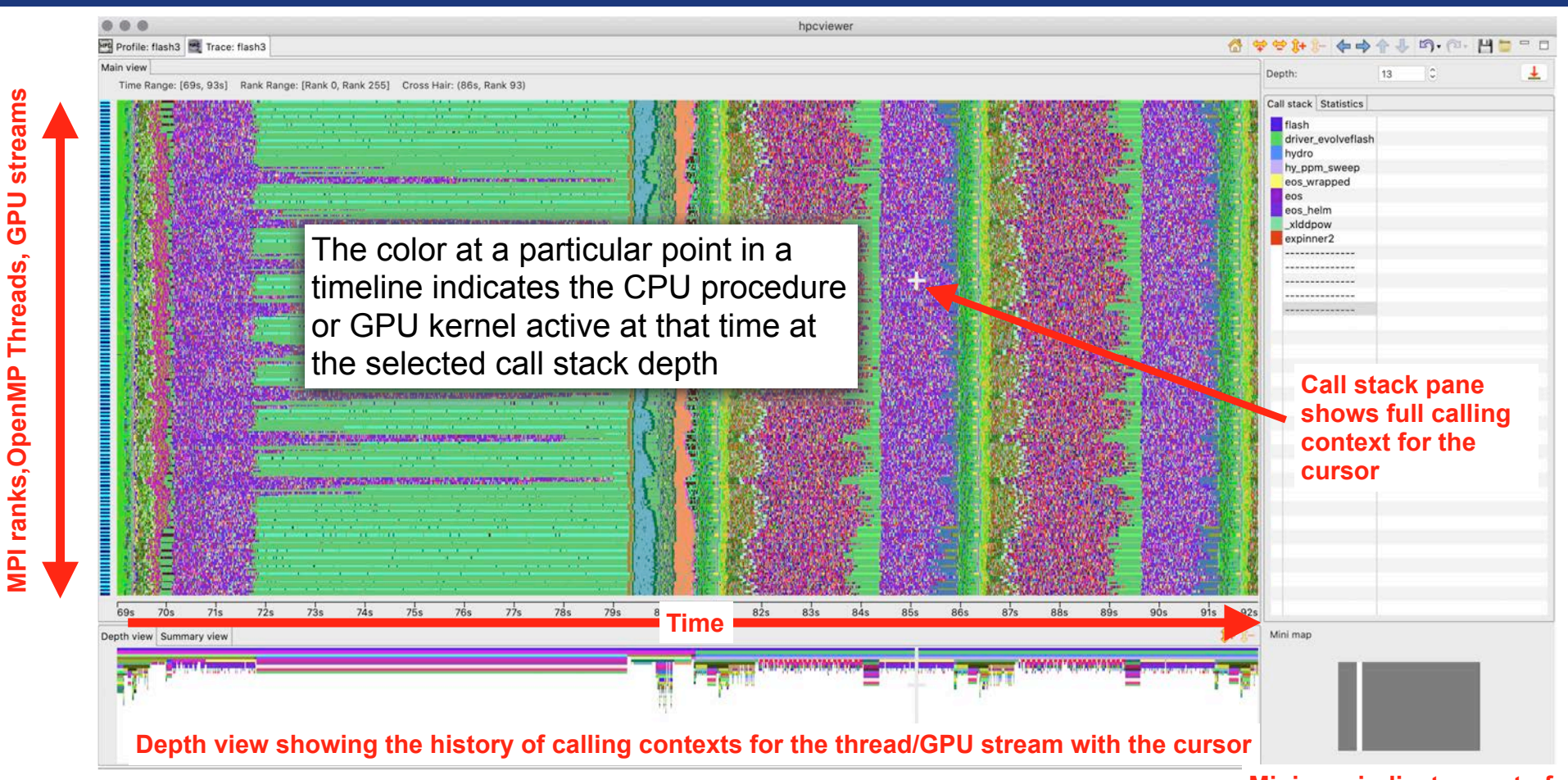

ATPESC 2024 EXTREME - SCALE COMPUTING

A multi-level call stack based view of execution over time

Minimap indicates part of execution trace shown

## What Can you Measure?

Parallel programming models

```
Across nodes: MPI, SHMEM, UPC++,
```

```
Within nodes: OpenMP, Kokkos, RAJA, HIP, DPC++, Sycl, CUDA, OpenACC
```

Languages

C, C++, Fortran, Python

Frameworks

Pytorch, Tensorflow (maybe)

Hardware

CPU cores and GPUs within a node

All of the nodes in Polaris

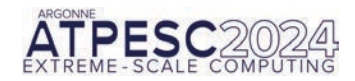

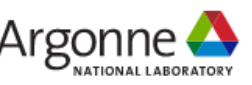

### hpcstruct Example: Analyze 7.7GB TensorFlow library (170MB text) in 77s

| hpcviewer                                                                        |                                                                                                    |
|----------------------------------------------------------------------------------|----------------------------------------------------------------------------------------------------|
| File View Filter Help                                                            |                                                                                                    |
| 🔄 Profile: hpcstruct-bin 📑 Trace: hpcstruct-bin                                  | 🖞 🛠 영 🎶 🖓 수 위 🔶 이 🕶 💾 💆 🤊 🗗                                                                                                    |
| Main view                                                                        | Denth: 496 - +                                                                                                    |
| Time Range: [0s, 77s] Rank Range: [Thread 0, Thread 31] Cross Hair: (53s, Thread | 0)                                                                                                    |
|                                                                                  | Image: Startistics       main         Image: Startistics       main                                                                                                    |
|                                                                                  | Densit::there are a provided and a provided and provided and prov |
|                                                                                  | uction const)_ (libinstructionAPI.so.12.0.1)       ser::LaunchWork(LockFrd         (1) LockFreequeue-uynInst::ParseAPI::ParseFrd       (1) LockFreequeue-uynInst::ParseAPI::ParseFrd         (1) LockFreequeue-uynInst::ParseAPI::ParseFrd       (1) LockFreequeue-uynInst::ParseAPI::ParseFrd         (1) LockFreequeue-uynInst::ParseAPI::ParseFrd       (1) LockFreequeue-uynInst::ParseAPI::ParseFrd         (1) LockFreequeue-uynInst::ParseAPI::ParseFrd       (1) LockFreequeue-uynInst::ParseAPI::ParseFrd         (1) LockFreequeue-uynInst::ParseAPI::ParseFrd       (1) LockFreequeue-uynInst::ParseAPI::ParseFrd         (1) LockFreequeue-uynInst::ParseAPI::ParseFrd       (1) LockFreequeue-uynInst::ParseAPI::ParseFrd         (1) LockFreequeue-uynInst::ParseAPI::ParseFrd       (1) LockFreequeue-uynInst::ParseAPI::ParseFrd         (1) LockFreequeue-uynInst::ParseAPI::ParseFrd       (1) LockFreequeue-uynInst::ParseFrd         (1) LockFreequeue-uynInst::ParseFrd       (1) LockFreequeue-uynInst::ParseFrd         (1) LockFreequeue-uynInst::ParseFrd       (1) LockFrd         (2) LockFreequeue-uynInst::ParseFrd       (1) LockFreequeue-uynInst::ParseFrd         (2) LockFreequeue-uynInst::ParseFrd       (1) LockFrd         (2) LockFreequeue-uynInst::ParseFrd       (1) LockFrd         (2) LockFrd       (2) LockFrd         (2) LockFrd       (2) LockFrd         (3) LockFrd       (3) LockFrd         (3) LockFrd                                                                                                    |
|                                                                                  | Oylinst::ParseAFI:rBaseF1:rBaseF1:rBase |
|                                                                                  | III       Upinist::FaiserFire[Uni_uata::Inductor         III       Dyninst::dyn_c_hash_map <unsigned dr<="" long.="" td="">         III       tbb::interface5::concurrent_hash_map<uns.< td=""></uns.<></unsigned>                                                                                                    |
| 0s 2s 4s 6s 8s 10s 12s 14s 16s 18s 20s 22s 24s 26s 28s 30s 32s 34s               | 36s 38s 40s 42s 44s 46s 48s 50s 52s 54s 56s 58s 60s 62s 64s 66s 68s 70s 72s 74s 76s                                                                                                    |
| Depth view Summary view                                                          | 8+ 8-                                                                                                    |
|                                                                                  |                                                                                                    |

### Analyze 38.1GB data for 2K MPI ranks + 2K GPUs using 1K threads in 41s

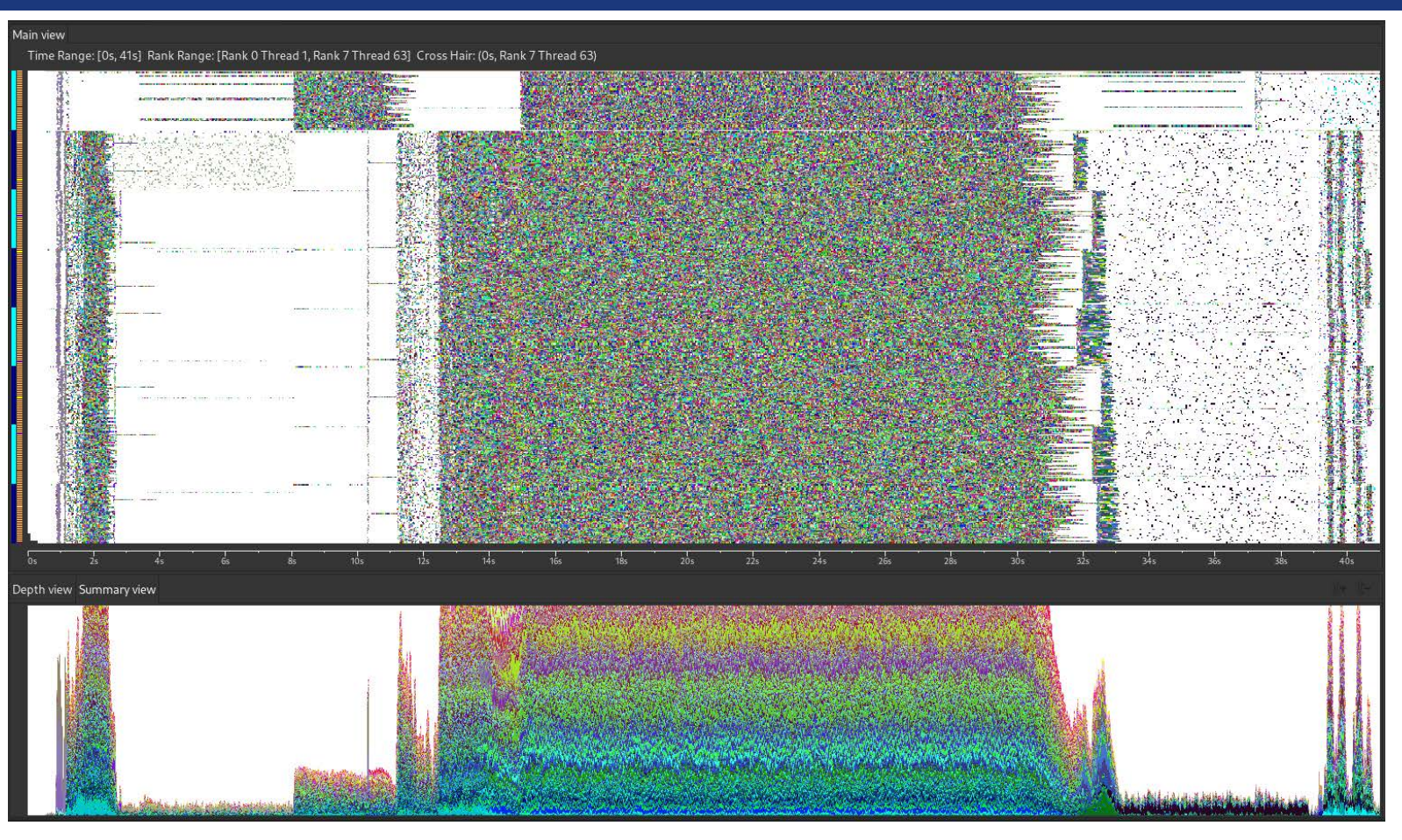

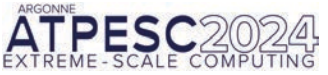

Slide credit: Jonathon Anderson

extremecomputingtraining.anl.gov

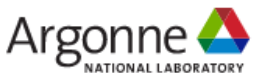

## **Case Studies**

- GAMESS (OpenMP)
- Quicksilver (CUDA)
- PeleC (AMReX)
- LAMMPS (Kokkos) at exascale

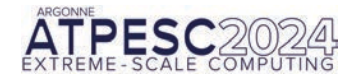

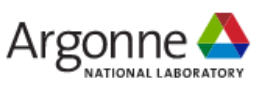

## **Case Study: GAMESS**

General Atomic and Molecular Electronic Structure System (GAMESS)

—general *ab initio* quantum chemistry package

- Calculates the energies, structures, and properties of a wide range of chemical systems
- Experiments
  - GPU-accelerated nodes at a prior Perlmutter hackathon
    - Single node with 4 GPUs
    - Five nodes with 20 GPUs

### Perlmutter node at a glance

AMD Milan CPU 4 NVIDIA A100 GPUs 256 GB memory

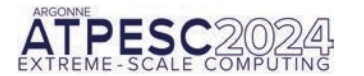

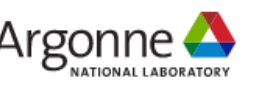

|                                                                                                    |                                                                                                    |                                  | 10 IV               |            |
|----------------------------------------------------------------------------------------------------|----------------------------------------------------------------------------------------------------|----------------------------------|---------------------|------------|
| JTILe: gamess.00.x 🗮 Trace: gamess.00.x                                                                                                    | G 🔻 🗠                                                                                                    | 1. P. B. B. B. A.                | (a) • (a • [H]      |            |
| view                                                                                                    |                                                                                                    | Depth:                           | 40 - +              |            |
| me Range: [0s, 53s] Cross Hair: (29s, RANK 0 GPUCONTEXT 1 GPUSTREAM 16)                                                                                                    |                                                                                                    |                                  | www.com.com.com.com |            |
|                                                                                                    | an an an an an an an an an an an an an a                                                                                                    | Call stack Statist               | tics GPU Idleness   | Blame      |
|                                                                                                    |                                                                                                    | <program root=""></program>      |                     |            |
|                                                                                                    |                                                                                                    | main                             |                     |            |
|                                                                                                    |                                                                                                    | gamess                           |                     |            |
|                                                                                                    |                                                                                                    | brnchx_                          |                     |            |
| Jewastral and the internet in the internet internet in the internet internet inte | 75 18 [205-4000489511077c8h6ad42000d21f opubin]                                                                                                    | energx_                          |                     |            |
| internet gpp_mi_jos_pps_etts                                                                                                    | 75_18_ [30584090489511077Cabbau459090511.gpub16]                                                                                                    | wfn_                             |                     |            |
|                                                                                                    |                                                                                                    | rhfcl_                           |                     |            |
|                                                                                                    |                                                                                                    | twoei_                           |                     |            |
|                                                                                                    |                                                                                                    | ompmod_ompmod_two                | ei_jk_              |            |
|                                                                                                    |                                                                                                    | gpu_ompmod_twoei_                | jk_                 |            |
|                                                                                                    |                                                                                                    | gpu_rhf_j05_ppps_                | 51                  |            |
| and the second second                                                                                                    | The second second second second second second second second second second                                                                                                    | nvomp_target [1                  | ibnvomp.so]         |            |
|                                                                                                    |                                                                                                    | launchTarget [lib                | nvomp.so]           |            |
|                                                                                                    |                                                                                                    | launchHXTarget []                | ibnvomp.so]         |            |
|                                                                                                    |                                                                                                    | hxLaunch [libnvom                | ip.so]              |            |
|                                                                                                    |                                                                                                    | launchInternal []                | ibnvomp.so]         |            |
|                                                                                                    |                                                                                                    | [I] targetLaunch                 |                     |            |
|                                                                                                    |                                                                                                    | launchInternal [l                | ibnvomp.so]         |            |
|                                                                                                    |                                                                                                    | <pre><gpu kernel=""></gpu></pre> | 250) 253224355      | 5475535768 |
|                                                                                                    |                                                                                                    | nvkernel_gpu_rhf_                | ]05_pppsF1L575_18_  | _ [305a4   |
|                                                                                                    |                                                                                                    |                                  |                     |            |
|                                                                                                    |                                                                                                    | **********                       |                     |            |
|                                                                                                    |                                                                                                    |                                  |                     |            |
|                                                                                                    |                                                                                                    |                                  |                     |            |
| " se de de se ne se de ide ide ide ide ide ide se se se se se se ade de de de de de                                                                                                    | also also also also also she si                                                                                                    |                                  |                     | _          |
|                                                                                                    |                                                                                                    |                                  |                     |            |
| v view Summary view                                                                                                    | 1+                                                                                                    | Mini map                         |                     |            |
|                                                                                                    |                                                                                                    |                                  |                     |            |
|                                                                                                    | And A Read And A Long And A Read A Read And A Read A Read And A Read And A Re |                                  |                     |            |
| Antiparter Antiparter Antiparter Antiparter Antiparter Antiparter Antiparter Antiparter                                                                                                    | NAME OF TAXABLE PARTY OF TAXABLE PARTY.                                                                                                    |                                  |                     |            |

**GAMESS** original

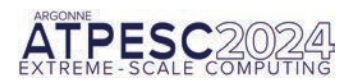

All CPU threads and GPU streams

|                                                                                                    | ● Select rank to display 🛛                                                                                                    | 6 9 3 1 1 4 3 4 4 13 • 0 • H                                                                                                    |
|----------------------------------------------------------------------------------------------------|----------------------------------------------------------------------------------------------------|----------------------------------------------------------------------------------------------------|
| view                                                                                                    | Check all Uncheck all Regular expression                                                                                                    | Danthi da                                                                                                    |
| e Range: [0s, 53s] Cross Hair: (42s, RANK 0 THREAD 10)                                                          |                                                                                                    | 100 Peptin. 40 -                                                                                                    |
| The second second second second second second second second second second second second second second second se | Filter: GPU                                                                                                    | Call stack Statistics GPU Idleness Blame                                                                                                    |
|                                                                                                    | Ranks or threads         1       Rawk 0 GPUCONTEXT 1 GPUSTBEAN 16         2       Rawk 1 GPUCONTEXT 2 GPUSTBEAN 26         3       Rawk 2 GPUCONTEXT 2 GPUSTBEAN 26         4       Rawk 3 GPUCONTEXT 2 GPUSTBEAN 26 | <pre>chread root&gt; threadPoolEntryPoint [libnvomp.so] hxiExecuteHostTreeBarrierWithTasks [libnvomp [] executeHostTreeBarrierWithTasks [libnvomp [] executeHostTreeBarrier [] waitForNeighborThreads hxidresSWait [libnvomp.so] syscall [libc-2.31.so]</pre> |
|                                                                                                    | Cancel                                                                                                    |                                                                                                    |
|                                                                                                    |                                                                                                    |                                                                                                    |
| 25 35 45 55 65 75 85 95 105 125 145 165 185 20s                                                                 | 25 245 265 285 305 325 345 365 385 405 425 4                                                                                                    | 45 465 485 505 525                                                                                                    |
| view Summary view                                                                                               |                                                                                                    | S+ 8-                                                                                                    |

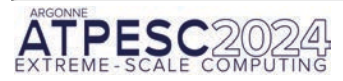

GAMESS original All CF

### All CPU threads and GPU streams

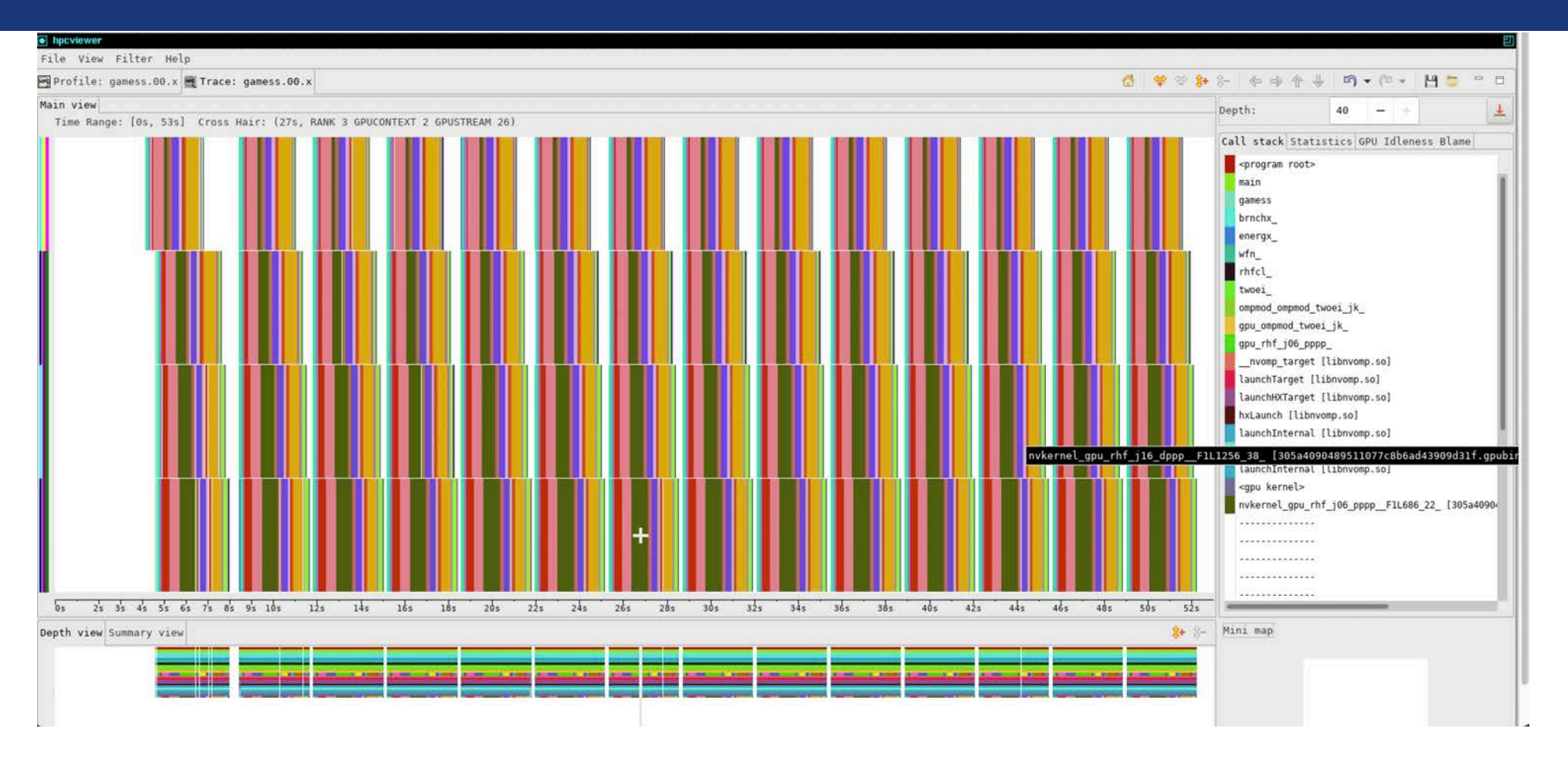

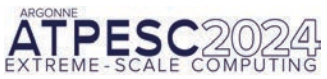

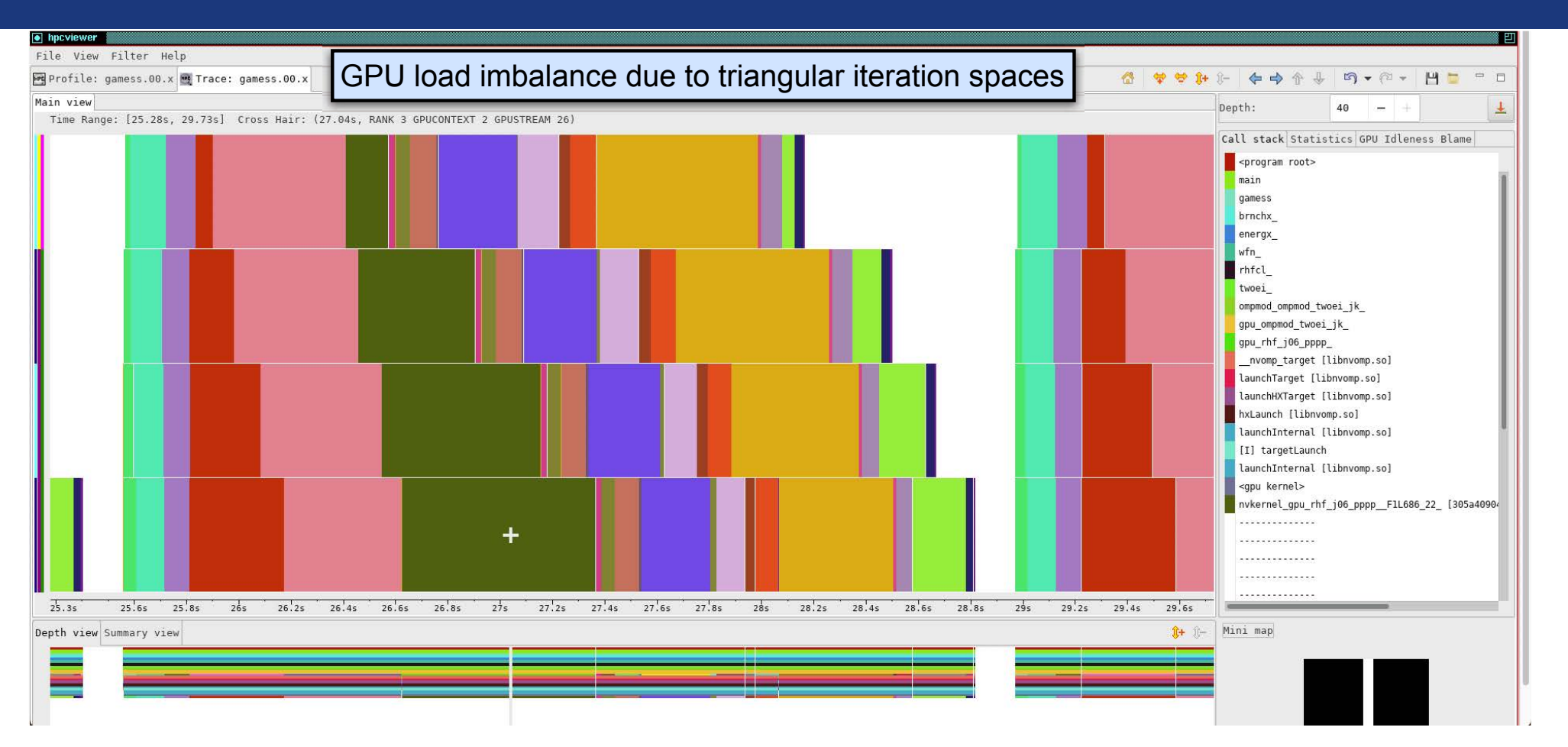

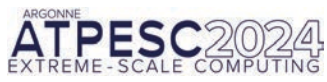

**GAMESS** original

GPU streams: 1 iteration

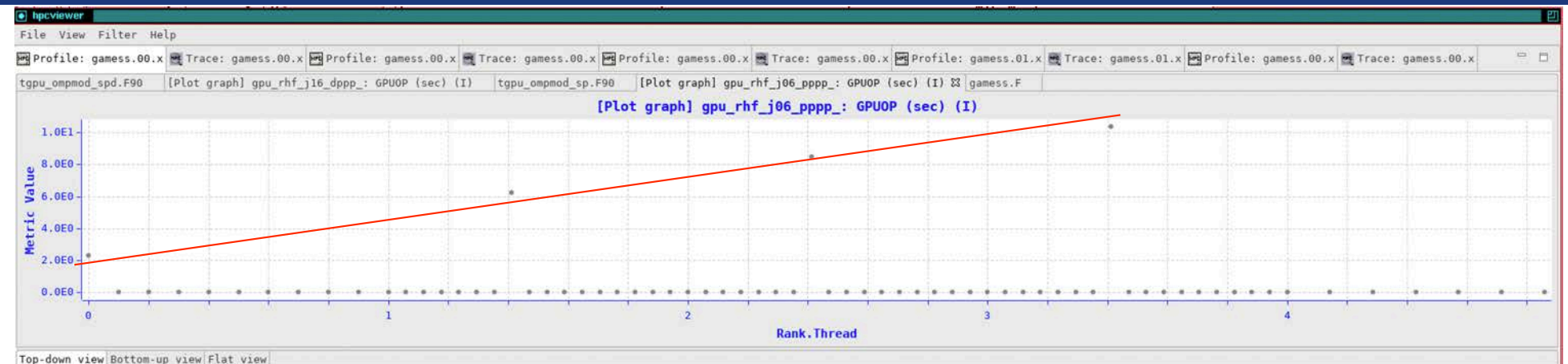

#### 全 🗄 🍐 fot 🕼 🕅 🗮 🔺 🔐 비 🕶 🕷

| Scope                            | REALTIME (sec): Sum (I) | REALTIME (sec): Sum (E)                                                                                                    | GPUOP (sec): Sum (I) 🗢 GPUOP (sec): Sum (E) | GKER (sec): Sum (I) GKER (sec): Sum (E) | GXCOPY (sec): Sum (I) GXCOPY (sec): Sum (E) |
|----------------------------------|-------------------------|----------------------------------------------------------------------------------------------------|---------------------------------------------|-----------------------------------------|---------------------------------------------|
| ▲ Experiment Aggregate Metrics   | 3.48e+03 100.0          | 3.48e+03 100.0%                                                                                                    | 1.66e+02 100.0% 1.66e+02 100.0              | % 1.66e+02 100.0% 1.66e+02 100.         | .0% 2.64e-01 100.0% 2.64e-01 10             |
| <program root=""></program>      | 2.04e+02 5.9            |                                                                                                    | 1.66e+02 100.0%                             | 1.66e+02 100.0%                         | 2.64e-01 100.0%                             |
| ▲ w main [gamess.00.x]           | 2.04e+02 5.9            | ¥                                                                                                    | 1.66e+02 100.0%                             | 1.66e+02 100.0%                         | 2.64e-01 100.0%                             |
| 🖌 » gamess                       | 2.04e+02 5.9            | S                                                                                                    | 1.66e+02 100.0%                             | 1.66e+02 100.0%                         | 2.64e-01 100.0%                             |
| A 772 w brnchx_                  | 2.03e+02 5.8            | N                                                                                                    | 1.66e+02 100.0%                             | 1.66e+02 100.0%                         | 2.64e-01 100.0%                             |
| ▲ 1095 energx_                   | 2.03e+02 5.8            | N. Contraction of the second second s | 1.66e+02 100.0%                             | 1.66e+02 100.0%                         | 2.64e-01 100.0%                             |
| ▲ loop at gamess.F: 1316         | 2.03e+02 5.8            | N .                                                                                                    | 1.66e+02 100.0%                             | 1.66e+02 100.0%                         | 2.64e-01 100.0%                             |
| ▲ loop at gamess.F: 1436         | 1.97e+02 5.7            | ¥                                                                                                    | 1.66e+02 100.0%                             | 1.66e+02 100.0%                         | 2.64e-01 100.0%                             |
| loop at gamess.F: 1436           | 1.97e+02 5.7            | N CONTRACTOR OF CONTRACTOR OFONTO OFONTO OFONTO OFONTO OFONTO OFONTO OFONTO OFONTO OFONTO OFONTO OFO | 1.66e+02 100.0%                             | 1.66e+02 100.0%                         | 2.64e-01 100.0%                             |
| ▲ 1440                           | 1.97e+02 5.7            | N                                                                                                    | 1.66e+02 100.0%                             | 1.66e+02 100.0%                         | 2.64e-01 100.0%                             |
| ▲ loop at gamess.F: 2645         | 1.97e+02 5.7            | N. Contraction of the second second s | 1.66e+02 100.0%                             | 1.66e+02 100.0%                         | 2.64e-01 100.0%                             |
| ▲ 2568 w rhfcl_                  | 1.97e+02 5.7            | 1.04e-02 0.0%                                                                                                    | 1.66e+02 100.0%                             | 1.66e+02 100.0%                         | 2.64e-01 100.0%                             |
| Loop at rhfuhf.f: 2678           | 1.96e+02 5.7            | \$.25e-03 0.0%                                                                                                    | 1.66e+02 100.0%                             | 1.66e+02 100.0%                         | 2.64e-01 100.0%                             |
| ∠ loop at rhfuhf.f: 2723         | 1.96e+02 5.6            | N                                                                                                    | 1.66e+02 100.0%                             | 1.66e+02 100.0%                         | 2.64e-01 100.0%                             |
| ▲ loop at rhfuhf.f: 2723         | 1.96e+02 5.6            | Ń                                                                                                    | 1.66e+02 100.0%                             | 1.66e+02 100.0%                         | 2.64e-01 100.0%                             |
| ∠ 2859 » twoei_                  | 1.69e+02 4.9            | N                                                                                                    | 1.66e+02 100.0%                             | 1.66e+02 100.0%                         | 2.64e-01 100.0%                             |
| ▲ 3994 ≫ onpmod_onpmod_twoei_jk_ | 1.69e+02 4.9            | N                                                                                                    | 1.66e+02 100.0%                             | 1.66e+02 100.0%                         | 2.64e-01 100.0%                             |
| ∠ 246 👾 gpu_ompmod_twoei_jk_     | 1.69e+02 4.9            | 4                                                                                                    | 1.66e+02 100.0%                             | 1.66e+02 100.0%                         | 2.64e-01 100.0%                             |
| 656 s gpu_rhf_j16_dppp_          | 2.98e+01 0.9            | 1.00e-02 0.0%                                                                                                    | 2.97e+01 17.9%                              | 2.97e+01 17.9%                          | 1.07e-02 4.1%                               |
| \$89 gpu_rhf_106_pppp_           | 2.74e+01 0.8            | 1 5,00e-03 0.04                                                                                                    | 2.74e+01 16.5%                              | 2.74e+01 15.5%                          | 8,56e-03 3.24                               |
| 1                                |                         |                                                                                                    | a ee an ac an                               |                                         |                                             |

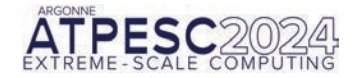

### **GAMESS** original

| ile View Filter Help                                                                                                    |                                                                                                    |                                          |
|----------------------------------------------------------------------------------------------------|----------------------------------------------------------------------------------------------------|------------------------------------------|
| Profile: gamess.00.x 🗮 Trace: gamess.00.x 🖼 Profile: gamess.00.x 🗮 Trace: gamess.00.x                                                                                                    | 🖧   🔝 🖓                                                                                                    | 🗧 🛟 🌾 🔶 수 🕹 🗳 🕶 🗧 🗧                      |
| ain view                                                                                                    |                                                                                                    | Depth: 39                                |
| Time Range: [0s, 54s] Cross Hair: (27s, RANK 2 THREAD 0)                                                                                                    |                                                                                                    |                                          |
|                                                                                                    | ATTELLET AND AND AND AND AND AND AND AND AND AND                                                                | Call stack Statistics GPU Idleness Blame |
|                                                                                                    |                                                                                                    | <pre><pre>program root&gt;</pre></pre>   |
|                                                                                                    |                                                                                                    | main                                     |
|                                                                                                    |                                                                                                    | t gamess                                 |
|                                                                                                    |                                                                                                    | brnchx_                                  |
|                                                                                                    |                                                                                                    | energx_                                  |
|                                                                                                    | an a an Thursdon an Thursdon a shakara . The Constant and this Theory same that Theory and the second second s  | wfn_                                     |
|                                                                                                    |                                                                                                    | rhfcl_                                   |
|                                                                                                    |                                                                                                    | twoei_                                   |
|                                                                                                    |                                                                                                    | <pre>ompmod_ompmod_twoei_jk_</pre>       |
|                                                                                                    |                                                                                                    | gpu_ompmod_twoei_jk_                     |
|                                                                                                    |                                                                                                    | gpu_rhf_j06_pppp_                        |
| and a state of the state of the | an Chillion and Chillion and Chillion and Chillion and Chillion and Chillion and Chillion and Chillion and Chil | nvomp_target [libnvomp.so]               |
|                                                                                                    |                                                                                                    | launchTarget [libnvomp.so]               |
|                                                                                                    |                                                                                                    | launchHXTarget [libnvomp.so]             |
|                                                                                                    |                                                                                                    | hxLaunch [libnvomp.so]                   |
|                                                                                                    |                                                                                                    | launchInternal [libnvomp.so]             |
|                                                                                                    |                                                                                                    | [I] targetLaunch                         |
|                                                                                                    |                                                                                                    | launchInternal [libnvomp.so]             |
|                                                                                                    |                                                                                                    | libcuda.so.515.48.07@0x2e8ca6            |
|                                                                                                    |                                                                                                    | Libcuda.so.515.48.0/@0x134400            |
|                                                                                                    |                                                                                                    | Libcuda.so.515.48.07@0x480005            |
|                                                                                                    |                                                                                                    | libruda co 515 48 0700x160bf6            |
|                                                                                                    |                                                                                                    | libruda so 515 48.0700x106510            |
| the second descent in the second descent in the second descent in the second descent descent descent descent des                                                                                                    |                                                                                                    | libcuda so 515 48 0700x4b012e            |
| 2 2 3 3 4 5 5 6 7 8 8 9 11 13 13 15 17 19 21 23 23 25 27 29 29                                                                                                    | 33s 35s 37s 39s 41s 43s 45s 47s 49s 51s                                                                         | 535 1:L                                  |
| h view Summary view                                                                                                    |                                                                                                    | Mini map                                 |
|                                                                                                    |                                                                                                    |                                          |
|                                                                                                    |                                                                                                    |                                          |

GAMESS improved

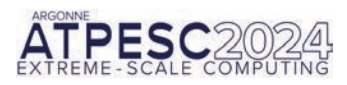

All CPU threads and GPU streams

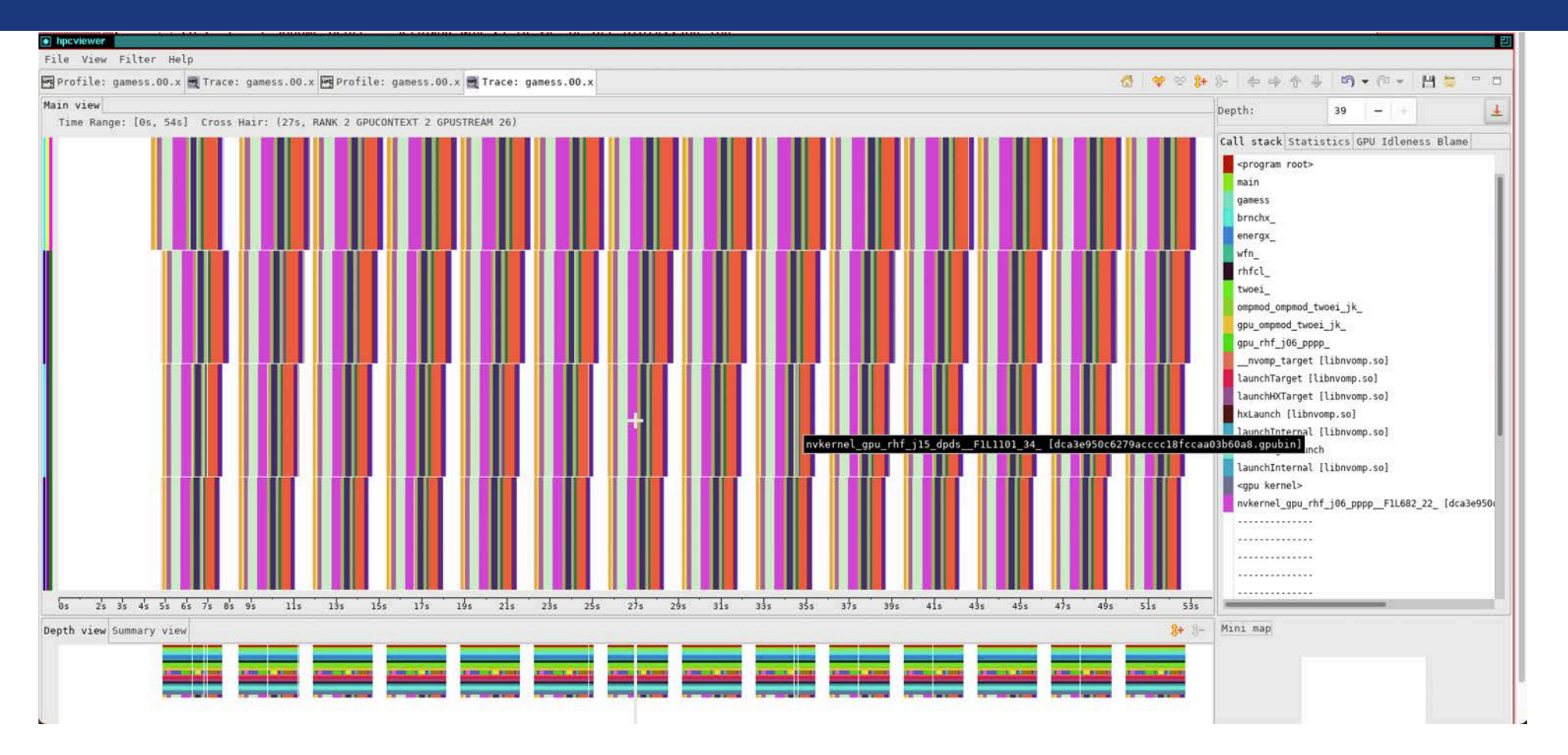

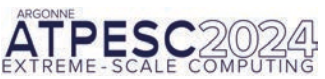

GAMESS improved

#### All GPU streams, whole execution

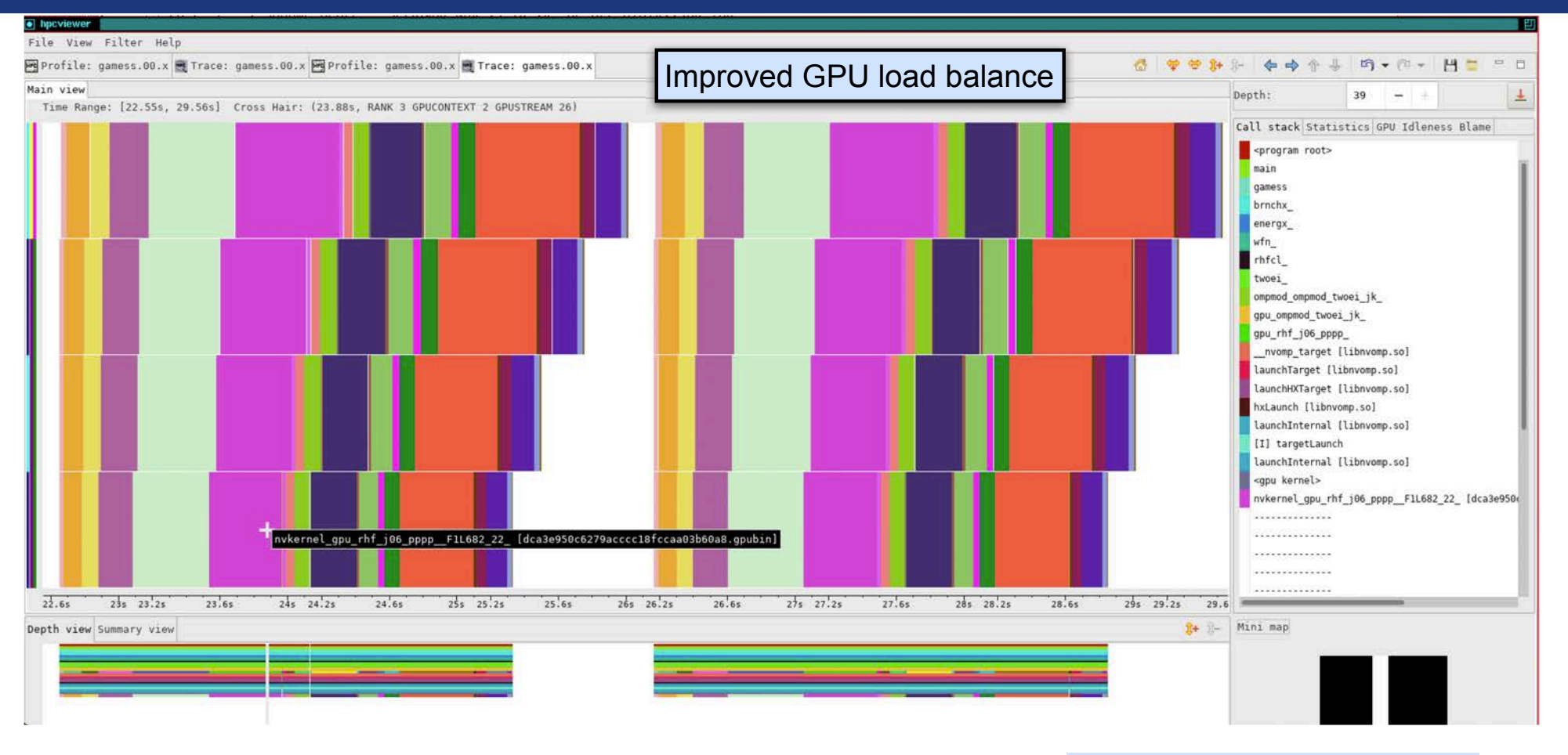

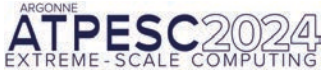

GAMESS improved

All GPU streams: 2 iterations

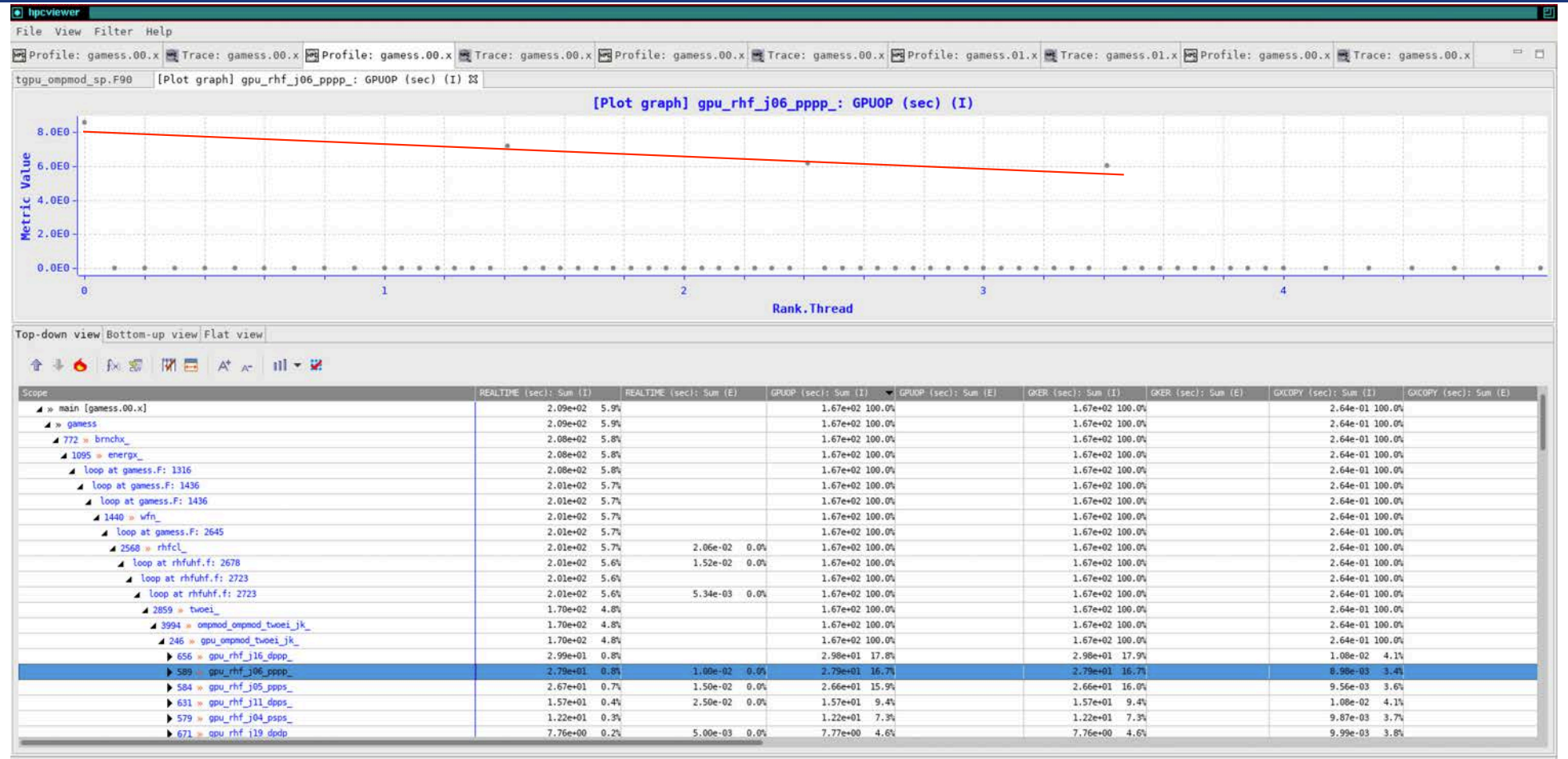

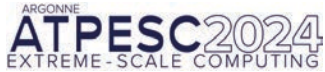

#### GAMESS improved

### Time-centric Analysis: GAMESS 5 nodes, 40 ranks, 20 GPUs on Perlmutter

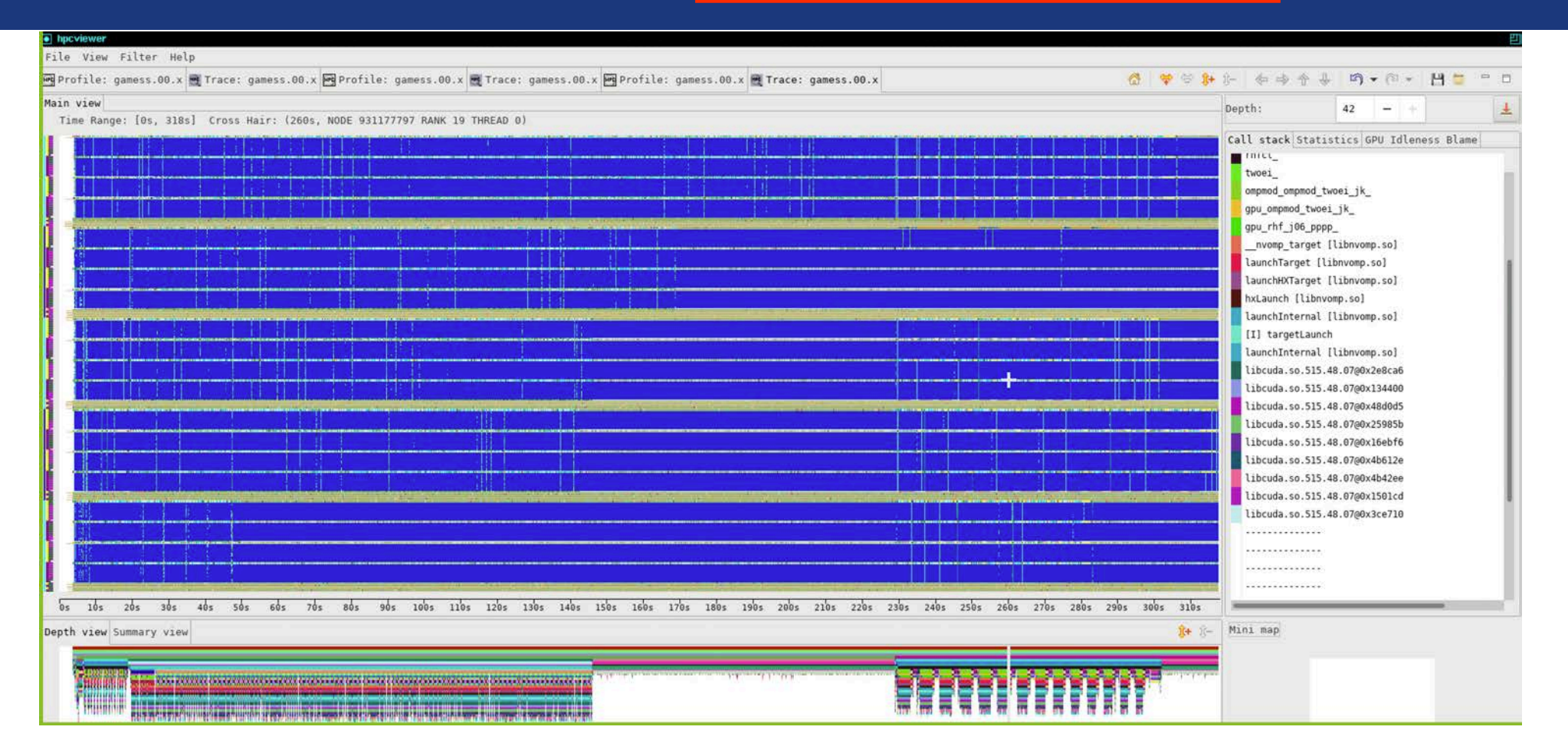

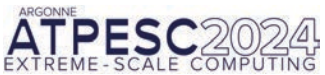

GAMESS improved

CPU Threads and GPU Streams

### Time-centric Analysis: GAMESS 5 nodes, 40 ranks, 20 GPUs on Perlmutter

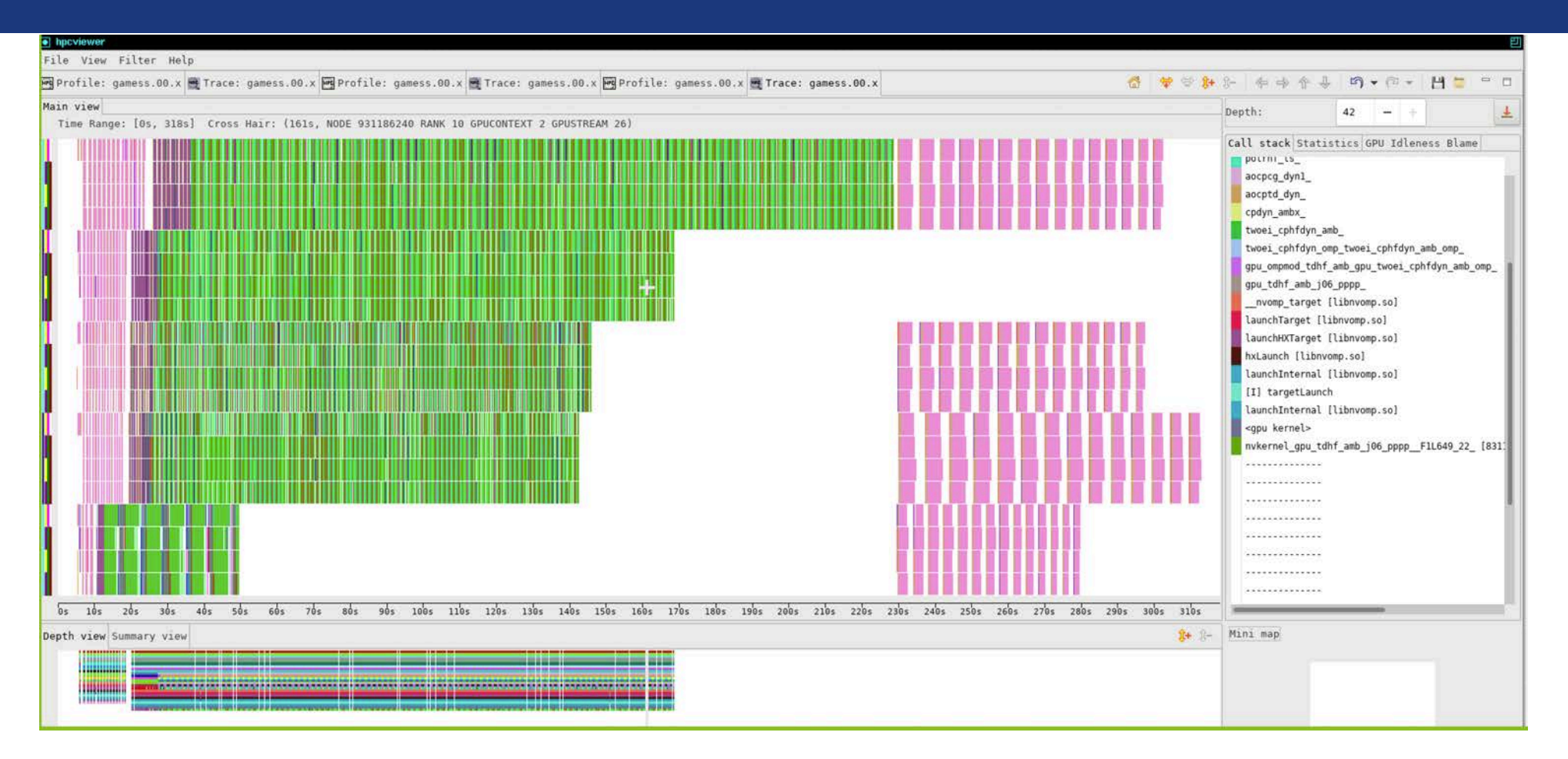

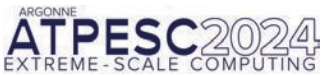

### GAMESS improved
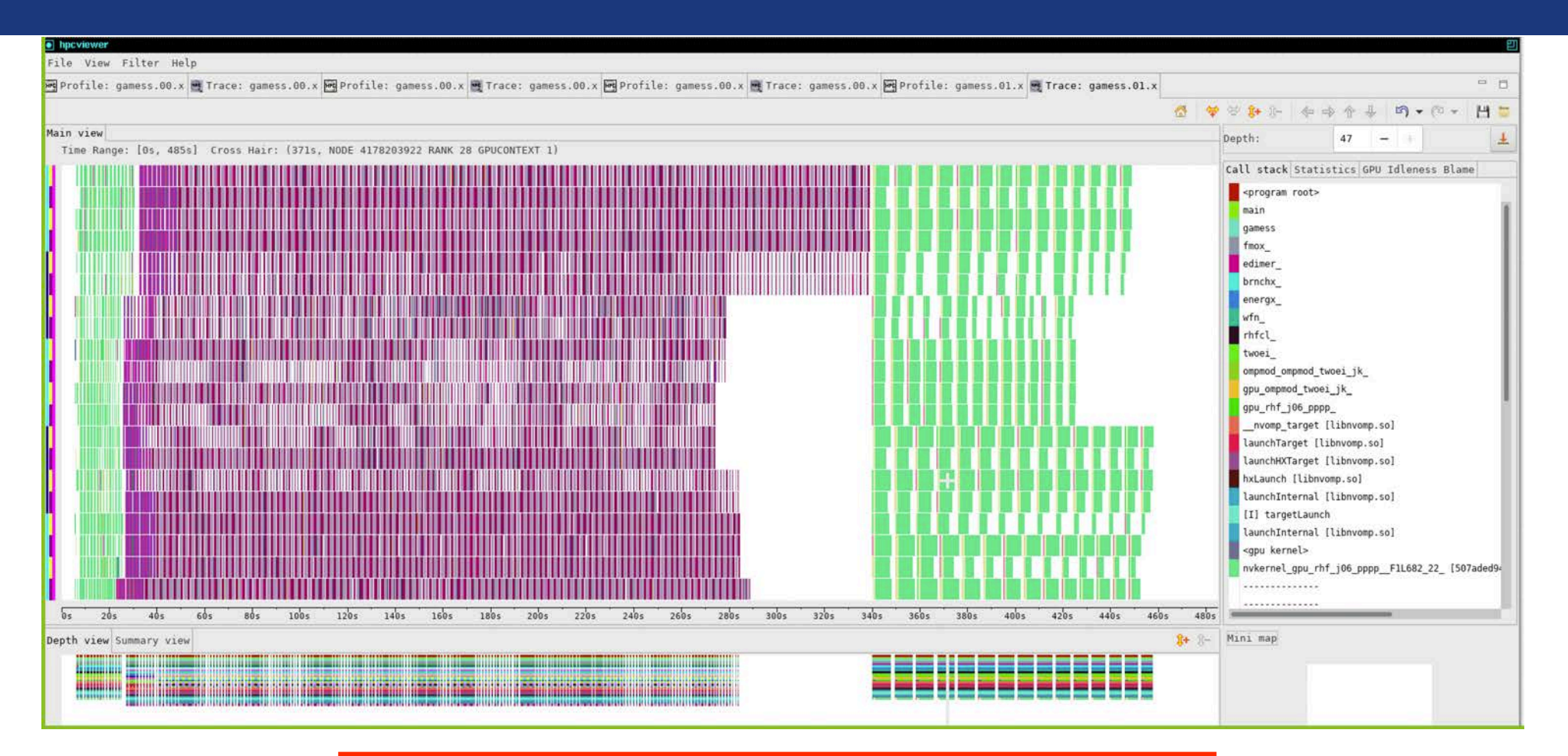

ATPESC 2024 EXTREME - SCALE COMPUTING

GAMESS improved + better manual distribution of work in input

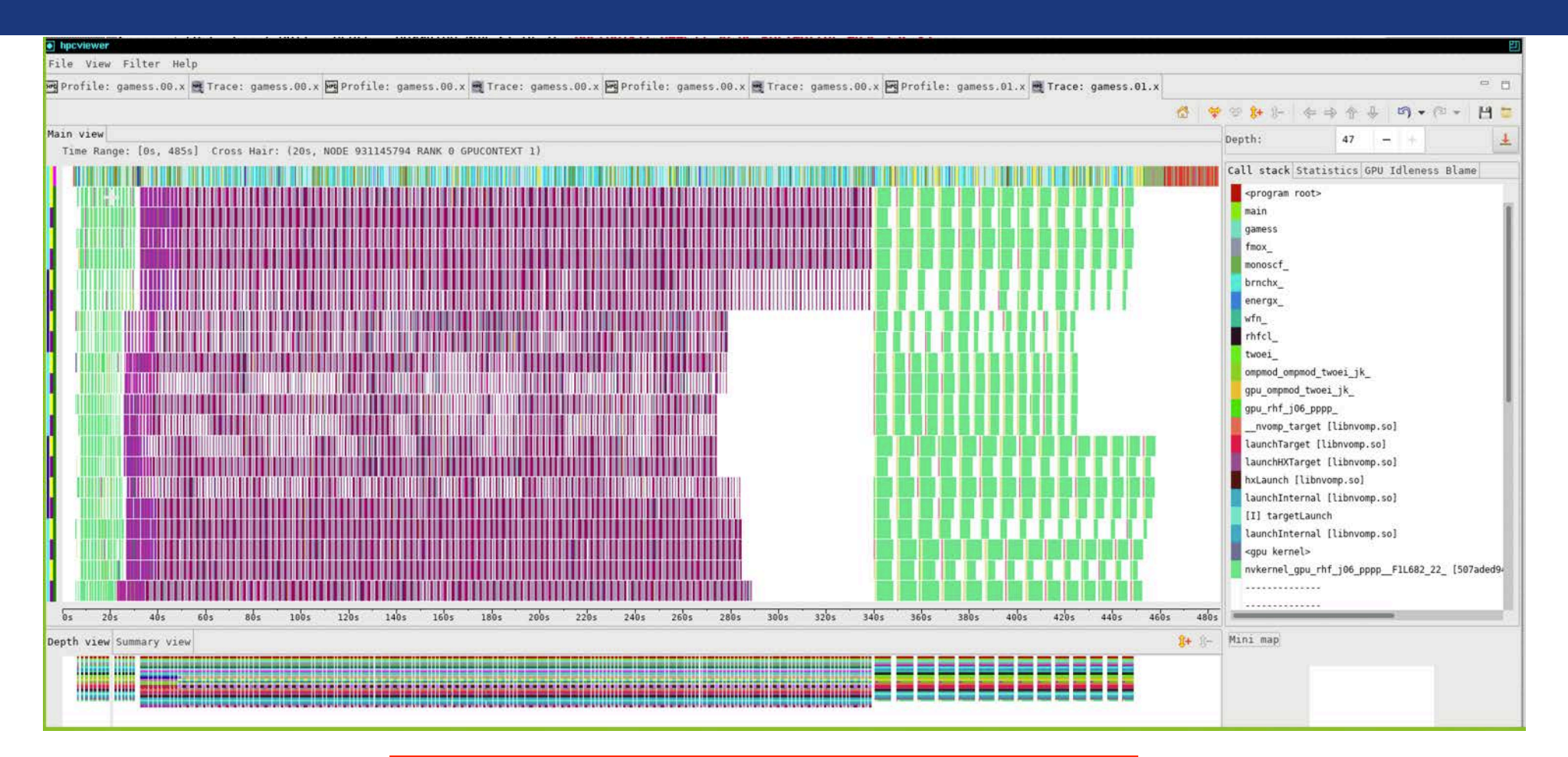

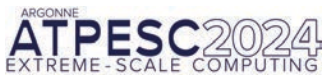

Showing Rank 0 Thread 0 in addition to GPU streams

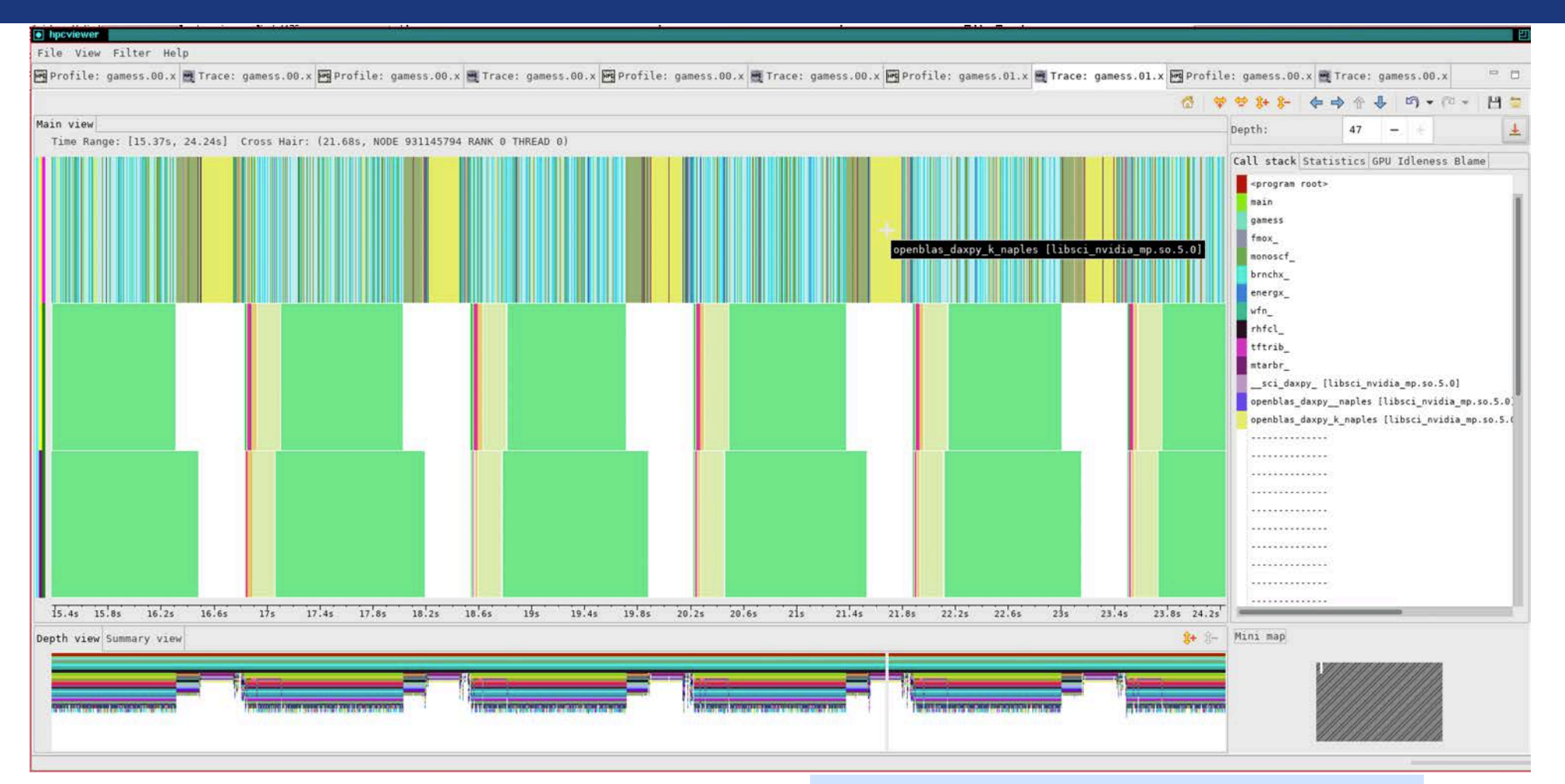

#### 1 CPU Stream, 2 GPU Streams: 6 Iterations

|                                                                                                    | 빈 |
|----------------------------------------------------------------------------------------------------|---|
| File View Filter Help                                                                                                    |   |
| 🖼 Profile: gamess.00.x 🗮 Trace: gamess.00.x 🖼 Profile: gamess.00.x 🗮 Trace: gamess.00.x 🗮 Profile: gamess.00.x 🗮 Trace: gamess.00.x 🗮 Trace: gamess.01.x                                                                                                    |   |
| mthlib.f 23                                                                                                    |   |
| 1053 END<br>1054 F                                                                                                    |   |
| 1955 CHANDRE MITHER *DECK MITARER                                                                                                    |   |
| 1057 C JOHN THE HITCHING POLICY ADDRESS TO A DRESS TO A DRESS                                                                                                    |   |
| 1059 C<br>1060 IMPLICIT DOUBLE PRECISION(A-H,0-Z)                                                                                                    |   |
| 1061 C<br>1062 DIMENSION A(*), B(NA,MB), AB(NAB,MB)                                                                                                    |   |
| 1063.C<br>1054 PARAMETER (ZERO=0.0D+00)                                                                                                    | т |
| 1065 C 1066 C* 31.0CT 1979                                                                                                    |   |
| 1067.C*<br>1068.C*FURCTION - TO MULTIPLY SYMMETRIC MATRIX A                                                                                                    |   |
| 1069 C* TIMES RECTANGULAR MATRIX B AND GET RECTANGULAR MATRIX AB                                                                                                    |   |
| 1071 (* PARAMETERS<br>1073 (* A - THE INPUT REAL SYMMETRIC MATRIX OF ORDER NA<br>1073 (* B - THE UNPUT REAL NYMMETRIC STAAGE MODE.<br>1073 (* NA - THE ORDER OF MATRIX A<br>1075 (* NA - THE ORDER OF MATRIX A<br>1075 (* NA - THE ORDER OF MATRIX A<br>1076 (* NA - THE UNPUT RON DIMENSION OF MATRICS B AND AB<br>1078 (* NA - THE UNPUT RON DIMENSION OF MATRIX AB<br>1079 (* INCA - ADDRESS DIFFRENCE OF TWO ADJACENT ELEMENTS OF A<br>1080 (* INCA - ADDRESS DIFFRENCE OF TWO ADJACENT ELEMENTS OF A<br>1080 (* INCA - ADDRESS DIFFRENCE OF TWO ADJACENT ELEMENTS OF A<br>1080 (* INCA - ADDRESS DIFFRENCE OF INPUT MATRIX A<br>1081 (* INCA<br>1082 (* INCA - ADDRESS DIFFRENCE OF INPUT MATRIX A<br>1084 (* INCA - ADDRESS DIFFRENCE OF INPUT MATRIX A<br>1085 (* IJ=-1:NC<br>1085 (* IJ=-1:NC<br>1086 (* IJ=-1:NC<br>1086 (* IJ=-1:NC<br>1087 (* IJ=-1:NC<br>1088 (* IJ=-1:NC<br>1089 (* IJ=-1:NC)<br>1089 (* AJJA-A(IJ)<br>1090 (* AJJA-A(IJ)<br>1091 (* IICK)<br>1091 (* IICK)<br>10 |   |
| 1995 C         1996 C         1997 DJ-INC         1998 DJ ISD IS2, NA         1999 DJ-JINC         1901 DD 140 J-1, IMI         1912 JJ-JINC         1910 IML=T-1         1911 DD 140 J-1, IMI         1912 JJ-JINC         1913 AIJ=A(IJ)         1914 IF(AIJ.60, ZERO) GO TO 140         1915 CALL DAXPY(MB, AIJ, B(I, I), NA, AB(J, I), NAB)         1916 CONTINUE         1917 IAO CONTINUE         1918 ISO CONTINUE         1919 RETURN         1910 END         1910 END         1910 END         1910 END         1910 END                                                                                                    |   |
| Top-down view Bottom-up view Flat view                                                                                                    |   |

| Inpoviewer                                                                                                    | 2   |
|----------------------------------------------------------------------------------------------------|-----|
| File View Filter Help                                                                                                    | a/) |
| 🖼 Profile: gamess.00.x 🗮 Trace: gamess.00.x 🖼 Profile: gamess.00.x 🗮 Trace: gamess.00.x 🖳 Profile: gamess.00.x 🖳 Profile: gamess.01.x                                                                                                    |     |
| mthlib.f 83                                                                                                    |     |
| SNO           SNO           SNO | 1   |
| 1097       IJ=1:NC         1098       D0 150 1=2.NA         1099       1J=1:NC         1000       IM1=r.1         1101       D0 140 3=1.IM1         1022       IJ=1:NC         1033       AIJ=A(IJ)         1044       IF(AIJ:0, E0, ZERO) GO TO 140         1055       CALL DAXPY(MB, AIJ, B(I, I), NA, AB(J, I), NAB)         1066       CALL DAXPY(MB, AIJ, B(J, I), NA, AB(I, I), NAB)         1071       140 CONTINUE         1080       SCONTINUE         1080       RETURN         1090       RETURN                                                                                                    |     |
| Top-down view Bottom-up view Flat view                                                                                                    |     |

| hpcvlewer     File View Filter Help           |                                                                                                    | 1<br>1<br>1 |
|-----------------------------------------------|----------------------------------------------------------------------------------------------------|-------------|
| 🕶 Profile: gamess.00.x 🖷 Trace: gamess.00.x 🖁 | 🖼 Profile: gamess.00.x 🗮 Trace: gamess.00.x 🔄 Profile: gamess.00.x 🗮 Trace: gamess.00.x 🔤 Profile: gamess.01.x | = 0         |
| mthlib.f 🛛                                    |                                                                                                    |             |
| 1096 C                                        |                                                                                                    |             |
| 1097 IJ=                                      | =1-INC                                                                                                    |             |
| 1098 DO                                       | 150 I=2,NA                                                                                                    |             |
| 1099                                          | IJ=IJ+INC                                                                                                    |             |
| 1100                                          | IM1=I-1                                                                                                    |             |
| 1101                                          | DO 140 J=1,IM1                                                                                                 |             |
| 1102                                          | IJ=IJ+INC                                                                                                    |             |
| 1103                                          | AIJ=A(IJ)                                                                                                    |             |
| 1104                                          | IF(AIJ.EQ.ZERO) GO TO 140                                                                                      |             |
| 1105                                          | CALL DAXPY(MB,AIJ,B(I,1),NA,AB(J,1),NAB)                                                                       |             |
| 1106                                          | CALL DAXPY(MB,AIJ,B(J,1),NA,AB(I,1),NAB)                                                                       |             |
| 1107 <b>140</b>                               | CONTINUE                                                                                                    |             |
| 1108 <b>150 CON</b>                           | NTINUE                                                                                                    |             |
| 1109 RET                                      | TURN                                                                                                    |             |
| 1110 END                                      |                                                                                                    |             |
| Top-down view Bottom-up view Flat view        |                                                                                                    |             |

# Measure Pytorch Deepwave (RTM) on CPU + NVIDIA GPU

| rofile: python3.9 🗮 Trace: p                                                                                                    | ython3.9 Profile: python3.9 Trace: python3.9                                                                                                    |                                                                                                    |                                                                                                    |                                                 |                                                                                                    |                                                                                                    |                                                                                                    |                                                                                                    |                                                                                                    |
|----------------------------------------------------------------------------------------------------|----------------------------------------------------------------------------------------------------|----------------------------------------------------------------------------------------------------|----------------------------------------------------------------------------------------------------|-------------------------------------------------|----------------------------------------------------------------------------------------------------|----------------------------------------------------------------------------------------------------|----------------------------------------------------------------------------------------------------|----------------------------------------------------------------------------------------------------|----------------------------------------------------------------------------------------------------|
| lar_born.py × rtm.py                                                                                                    |                                                                                                    | -                                                                                                    |                                                                                                    |                                                 |                                                                                                    | -                                                                                                    |                                                                                                    |                                                                                                    |                                                                                                    |
| ma                                                                                                    | odel_gradient_sampling_interval=<br>odel_gradient_sampling_interval)                                                                                                    |                                                                                                    |                                                                                                    |                                                 |                                                                                                    |                                                                                                    |                                                                                                    |                                                                                                    |                                                                                                    |
| <pre>def scalar_born(vz.Tensor.sc<br/>grid_spacing:<br/>dt: float, sc<br/>source_locati<br/>receiver_loca<br/>accuracy: int<br/>pml_freq: 0pt<br/>max_vel: 0pti<br/>survey_pad: (<br/>wavefield_0:<br/>wavefield_mi:<br/>-down view Bottom-up view Fla</pre>                                                                                                    | <pre>catter: Tensor.<br/>: Union[int, float, List[float],<br/>Tensor],<br/>Tensor],<br/>Durce_amplitudes: Optional[Tensor] = None,<br/>ations: Optional[Tensor] = None,<br/>ta4, pmL_width: Union[int, List[int]] = 20,<br/>tional[float] = None,<br/>ional[float] = None,<br/>Dptional[Inion[int,<br/>List[Optional[int]]]] = None,<br/>Optional[Tensor] = None,<br/>: Optional[Tensor] = None,<br/>titue</pre>                                                                                                    |                                                                                                    |                                                                                                    |                                                 |                                                                                                    |                                                                                                    |                                                                                                    |                                                                                                    |                                                                                                    |
|                                                                                                    | 11 - 12                                                                                                    |                                                                                                    |                                                                                                    |                                                 |                                                                                                    |                                                                                                    |                                                                                                    |                                                                                                    |                                                                                                    |
| pe                                                                                                    | Ar Ar III <b>* ¥</b> 5                                                                                                    | CPUTIME (sec): Sum<br>3.91e+02 10                                                                                                    | (I) CPUTIME                                                                                                    | E (sec): Sum (E<br>3.91e+02 100.                | ) GINS: Sum                                                                                                    | (I)                                                                                                    | GINS:STL_ANY: Su                                                                                                    | m (I) GINS:STL_ANY: Sum (E)                                                                                                    | GINS:STL_IFET:<br>2,230+                                                                                                    |
| Second Second Secon                                                                                                    | Ar Ar III ▼ MC                                                                                                    | CPUTIME (sec): Sum<br>3.91e+02 10<br>2.15e+02 5                                                                                                    | (I) CPUTIME                                                                                                    | E (sec): Sum (E<br>3.91e+02 100.                | ) GINS: Sum<br>.0% 2.70e+12<br>1.75e+12                                                                                                    | n (I) - GINS: Sum (E)<br>100.0% 2.70e+12 100.0<br>64.9%                                                                                                    | GINS:STL_ANY: Su<br>I.95e+12<br>1.41e+12                                                                                                    | m (I) GINS:STL_ANY: Sum (E)<br>100.0% I.95e+12 100.0%<br>72.5%                                                                                                    | GINS:STL_IFET<br>2.23e<br>9.69e                                                                                                    |
| the second second                                                                                                    | A A III ▼ M                                                                                                    | CPUTIME (sec): Sum<br>3.91e+02 10<br>2.15e+02 5<br>2.05e+02 5                                                                                                    | (1) CPUTIME<br>00.0%<br>55.1%<br>52.5%                                                                                                    | E (sec): Sum (E<br>3,91e+02 100.                | ) GINS: Su<br>.0% 2./0e+12<br>1.75e+12<br>1.75e+12                                                                                                    | n (I) → GINS: Sum (E)<br>100.0% 2.70e+12 100.0<br>64.9%<br>64.9%                                                                                                    | GINS:STL_ANY: Su<br>1.95e+12<br>1.41e+12<br>1.41e+12                                                                                                    | m (I) GINS:STL_ANY: Sum (E)<br>100.0% I.95e+12 100.0%<br>72.5%<br>72.5%                                                                                                    | GINS:STL_IFET<br>2.23e<br>9.69e<br>9.69e                                                                                                    |
|                                                                                                    |                                                                                                    | CPUTIME (sec): Sum<br>3.91e+02 10<br>2.15e+02 5<br>2.05e+02 5<br>2.05e+02 5                                                                                                    | (1) CPUTIME<br>00.0%<br>55.1%<br>52.5%<br>52.5%                                                                                                    | E (sec): Sum (E<br>3,91e+02 100.                | ) GINS: Sum<br>.0% 2.70e+12<br>1.75e+12<br>1.75e+12<br>1.75e+12                                                                                                    | n (I) ♥ GINS: Sum (E)<br>100.0% 2.70e+12 100.0<br>64.9%<br>64.9%                                                                                                    | GIN5:STL_ANY: Su<br>1.95e+12<br>1.41e+12<br>1.41e+12<br>1.41e+12<br>1.41e+12                                                                                                    | m (1) GINS:STL_ANY: Sum (E)<br>100.0% I.95e+12 100.0%<br>72.5%<br>72.5%                                                                                                    | GINS:STL_IFET:<br>2.23e<br>9.69e<br>9.69e<br>9.69e                                                                                                    |
| the set of the set of the se                                                                                                    | Python calls                                                                                                    | CPUTIME (sec): Sum<br>3.91e+02 10<br>2.15e+02 10<br>2.05e+02 10<br>2.05e+02 10<br>2.05e+02 10                                                                                                    | (I) CPUTIME<br>00.0%<br>55.1%<br>52.5%<br>52.5%<br>52.5%                                                                                                    | E (sec): Sum (E<br>3,91e+02 100.                | ) GINS: Sum<br>.0% 2.70e+12<br>1.75e+12<br>1.75e+12<br>1.75e+12<br>1.75e+12<br>1.75e+12                                                                                                    | (I) ▼ GINS: Sum (E)<br>100.0% 2.70e+12 100.0<br>64.9%<br>64.9%<br>64.9%                                                                                                    | GINS:STL_ANY: Su<br>1.95e+12<br>1.41e+12<br>1.41e+12<br>1.41e+12<br>1.41e+12                                                                                                    | (1) GINS:STL_ANY: Sum (E)<br>100.0% I.05e+12 100.0%<br>72.5%<br>72.5%<br>72.5%                                                                                                    | GINS:STL_IFET<br>2.23e<br>9.69e<br>9.69e<br>9.69e<br>9.69e                                                                                                    |
| fix 20 IN E /  periment Aggregate Metrics  program root>  152 // wrapper      sus_grad      step                                                                                                    | Python calls                                                                                                    | CPUTIME (sec): Sum<br>3.91e+02 10<br>2.05e+02 1<br>2.05e+02 1<br>2.05e+02 1<br>2.05e+02 1<br>2.05e+02 1                                                                                                    | (1) CPUTIME<br>00.0%<br>55.1%<br>52.5%<br>52.5%<br>52.5%<br>52.5%                                                                                                    | E (sec): Sum (E<br>3,91e+02 100.<br>3.58e-02 0. | ) GINS: Sum<br>2.70e+12<br>1.75e+12<br>1.75e+12<br>1.75e+12<br>1.75e+12<br>1.75e+12<br>1.75e+12                                                                                                    | (1) GINS: Sum (E)<br>100.05 2.700+12 100.0<br>64.95<br>64.95<br>64.95<br>64.95                                                                                                    | GINS:STL_AWY: Su<br>1.95e+12<br>1.41e+12<br>1.41e+12<br>1.41e+12<br>1.41e+12<br>1.41e+12                                                                                                    | m (1) GINS:STL_ANY: Sum (E)<br>100.0% I.95e+12 100.0%<br>72.5%<br>72.5%<br>72.5%<br>72.5%                                                                                                    | GINS:STL_IFET<br>2.23e<br>9.69e<br>9.69e<br>9.69e<br>9.69e<br>9.69e<br>9.69e                                                                                                    |
| IN X X IVI E  periment Aggregate Metrics program root>  152 > wrapper      .use_grad      .step      .closure      .colar born                                                                                                    | Python calls                                                                                                    | CPUTIME (sec): Sun<br>3.91e+02 10<br>2.15e+02 5<br>2.05e+02 5<br>2.05e+02 5<br>2.05e+02 5<br>2.05e+02 5<br>2.05e+02 5                                                                                                    | (1) CPUTIME<br>00.0%<br>55.1%<br>52.5%<br>52.5%<br>52.5%<br>52.5%<br>52.5%                                                                                                    | E (sec): Sum (E<br>3.91e+02 100.<br>3.58e-02 0. | GINS: Sum<br>2.70e+12<br>1.75e+12<br>1.75e+12<br>1.75e+12<br>1.75e+12<br>1.75e+12<br>1.75e+12<br>1.75e+12                                                                                                    | GINS: Sum (E)<br>100.0% 2./00+12 100.0<br>64.9%<br>64.9%<br>64.9%<br>64.9%<br>64.9%                                                                                                    | GIN5:STL_ANY: SU<br>1.95e+12<br>1.41e+12<br>1.41e+12<br>1.41e+12<br>1.41e+12<br>1.41e+12<br>1.41e+12<br>1.41e+12                                                                                                    | m (1) GINS:STL_ANY: Sum (E)<br>100.0% 1.95e+12 100.0%<br>72.5%<br>72.5%<br>72.5%<br>72.5%<br>72.5%                                                                                                    | GINS:STL_IFET<br>2.23e<br>9.69e<br>9.69e<br>9.69e<br>9.69e<br>9.69e<br>9.69e                                                                                                    |
| <ul> <li>J× W IM E</li> <li>periment Aggregate Metrics</li> <li>program root&gt;</li> <li>152 w wrapper</li> <li>use_grad</li> <li>w step</li> <li></li> <li></li> <l< td=""><td>Python calls</td><td>CPUTIME (sec): Sue<br/>3.91e+02 10<br/>2.15e+02 5<br/>2.05e+02 5<br/>2.05e+02 5<br/>2.05e+02 5<br/>2.05e+02 5<br/>2.05e+02 5<br/>2.03e+02 5</td><td>(1) CPUTIME<br/>00.0%<br/>55.1%<br/>52.5%<br/>52.5%<br/>52.5%<br/>52.5%<br/>52.5%</td><td>E (sec): Sum (E<br/>3,91e+02 100,<br/>3,58e-02 0,</td><td>GINS:         Sum           .0%         2.70e+12           1.75e+12         1.75e+12           1.75e+12         1.75e+12           .0%         1.75e+12           .0%         1.75e+12           1.75e+12         1.75e+12</td><td>(1) → GTNS: Sum (E)<br/>100.0% 2.7/0e+12 100.0<br/>64.9%<br/>64.9%<br/>64.9%<br/>64.9%<br/>64.9%<br/>64.9%<br/>64.9%</td><td>GINS:STL_ANY: Su<br/>1.95e+12<br/>1.41e+12<br/>1.41e+12<br/>1.41e+12<br/>1.41e+12<br/>1.41e+12<br/>1.41e+12<br/>1.41e+12<br/>1.41e+12<br/>1.41e+12</td><td>n (1) GINS:STL_ANY: Sun (E)<br/>100.05 T.95e+12 100.05<br/>72.55<br/>72.55<br/>72.55<br/>72.55<br/>72.55<br/>72.55<br/>72.55<br/>72.55</td><td>GINS:STL_IFFT<br/>2.236<br/>9.696<br/>9.696<br/>9.696<br/>9.696<br/>9.696<br/>9.696<br/>9.686</td></l<></ul> | Python calls                                                                                                    | CPUTIME (sec): Sue<br>3.91e+02 10<br>2.15e+02 5<br>2.05e+02 5<br>2.05e+02 5<br>2.05e+02 5<br>2.05e+02 5<br>2.05e+02 5<br>2.03e+02 5                                                                                                    | (1) CPUTIME<br>00.0%<br>55.1%<br>52.5%<br>52.5%<br>52.5%<br>52.5%<br>52.5%                                                                                                    | E (sec): Sum (E<br>3,91e+02 100,<br>3,58e-02 0, | GINS:         Sum           .0%         2.70e+12           1.75e+12         1.75e+12           1.75e+12         1.75e+12           .0%         1.75e+12           .0%         1.75e+12           1.75e+12         1.75e+12                                                                                                    | (1) → GTNS: Sum (E)<br>100.0% 2.7/0e+12 100.0<br>64.9%<br>64.9%<br>64.9%<br>64.9%<br>64.9%<br>64.9%<br>64.9%                                                                                                    | GINS:STL_ANY: Su<br>1.95e+12<br>1.41e+12<br>1.41e+12<br>1.41e+12<br>1.41e+12<br>1.41e+12<br>1.41e+12<br>1.41e+12<br>1.41e+12<br>1.41e+12                                                                                                    | n (1) GINS:STL_ANY: Sun (E)<br>100.05 T.95e+12 100.05<br>72.55<br>72.55<br>72.55<br>72.55<br>72.55<br>72.55<br>72.55<br>72.55                                                                                                    | GINS:STL_IFFT<br>2.236<br>9.696<br>9.696<br>9.696<br>9.696<br>9.696<br>9.696<br>9.686                                                                                                    |
| Jo Zo IVI E      Joz Zo IVI E      periment Aggregate Metrics      program root-      Is2 > wrapper      _ use_grad      step      /> sclosure      scalar_born      /> call_      //>     //>     //>     //     //     //     //     //     //     //     //     //     //     //     //     //     //     //     //     //     //     //     //     //     //     //     //     //     //     //     //     //     //     //     //     //     //     //     //     //     //     //     //     //     //     //     //     //     //     //     //     //     //     //     //     //     //     //     //     //     //     //     //     //     //     //     //     //     //     //     //     //     //     //     //     //     //     //     //     //     //     //     //     //     //     //     //     //     //     //     //     //     //     //     //     //     //     //     //     //     //     //     //     //     //     //     //     //     //     //     //     //     //     //     //     //     //     //     //     //     //     //     //     //     //     //     //     //     //     //     //     //     //     //     //     //     //     //     //     //     //     //     //     //     //     //     //     //     //     //     //     //     //     //     //     //     //     //     //     //     //     //     //     //     //     //     //     //     //     //     //     //     //     //     //     //     //     //     //     //     //     //     //     //     //     //     //     //     //     //     //     //     //     //     //     //     //     //     //     //     //     //     //     //     //     //     //     //     //     //     //     //     //     //     //     //     //     //     //     //     //     //     //     //     //     //     //     //     //     //     //     //     //     //     //     //     //     //     //     //     //     //     //     //     //     //     //     //     //     //     //     //     //     //     //     //     //     //     //     //     //     //     //     //     //     //                                                                                                    | Python calls                                                                                                    | CPUTIME (sec): Sue<br>3.91+02 10<br>2.15e+02 2<br>2.05e+02 2<br>2.05e+02 2<br>2.05e+02 2<br>2.05e+02 2<br>2.05e+02 2<br>2.03e+02 2<br>2.03e+02 2<br>2.03e+02 2                                                                                                    | (1) CPUTIME<br>00.0%<br>55.1%<br>52.5%<br>52.5%<br>52.5%<br>52.5%<br>52.5%<br>51.8%<br>51.8%                                                                                                    | E (sec): Sum (E<br>3.91e+02 100.<br>3.58e-02 0. | GINS: Sum<br>2.700+12<br>1.75e+12<br>1.75e+12<br>1.75e+12<br>1.75e+12<br>1.75e+12<br>1.75e+12<br>1.75e+12<br>1.75e+12<br>1.75e+12<br>1.75e+12                                                                                                    | (1) → GTNS: Sum (E)<br>100.0% 2.70e+12 100.0<br>64.9%<br>64.9%<br>64.9%<br>64.9%<br>64.9%<br>64.9%<br>64.9%<br>64.9%<br>64.9%                                                                                                    | GINS:STL_ANY: Su<br>1.95e12<br>1.41e+12<br>1.41e+12  | a (1) GINS:STL_ANY: Sum (E)<br>100.00 T.956+12 100.00<br>72.55<br>72.55<br>72.55<br>72.55<br>72.55<br>72.55<br>72.55<br>72.55<br>72.55<br>72.55                                                                                                    | GINS:STL_JFET<br>2.236<br>9.696<br>9.696<br>9.696<br>9.696<br>9.696<br>9.696<br>9.686<br>9.686                                                                                                    |
| ix X X IVI I X<br>periment Aggregate Metrics<br>program root><br>152 > wrapper<br>4 > use_grad<br>4 > step<br>4 > scalar_born<br>4 > scalar_born<br>4 > scalar_born lpyth<br>4 > sphindl1::cp fu                                                                                                    | Python calls                                                                                                    | CPUTIME (sec): Sun<br>3.91e+02 10<br>2.15e+02 5<br>2.05e+02 5<br>2.05e+02 5<br>2.05e+02 5<br>2.05e+02 5<br>2.05e+02 5<br>2.03e+02 5<br>2.03e+02 5<br>2.03e+02 5<br>2.03e+02 5<br>2.03e+02 5<br>2.03e+02 5<br>2.03e+02 5<br>2.03e+02 5<br>2.03e+02 5<br>2.03e+02 5<br>2.03e+02 5<br>2.03e+02 5<br>2.03e+02 5<br>2.03e+02 5<br>2.03e+02 5<br>2.03e+02 5<br>2.03e+02 5<br>2.05e+02 5<br>2.05e+02 5<br>2.03e+02 5<br>2.03e+02                                    | (1) CPUTIME<br>00.0%<br>55.1%<br>52.5%<br>52.5%<br>52.5%<br>52.5%<br>51.8%<br>51.8%                                                                                                    | 5 (sec): Sum (E<br>3.91++02 100.<br>3.58e-02 0. | GINS: Sum<br>2. /0+12<br>1.75e+12<br>1.75e+12<br>1.75e+12<br>1.75e+12<br>1.75e+12<br>1.75e+12<br>1.75e+12<br>1.75e+12<br>1.75e+12<br>1.75e+12                                                                                                    | (1) → GINS: Sum (E)<br>100.05 2.700+12 100.05<br>64.95<br>64.95<br>64.95<br>64.95<br>64.95<br>64.95<br>64.95<br>64.95<br>64.95<br>64.95<br>64.95                                                                                                    | GINS:SSTL_ANY: Su<br>1.99e+12<br>1.41e+12<br>1.41e+12<br>1.41e+12<br>1.41e+12<br>1.41e+12<br>1.41e+12<br>1.41e+12<br>1.41e+12<br>1.41e+12<br>1.41e+12<br>1.41e+12<br>1.41e+12<br>1.41e+12                                                                                                    | (1) GINS:STL_ANY: Sum (E)<br>100.0% I.095e+12 100.0%<br>72.5%<br>72.5%<br>72.5%<br>72.5%<br>72.5%<br>72.5%<br>72.5%<br>72.5%<br>72.5%<br>72.5%                                                                                                    | GINSISTL 1FET<br>2.23<br>9.69<br>9.69<br>9.69<br>9.69<br>9.69<br>9.69<br>9.68<br>9.68                                                                                                    |
| IN THE AUGUST AND AND AUGUST AND AUGUST AUGUST A                                                                                                    | Python calls                                                                                                    | CPUTIME (sec): Sun<br>3.91e+02 10<br>2.15e+02 2<br>2.05e+02 2<br>2.05e+02 2<br>2.05e+02 2<br>2.05e+02 2<br>2.05e+02 2<br>2.03e+02 2<br>2.03e+02 2<br>2.03e+02 2<br>2.03e+02 2<br>2.03e+02 2<br>2.03e+02 2                                                                                                    | (1) CPUTIME<br>00.0%<br>55.1%<br>52.5%<br>52.5%<br>52.5%<br>52.5%<br>52.5%<br>51.8%<br>51.8%                                                                                                    | E (soc): Sum (E<br>3,91e+02 100.<br>3.58e-02 0. | GINS: Sum<br>2. /0+12<br>1.75e+12<br>1.75e+12<br>1.75e+12<br>1.75e+12<br>1.75e+12<br>1.75e+12<br>1.75e+12<br>1.75e+12<br>1.75e+12<br>1.75e+12                                                                                                    | 1 (1) ★ OTNS: Sum (E)<br>100.0% 2.70e+12 100.0<br>64.9%<br>64.9%<br>64.9%<br>64.9%<br>64.9%<br>64.9%<br>64.9%<br>64.9%<br>64.9%<br>64.9%<br>64.9%                                                                                                    | GINS:SSTL_ANY: Su<br>1.95e+12<br>1.41e+12<br>1.41e+12<br>1.41e+12<br>1.41e+12<br>1.41e+12<br>1.41e+12<br>1.41e+12<br>1.41e+12<br>1.41e+12<br>1.41e+12<br>1.41e+12<br>1.41e+12<br>1.41e+12                                                                                                    | m (1) GTN5:STL_ANY: Sum (E)<br>100.0v 1.95e+12 100.0v<br>72.5%<br>72.5%<br>72.5%<br>72.5%<br>72.5%<br>72.5%<br>72.5%<br>72.5%<br>72.5%<br>72.5%                                                                                                    | 01115151L2 1 FE 1<br>2.234<br>9.694<br>9.694<br>9.694<br>9.694<br>9.694<br>9.694<br>9.684<br>9.684<br>9.684<br>9.684                                                                                                    |
| fx Xx IM E /// E /// E /// E //// E //////////                                                                                                    | Python calls<br>on.6585557/<br>nction::dispatcher(_object*, _object*, _object*) [<br>h_python.so]: 0<br>function::initialize <torch::jit::initjit8indings(< td=""><td>CPUTINE (sec): Sum<br/>3.91+402 10<br/>2.15+402 5<br/>2.05+402 5<br/>2.05+402 5<br/>2.05+402 5<br/>2.05+402 5<br/>2.03+402 5<br/>2.03+4025</td><td>(1) CPUTIME<br/>00.0%<br/>55.1%<br/>52.5%<br/>52.5%<br/>52.5%<br/>52.5%<br/>52.5%<br/>52.5%<br/>52.5%<br/>51.8%<br/>51.8%<br/>51.8%</td><td>E (sec): Sum (E<br/>3.91e+02 100.<br/>3.58e-02 0.</td><td>GINS: Sum<br/>VS 2.70+12<br/>1.75+12<br/>1.75+12<br/>1.75+12<br/>1.75+12<br/>1.75+12<br/>1.75+12<br/>1.75+12<br/>1.75+12<br/>1.75+12<br/>1.75+12<br/>1.75+12<br/>1.75+12<br/>1.75+12</td><td>(1) ★ OTNG: Sum (E)<br/>100.0% 2.7/0e+12 100.0<br/>64.9%<br/>64.9%<br/>64.9%<br/>64.9%<br/>64.9%<br/>64.9%<br/>64.9%<br/>64.9%<br/>64.9%<br/>64.9%<br/>64.9%</td><td>GINS:STL_ANY: Su<br/>I.95e+12<br/>1.41e+12<br/>1.41e+12</td><td>n (1) GINS:STL_ANY: Sun (E)<br/>100.05 1.95e+12 100.05<br/>72.55<br/>72.55<br/>72.55<br/>72.55<br/>72.55<br/>72.55<br/>72.55<br/>72.55<br/>72.55<br/>72.55<br/>72.55<br/>72.55</td><td>0111515112 1 FE 1<br/>2.234<br/>9.694<br/>9.694<br/>9.694<br/>9.694<br/>9.694<br/>9.684<br/>9.684<br/>9.684<br/>9.684<br/>9.684<br/>9.684<br/>9.684</td></torch::jit::initjit8indings(<>                                                                                                    | CPUTINE (sec): Sum<br>3.91+402 10<br>2.15+402 5<br>2.05+402 5<br>2.05+402 5<br>2.05+402 5<br>2.05+402 5<br>2.03+402 5<br>2.03+4025                                   | (1) CPUTIME<br>00.0%<br>55.1%<br>52.5%<br>52.5%<br>52.5%<br>52.5%<br>52.5%<br>52.5%<br>52.5%<br>51.8%<br>51.8%<br>51.8%                                                                                                    | E (sec): Sum (E<br>3.91e+02 100.<br>3.58e-02 0. | GINS: Sum<br>VS 2.70+12<br>1.75+12<br>1.75+12<br>1.75+12<br>1.75+12<br>1.75+12<br>1.75+12<br>1.75+12<br>1.75+12<br>1.75+12<br>1.75+12<br>1.75+12<br>1.75+12<br>1.75+12                                                                                                    | (1) ★ OTNG: Sum (E)<br>100.0% 2.7/0e+12 100.0<br>64.9%<br>64.9%<br>64.9%<br>64.9%<br>64.9%<br>64.9%<br>64.9%<br>64.9%<br>64.9%<br>64.9%<br>64.9%                                                                                                    | GINS:STL_ANY: Su<br>I.95e+12<br>1.41e+12<br>1.41e+12 | n (1) GINS:STL_ANY: Sun (E)<br>100.05 1.95e+12 100.05<br>72.55<br>72.55<br>72.55<br>72.55<br>72.55<br>72.55<br>72.55<br>72.55<br>72.55<br>72.55<br>72.55<br>72.55                                                                                                    | 0111515112 1 FE 1<br>2.234<br>9.694<br>9.694<br>9.694<br>9.694<br>9.694<br>9.684<br>9.684<br>9.684<br>9.684<br>9.684<br>9.684<br>9.684                                                                                                    |
| <pre>jx Xv IVI = / periment Aggregate Metrics program root&gt; 152 w wrapper * _use_grad * step * _call_ * _call_ * _callbern * _ callbern * _ callbern * _ callbern * _ callbern * _ callbern * _ callbern * _ callbern * _ callbern * _ callbern * _ callbern * _ callbern * _ callbern * _ call_bern * _ call_bern * _ c</pre>                                                                                                    | Python calls<br>n.688845671<br>nction::dispatcher(_object*, _object*, _object*) [<br>h_python.sol: 0<br>function::initialize <torch::jit::initjjtbindings(<br>get operation for overload or packet(std::vector<s< td=""><td>CPUTIME (sec): Sue<br/>3.91+02 10<br/>2.05+02 5<br/>2.05+02 5<br/>2.05+02 5<br/>2.05+02 5<br/>2.05+02 5<br/>2.03+02 5<br/>2.03+025 2.03+025 2.03+025 2.05</td><td>(1) CPUTIME<br/>UU.0%<br/>55.1%<br/>52.5%<br/>52.5%<br/>52.5%<br/>52.5%<br/>51.8%<br/>51.8%<br/>51.8%<br/>51.8%</td><td>E (sec): Sum (E<br/>3.91e+02 100.<br/>3.58e-02 0.</td><td>) GINS: Sum<br/>05 2.70e+12<br/>1.75e+12<br/>1.75e+12<br/>1.75e+12<br/>1.75e+12<br/>1.75e+12<br/>1.75e+12<br/>1.75e+12<br/>1.75e+12<br/>1.75e+12<br/>1.75e+12<br/>1.75e+12<br/>1.75e+12<br/>1.75e+12<br/>1.75e+12</td><td>(1) → GTNS: Sum (E)<br/>100.0% 2.700+12 100.0<br/>64.9%<br/>64.9%<br/>64.9%<br/>64.9%<br/>64.9%<br/>64.9%<br/>64.9%<br/>64.9%<br/>64.9%<br/>64.9%<br/>64.9%</td><td>GINS:STL_ANY Su<br/>1.99e12<br/>1.41e+12<br/>1.41e+12</td><td>a (1) GINS:STL_ANY: Sum (E)<br/>100.00 T.95e+12 100.00<br/>72.55<br/>72.55<br/>72.55<br/>72.55<br/>72.55<br/>72.55<br/>72.55<br/>72.55<br/>72.55<br/>72.55<br/>72.55<br/>72.55<br/>72.55</td><td>GINSSETL IFET<br/>2,234<br/>9,694<br/>9,694<br/>9,694<br/>9,694<br/>9,694<br/>9,684<br/>9,684<br/>9,684<br/>9,684<br/>9,684<br/>9,684</td></s<></torch::jit::initjjtbindings(<br>                                                                                                    | CPUTIME (sec): Sue<br>3.91+02 10<br>2.05+02 5<br>2.05+02 5<br>2.05+02 5<br>2.05+02 5<br>2.05+02 5<br>2.03+02 5<br>2.03+025 2.03+025 2.03+025 2.05                                                                                       | (1) CPUTIME<br>UU.0%<br>55.1%<br>52.5%<br>52.5%<br>52.5%<br>52.5%<br>51.8%<br>51.8%<br>51.8%<br>51.8%                                                                                                    | E (sec): Sum (E<br>3.91e+02 100.<br>3.58e-02 0. | ) GINS: Sum<br>05 2.70e+12<br>1.75e+12<br>1.75e+12<br>1.75e+12<br>1.75e+12<br>1.75e+12<br>1.75e+12<br>1.75e+12<br>1.75e+12<br>1.75e+12<br>1.75e+12<br>1.75e+12<br>1.75e+12<br>1.75e+12<br>1.75e+12                                                                                                    | (1) → GTNS: Sum (E)<br>100.0% 2.700+12 100.0<br>64.9%<br>64.9%<br>64.9%<br>64.9%<br>64.9%<br>64.9%<br>64.9%<br>64.9%<br>64.9%<br>64.9%<br>64.9%                                                                                                    | GINS:STL_ANY Su<br>1.99e12<br>1.41e+12<br>1.41e+12   | a (1) GINS:STL_ANY: Sum (E)<br>100.00 T.95e+12 100.00<br>72.55<br>72.55<br>72.55<br>72.55<br>72.55<br>72.55<br>72.55<br>72.55<br>72.55<br>72.55<br>72.55<br>72.55<br>72.55                                                                                                    | GINSSETL IFET<br>2,234<br>9,694<br>9,694<br>9,694<br>9,694<br>9,694<br>9,684<br>9,684<br>9,684<br>9,684<br>9,684<br>9,684                                                                                                    |
| <pre>interface interface i</pre>                                                                                                    | Python calls<br>on.608845671<br>nction::dispatcher(_object*, _object*, _object*) [<br>h_python.so]: 0<br>function::initialize-torch::jit::initJJT8indings(<br>get_operation_for_overload_or_packet(std::vector <s<br>:invoke0peratorFromPython(std::vector<std::shared< td=""><td>CPUTIME (sec): Sur<br/>3.91+02 10<br/>2.15e+02 5<br/>2.05e+02 5<br/>2.05e+02 5<br/>2.05e+02 5<br/>2.05e+02 5<br/>2.05e+02 5<br/>2.03e+02 5<br/>2.03e+02 5</td><td>(1) CPUTIME<br/>U0.0%<br/>S5.1%<br/>S2.5%<br/>S2.5%<br/>S2.5%<br/>S2.5%<br/>S2.5%<br/>S1.8%<br/>S1.8%<br/>S1.8%<br/>S1.8%<br/>S1.8%</td><td>E (sec): Sum (E<br/>3.91e+02 100.<br/>3.58e-02 0.</td><td>GINS: Sum<br/>.0% 2.70e+12<br/>1.75e+12<br/>1.75e+12<br/>1.75e+12<br/>1.75e+12<br/>1.75e+12<br/>1.75e+12<br/>1.75e+12<br/>1.75e+12<br/>1.75e+12<br/>1.75e+12<br/>1.75e+12<br/>1.75e+12<br/>1.75e+12<br/>1.75e+12</td><td>(1) → GTNS: Sum (E)           100.0%         2.70e+12           64.9%         64.9%           64.9%         64.9%           64.9%         64.9%           64.9%         64.9%           64.9%         64.9%           64.9%         64.9%           64.9%         64.9%           64.9%         64.9%           64.9%         64.9%           64.9%         64.9%           64.9%         64.9%           64.9%         64.9%</td><td>GINS:STL_ANY: Su<br/>1.95e12<br/>1.41e+12<br/>1.41e+12</td><td>(1)         GINS:STL_ANY: Sum (E)           100.0%         T.956+12 100.0%           72.5%         72.5%           72.5%         72.5%           72.5%         72.5%           72.5%         72.5%           72.5%         72.5%           72.5%         72.5%           72.5%         72.5%           72.5%         72.5%           72.5%         72.5%           72.5%         72.5%           72.5%         72.5%           72.5%         72.5%           72.5%         72.5%           72.5%         72.5%           72.5%         72.5%</td><td>GINSESTL IFE 7<br/>2,234<br/>9,696<br/>9,696<br/>9,696<br/>9,696<br/>9,696<br/>9,686<br/>9,686<br/>9,686<br/>9,686<br/>9,686<br/>9,686<br/>9,686</td></std::shared<></s<br>                                                                                                    | CPUTIME (sec): Sur<br>3.91+02 10<br>2.15e+02 5<br>2.05e+02 5<br>2.05e+02 5<br>2.05e+02 5<br>2.05e+02 5<br>2.05e+02 5<br>2.03e+02 5<br>2.03e+02 5                                   | (1) CPUTIME<br>U0.0%<br>S5.1%<br>S2.5%<br>S2.5%<br>S2.5%<br>S2.5%<br>S2.5%<br>S1.8%<br>S1.8%<br>S1.8%<br>S1.8%<br>S1.8%                                                                                                    | E (sec): Sum (E<br>3.91e+02 100.<br>3.58e-02 0. | GINS: Sum<br>.0% 2.70e+12<br>1.75e+12<br>1.75e+12<br>1.75e+12<br>1.75e+12<br>1.75e+12<br>1.75e+12<br>1.75e+12<br>1.75e+12<br>1.75e+12<br>1.75e+12<br>1.75e+12<br>1.75e+12<br>1.75e+12<br>1.75e+12                                                                                                    | (1) → GTNS: Sum (E)           100.0%         2.70e+12           64.9%         64.9%           64.9%         64.9%           64.9%         64.9%           64.9%         64.9%           64.9%         64.9%           64.9%         64.9%           64.9%         64.9%           64.9%         64.9%           64.9%         64.9%           64.9%         64.9%           64.9%         64.9%           64.9%         64.9%                                                                                           | GINS:STL_ANY: Su<br>1.95e12<br>1.41e+12<br>1.41e+12  | (1)         GINS:STL_ANY: Sum (E)           100.0%         T.956+12 100.0%           72.5%         72.5%           72.5%         72.5%           72.5%         72.5%           72.5%         72.5%           72.5%         72.5%           72.5%         72.5%           72.5%         72.5%           72.5%         72.5%           72.5%         72.5%           72.5%         72.5%           72.5%         72.5%           72.5%         72.5%           72.5%         72.5%           72.5%         72.5%           72.5%         72.5%                                                                                                    | GINSESTL IFE 7<br>2,234<br>9,696<br>9,696<br>9,696<br>9,696<br>9,696<br>9,686<br>9,686<br>9,686<br>9,686<br>9,686<br>9,686<br>9,686                                                                                                    |
| <pre>&gt;  fx &amp;  fx =  // =  // =  // =  // =  // =  // =  // =  // =  // =  // =  // =  // =  // =  // =  // =  // =  // =  // =  // =  // =  // =  // =  // =  // =  // =  // =  // =  // =  // =  // =  // =  // =  // =  // =  // =  // =  // =  // =  // =  // =  // =  // =  // =  // =  // =  // =  // =  // =  // =  // =  // =  // =  // =  // =  // =  // =  // =  // =  // =  // =  // =  // =  // =  // =  // =  // =  // =  // =  // =  // =  // =  // =  // =  // =  // =  // =  // =  // =  // =  // =  // =  // =  // =  // =  // =  // =  // =  // =  // =  // =  // =  // =  // =  // =  // =  // =  // =  // =  // =  // =  // =  // =  // =  // =  // =  // =  // =  // =  // =  // =  // =  // =  // =  // =  // =  // =  // =  // =  // =  // =  // =  // =  // =  // =  // =  // =  // =  // =  // =  // =  // =  // =  // =  // =  // =  // =  // =  // =  // =  // =  // =  // =  // =  // =  // =  // =  // =  // =  // =  // =  // =  // =  // =  // =  // =  // =  // =  // =  // =  // =  // =  // =  // =  // =  // =  // =  // =  // =  // =  // =  // =  // =  // =  // =  // =  // =  // =  // =  // =  // =  // =  // =  // =  // =  // =  // =  // =  // =  // =  // =  // =  // =  // =  // =  // =  // =  // =  // =  // =  // =  // =  // =  // =  // =  // =  // =  // =  // =  // =  // =  // =  // =  // =  // =  // =  // =  // =  // =  // =  // =  // =  // =  // =  // =  // =  // =  // =  // =  // =  // =  // =  // =  // =  // =  // =  // =  // =  // =  // =  // =  // =  // =  // =  // =  // =  // =  // =  // =  // =  // =  // =  // =  // =  // =  // =  // =  // =  // =  // =  // =  // =  // =  // =  // =  // =  // =  // =  // =  // =  // =  // =  // =  // =  // =  // =  // =  // =  // =  // =  // =  // =  // =  // =  // =  // =  // =  // =  // =  // =  // =  // =  // =  // =  // =  // =  // =  // =  // =  // =  // =  // =  // =  // =  // =  // =  // =  // =  // =  // =  // =  // =  // =  // =  // =  // =  // =  // =  // =  // =  // =  // =  // =  // =  // =  // =  // =  // =  // =  // =  // =  // =  // =  // =  // =  // =  // =  // =  // =</pre>                                                                                                    | Python calls<br>on.08894567]<br>nction::dispatcher(_object*, _object*, _object*) [<br>h_python.sol: 0<br>function::initialize <torch::jit::initjitbindings(<br>get_operation_for_overload_or_packet(std::vector<s<br>:invoke0peratorFromPython(std::vector<std::shared< td=""><td>CPUTIME (sec): Sun<br/>3.91e+02 10<br/>2.15e+02 2<br/>2.05e+02 2<br/>2.05e+02 2<br/>2.05e+02 2<br/>2.05e+02 2<br/>2.05e+02 2<br/>2.03e+02 2<br/>2.03e+02</td><td>(1) CPUTINE<br/>00.0%<br/>55.1%<br/>52.5%<br/>52.5%<br/>52.</td><td>E (sec): Sum (E<br/>3.91e+02 100.<br/>3.58e-02 0.</td><td>) GINS: Sum<br/>2.70e+12<br/>1.75e+12<br/>1.75e+12<br/>1.75e+12<br/>1.75e+12<br/>1.75e+12<br/>1.75e+12<br/>1.75e+12<br/>1.75e+12<br/>1.75e+12<br/>1.75e+12<br/>1.75e+12<br/>1.75e+12<br/>1.75e+12<br/>1.75e+12<br/>1.75e+12</td><td>(1) ★ OTNG: Sum (E)           100.0% 2.7/0e+12 100.0           64.9%           64.9%           64.9%           64.9%           64.9%           64.9%           64.9%           64.9%           64.9%           64.9%           64.9%           64.9%           64.9%           64.9%           64.9%           64.9%           64.9%           64.9%           64.9%           64.9%           64.9%           64.9%           64.9%           64.9%</td><td>GINS:STL_ANY. Su<br/>I.95e+12<br/>1.41e+12<br/>1.41e+12<br/>1.41e+12<br/>1.41e+12<br/>1.41e+12<br/>1.41e+12<br/>1.41e+12<br/>1.41e+12<br/>1.41e+12<br/>1.41e+12<br/>1.41e+12<br/>1.41e+12<br/>1.41e+12<br/>1.41e+12<br/>1.41e+12<br/>1.41e+12<br/>1.41e+12<br/>1.41e+12<br/>1.41e+12</td><td>m (1) GTUS&gt;STL_ANY: Sum (E)<br/>100.0v 1.95e+12 100.0v<br/>72.5%<br/>72.5%<br/>72.5%<br/>72.5%<br/>72.5%<br/>72.5%<br/>72.5%<br/>72.5%<br/>72.5%<br/>72.5%<br/>72.5%<br/>72.5%<br/>72.5%<br/>72.5%</td><td>GINSESTL 1FFT<br/>2.23e<br/>9.69e<br/>9.69e<br/>9.69e<br/>9.69e<br/>9.68e<br/>9.68e<br/>9.68e<br/>9.68e<br/>9.68e<br/>9.68e<br/>9.68e<br/>9.68e<br/>9.68e<br/>9.68e</td></std::shared<></s<br></torch::jit::initjitbindings(<br>                                                                                                    | CPUTIME (sec): Sun<br>3.91e+02 10<br>2.15e+02 2<br>2.05e+02 2<br>2.05e+02 2<br>2.05e+02 2<br>2.05e+02 2<br>2.05e+02 2<br>2.03e+02 2<br>2.03e+02                                    | (1) CPUTINE<br>00.0%<br>55.1%<br>52.5%<br>52.5%<br>52. | E (sec): Sum (E<br>3.91e+02 100.<br>3.58e-02 0. | ) GINS: Sum<br>2.70e+12<br>1.75e+12<br>1.75e+12<br>1.75e+12<br>1.75e+12<br>1.75e+12<br>1.75e+12<br>1.75e+12<br>1.75e+12<br>1.75e+12<br>1.75e+12<br>1.75e+12<br>1.75e+12<br>1.75e+12<br>1.75e+12<br>1.75e+12                                                                                                    | (1) ★ OTNG: Sum (E)           100.0% 2.7/0e+12 100.0           64.9%           64.9%           64.9%           64.9%           64.9%           64.9%           64.9%           64.9%           64.9%           64.9%           64.9%           64.9%           64.9%           64.9%           64.9%           64.9%           64.9%           64.9%           64.9%           64.9%           64.9%           64.9%           64.9%           64.9%                                                                    | GINS:STL_ANY. Su<br>I.95e+12<br>1.41e+12<br>1.41e+12<br>1.41e+12<br>1.41e+12<br>1.41e+12<br>1.41e+12<br>1.41e+12<br>1.41e+12<br>1.41e+12<br>1.41e+12<br>1.41e+12<br>1.41e+12<br>1.41e+12<br>1.41e+12<br>1.41e+12<br>1.41e+12<br>1.41e+12<br>1.41e+12<br>1.41e+12                                                                                                    | m (1) GTUS>STL_ANY: Sum (E)<br>100.0v 1.95e+12 100.0v<br>72.5%<br>72.5%<br>72.5%<br>72.5%<br>72.5%<br>72.5%<br>72.5%<br>72.5%<br>72.5%<br>72.5%<br>72.5%<br>72.5%<br>72.5%<br>72.5%                                                                                                    | GINSESTL 1FFT<br>2.23e<br>9.69e<br>9.69e<br>9.69e<br>9.69e<br>9.68e<br>9.68e<br>9.68e<br>9.68e<br>9.68e<br>9.68e<br>9.68e<br>9.68e<br>9.68e<br>9.68e                                                                                                    |
| <pre>&gt;&gt;&gt;&gt;&gt;&gt;&gt;&gt;&gt;&gt;&gt;&gt;&gt;&gt;&gt;&gt;&gt;&gt;&gt;&gt;&gt;&gt;&gt;&gt;&gt;&gt;&gt;&gt;&gt;&gt;&gt;&gt;&gt;&gt;&gt;</pre>                                                                                                    | Python calls<br>Python calls<br>on.688845671<br>nction::dispatcher(_object*, _object*, _object*) [<br>h_python.sol: 0<br>function::initializetorch::jit::initJITBindings{<br>get_operation_for_overload_or_packet(std::vector <s<br>iinvokeOperatorFromPython(std::vector<std::shared<br>tcher::callBoxed(c10::0peratorHandle const6, std::<br/>tcher::callBoxed from unboxed functor<c10::impl::detai< td=""><td>CPUTIME (sec): Sue<br/>3.91e+02 10<br/>2.15e+02 20<br/>2.05e+02 20<br/>2.05e+02 20<br/>2.05e+02 20<br/>2.05e+02 20<br/>2.03e+02 20<br/>2.03e+02 20</td><td>(1) CPUTIME<br/>00.0%<br/>55.1%<br/>52.5%<br/>52.5%<br/>52.5%<br/>52.5%<br/>52.5%<br/>51.8%<br/>51.8%<br/>51.8%<br/>51.8%<br/>51.8%<br/>51.8%<br/>51.8%<br/>51.8%</td><td>E (sec): Sum (E<br/>3.91e+02 100.<br/>3.58e-02 0.</td><td><pre>GING: Sum<br/>.vs 270e+12<br/>1.75e+12<br/>1.75e+12<br/>1.75e+12<br/>1.75e+12<br/>1.75e+12<br/>1.75e+12<br/>1.75e+12<br/>1.75e+12<br/>1.75e+12<br/>1.75e+12<br/>1.75e+12<br/>1.75e+12<br/>1.75e+12<br/>1.75e+12<br/>1.75e+12<br/>1.75e+12</pre></td><td>(1) → GTNS: Sum (E)<br/>100.0% 2.7/0e+12 100.0<br/>64.9%<br/>64.9%<br/>64.9%<br/>64.9%<br/>64.9%<br/>64.9%<br/>64.9%<br/>64.9%<br/>64.9%<br/>64.9%<br/>64.9%<br/>64.9%<br/>64.9%<br/>64.9%</td><td>GINS:STL_ANY: Su<br/>I.99e+12<br/>1.41e+12<br/>1.41e+12</td><td>n (1) GINS:STL_ANY: Sun (E)<br/>100.05 1.95e+12 100.05<br/>72.55<br/>72.55</td><td>GINSESTL IFFT<br/>2,24<br/>9,69e<br/>9,69e<br/>9,69e<br/>9,69e<br/>9,69e<br/>9,68e<br/>9,68e<br/>9,68e<br/>9,68e<br/>9,68e<br/>9,68e<br/>9,68e<br/>9,68e<br/>9,68e</td></c10::impl::detai<></std::shared<br></s<br> | CPUTIME (sec): Sue<br>3.91e+02 10<br>2.15e+02 20<br>2.05e+02 20<br>2.05e+02 20<br>2.05e+02 20<br>2.05e+02 20<br>2.03e+02 20<br>2.03e+02 20                                                             | (1) CPUTIME<br>00.0%<br>55.1%<br>52.5%<br>52.5%<br>52.5%<br>52.5%<br>52.5%<br>51.8%<br>51.8%<br>51.8%<br>51.8%<br>51.8%<br>51.8%<br>51.8%<br>51.8%                                                                                                    | E (sec): Sum (E<br>3.91e+02 100.<br>3.58e-02 0. | <pre>GING: Sum<br/>.vs 270e+12<br/>1.75e+12<br/>1.75e+12<br/>1.75e+12<br/>1.75e+12<br/>1.75e+12<br/>1.75e+12<br/>1.75e+12<br/>1.75e+12<br/>1.75e+12<br/>1.75e+12<br/>1.75e+12<br/>1.75e+12<br/>1.75e+12<br/>1.75e+12<br/>1.75e+12<br/>1.75e+12</pre>                                                                                                    | (1) → GTNS: Sum (E)<br>100.0% 2.7/0e+12 100.0<br>64.9%<br>64.9%<br>64.9%<br>64.9%<br>64.9%<br>64.9%<br>64.9%<br>64.9%<br>64.9%<br>64.9%<br>64.9%<br>64.9%<br>64.9%<br>64.9%                                                                                                    | GINS:STL_ANY: Su<br>I.99e+12<br>1.41e+12<br>1.41e+12 | n (1) GINS:STL_ANY: Sun (E)<br>100.05 1.95e+12 100.05<br>72.55<br>72.55 | GINSESTL IFFT<br>2,24<br>9,69e<br>9,69e<br>9,69e<br>9,69e<br>9,69e<br>9,68e<br>9,68e<br>9,68e<br>9,68e<br>9,68e<br>9,68e<br>9,68e<br>9,68e<br>9,68e                                                                                                    |
| <pre>&gt;&gt;&gt;&gt;&gt;&gt;&gt;&gt;&gt;&gt;&gt;&gt;&gt;&gt;&gt;&gt;&gt;&gt;&gt;&gt;&gt;&gt;&gt;&gt;&gt;&gt;&gt;&gt;&gt;&gt;&gt;&gt;&gt;&gt;&gt;</pre>                                                                                                    | Python calls<br>Python calls<br>on.68864567]<br>mction::dispatcher(_object*, _object*, _object*) [<br>h_python.sol: 0<br>function::initialize <torch::jit::initjitbindings(<br>get_operation_for_overload_or_packet(std::vector<s<br>:invokeOperatorFromPython(std::vector<std::shared<br>tcher::callBoxed(c10::0peratorHandle const6, std::<br/>1::make_boxed_from_unboxed_functor<c10::impl::mdetai<br>c10::guts:iif consteapretrue, c10::impl::mdetai</c10::impl::mdetai<br></std::shared<br></s<br></torch::jit::initjitbindings(<br>                                                                                                    | CPUTIME (sec): Sur<br>3.91+02 10<br>2.05+02 5<br>2.05+02 5<br>2.05+02 5<br>2.05+02 5<br>2.05+02 5<br>2.03+02 5<br>2.03+025<br>2.03+025<br>2.03+025<br>2.03+025<br>2.03+025<br>2.03+025<br>2.03+025<br>2.03+025<br>2.03+025<br>2.03+025<br>2.03+025<br>2.05+025<br>2.05+025<br>2.0 | (1) CPUTIME<br>UU.0%<br>SS.1%<br>S2.5%<br>S2.5%<br>S2.5%<br>S2.5%<br>S2.5%<br>S1.8%<br>S1.8%<br>S1.8%<br>S1.8%<br>S1.8%<br>S1.8%<br>S1.8%<br>S1.8%                                                                                                    | E (sec): Sum (E<br>3.91e+02 100.<br>3.58e-02 0. | <ul> <li>GINS: Sum</li> <li>GINS: Sum</li> <li>C.70e+12</li> <li>1.75e+12</li> <li>1.75e+1</li></ul> | (1) → GTNS: Sum (E)<br>100.0% 2.700+12 100.0<br>64.9%<br>64.9%<br>64.9%<br>64.9%<br>64.9%<br>64.9%<br>64.9%<br>64.9%<br>64.9%<br>64.9%<br>64.9%<br>64.9%<br>64.9%<br>64.9%<br>64.9%                                                                                                    | GINS:STL_ANY Su<br>1.99e12<br>1.41e+12<br>1.41e+12   | a (1) GINS:STL_ANY: Sum (5)<br>100.05 T.95e+12 100.05<br>72.55<br>72.55 | GINSESTL IFET<br>2,234<br>9,696<br>9,696<br>9,696<br>9,696<br>9,686<br>9,686<br>9,686<br>9,686<br>9,686<br>9,686<br>9,686<br>9,686<br>9,686<br>9,686<br>9,686                                                                                           |
| <pre>&gt;&gt;&gt;&gt;&gt;&gt;&gt;&gt;&gt;&gt;&gt;&gt;&gt;&gt;&gt;&gt;&gt;&gt;&gt;&gt;&gt;&gt;&gt;&gt;&gt;&gt;&gt;&gt;&gt;&gt;&gt;&gt;&gt;&gt;&gt;</pre>                                                                                                    | Python calls<br>on.068845671<br>nction::dispatcher(_object*, _object*, _object*) [<br>h_python.so]: 0<br>function::initialize-torch::jit::initJITBindings(<br>get_operation_for_overload_or_packet(std::vector <s<br>invokeOperatorFromPython(std::vector<std::shared<br>atcher::callBoxed(c10::0peratorHandle_const6, std::<br/>t:make_boxed_from_unboxed_functor<c10::impl::detai<br>c10::guts::if_constexpr<trues.ical:impl::imake_boxe<br>c10::guts::if_constexpr<trues.ical.c10< td=""><td>CPUTIME (sec): Sur<br/>3.91+02 10<br/>2.15e+02 5<br/>2.05e+02 5<br/>2.05e+02 5<br/>2.05e+02 5<br/>2.05e+02 5<br/>2.05e+02 5<br/>2.03e+02 5<br/>2.03e+02 5</td><td>(1) CPUTIME<br/>U0.0%<br/>S5.1%<br/>S2.5%<br/>S2.5%<br/>S2.5%<br/>S2.5%<br/>S2.5%<br/>S1.8%<br/>S1.8%<br/>S1.8%<br/>S1.8%<br/>S1.8%<br/>S1.8%<br/>S1.8%<br/>S1.8%<br/>S1.8%<br/>S1.8%</td><td>E (sec): Sum (E<br/>3.91e+02 100.<br/>3.58e-02 0.</td><td><ul> <li>GINS: Sum</li> <li>GINS: Sum</li> <li>C.70e+12</li> <li>1.75e+12</li> <li>1.75e+1</li></ul></td><td>(1) → GTNS: Sum (E)           100.0%         2.70e+12           64.9%         64.9%           64.9%         64.9%           64.9%         64.9%           64.9%         64.9%           64.9%         64.9%           64.9%         64.9%           64.9%         64.9%           64.9%         64.9%           64.9%         64.9%           64.9%         64.9%           64.9%         64.9%           64.9%         64.9%           64.9%         64.9%           64.9%         64.9%           64.9%         64.9%</td><td>GINS:STL_ANY: Su<br/>I.95e12<br/>1.41e+12<br/>1.41e+12</td><td>(1)         GINS:STL_ANY: Sum (E)           100.00         T.956+12 100.00           72.55         72.55           72.55         72.55           72.55         72.55           72.55         72.55           72.55         72.55           72.55         72.55           72.55         72.55           72.55         72.55           72.55         72.55           72.55         72.55           72.55         72.55           72.55         72.55           72.55         72.55           72.55         72.55           72.55         72.55           72.55         72.55           72.55         72.55           72.55         72.55           72.55         72.55</td><td>GINSTOLL 1151<br/>2.234<br/>9.694<br/>9.694<br/>9.694<br/>9.694<br/>9.684<br/>9.684<br/>9.684<br/>9.684<br/>9.684<br/>9.684<br/>9.684<br/>9.684<br/>9.684<br/>9.684<br/>9.684<br/>9.684<br/>9.684<br/>9.684<br/>9.684<br/>9.684<br/>9.684<br/>9.684<br/>9.684<br/>9.684<br/>9.684</td></trues.ical.c10<></trues.ical:impl::imake_boxe<br></c10::impl::detai<br></std::shared<br></s<br>                                                                                                    | CPUTIME (sec): Sur<br>3.91+02 10<br>2.15e+02 5<br>2.05e+02 5<br>2.05e+02 5<br>2.05e+02 5<br>2.05e+02 5<br>2.05e+02 5<br>2.03e+02 5<br>2.03e+02 5                                   | (1) CPUTIME<br>U0.0%<br>S5.1%<br>S2.5%<br>S2.5%<br>S2.5%<br>S2.5%<br>S2.5%<br>S1.8%<br>S1.8%<br>S1.8%<br>S1.8%<br>S1.8%<br>S1.8%<br>S1.8%<br>S1.8%<br>S1.8%<br>S1.8%                                                                                                    | E (sec): Sum (E<br>3.91e+02 100.<br>3.58e-02 0. | <ul> <li>GINS: Sum</li> <li>GINS: Sum</li> <li>C.70e+12</li> <li>1.75e+12</li> <li>1.75e+1</li></ul> | (1) → GTNS: Sum (E)           100.0%         2.70e+12           64.9%         64.9%           64.9%         64.9%           64.9%         64.9%           64.9%         64.9%           64.9%         64.9%           64.9%         64.9%           64.9%         64.9%           64.9%         64.9%           64.9%         64.9%           64.9%         64.9%           64.9%         64.9%           64.9%         64.9%           64.9%         64.9%           64.9%         64.9%           64.9%         64.9% | GINS:STL_ANY: Su<br>I.95e12<br>1.41e+12<br>1.41e+12  | (1)         GINS:STL_ANY: Sum (E)           100.00         T.956+12 100.00           72.55         72.55           72.55         72.55           72.55         72.55           72.55         72.55           72.55         72.55           72.55         72.55           72.55         72.55           72.55         72.55           72.55         72.55           72.55         72.55           72.55         72.55           72.55         72.55           72.55         72.55           72.55         72.55           72.55         72.55           72.55         72.55           72.55         72.55           72.55         72.55           72.55         72.55                                                                                                    | GINSTOLL 1151<br>2.234<br>9.694<br>9.694<br>9.694<br>9.694<br>9.684<br>9.684<br>9.684<br>9.684<br>9.684<br>9.684<br>9.684<br>9.684<br>9.684<br>9.684<br>9.684<br>9.684<br>9.684<br>9.684<br>9.684<br>9.684<br>9.684<br>9.684<br>9.684<br>9.684<br>9.684 |
| <pre>c ix % IMI c // c // c // c // c // c // c //</pre>                                                                                                    | Python calls<br>Python calls<br>on.bbb#4567J<br>nction::dispatcher(_object*, _object*, _object*) [<br>h_python.so]: 0<br>function::initialize-torch::jit::initJITBindings(<br>get_operation_for_overload_or_packet(std::vector <s<br>invokeOperatorFromPython(std::vector<std::shared<br>tcher::callBoxed(c10::OperatorHandle const6, std::<br/>l::make_boxed_from_unboxed_functor<c10::impl::detai<br>c10::guts::if_constexpr<true, :10::impl::make_boxe<br="">] c10::guts::detail::_if_constexpr<true>:call<c10< td=""><td>CPUTINE (sec): Sun<br/>3.914+02 10<br/>2.05e+02 5<br/>2.05e+02 5<br/>2.05e+02 5<br/>2.05e+02 5<br/>2.05e+02 5<br/>2.05e+02 5<br/>2.03e+02 5<br/>2.03e+02</td><td>(1) CPUTINE<br/>00.0%<br/>55.1%<br/>52.5%<br/>52.5%<br/>52.5%<br/>52.5%<br/>51.8%<br/>51.8%<br/>51.8%<br/>51.8%<br/>51.8%<br/>51.8%<br/>51.8%<br/>51.8%<br/>51.8%</td><td>E (sec): Sum (E<br/>3.91e+02 100.<br/>3.58e-02 0.</td><td>) GINS: Sum<br/>2.70e+12<br/>1.75e+12<br/>1.75e+12<br/>1.75e+12<br/>1.75e+12<br/>1.75e+12<br/>1.75e+12<br/>1.75e+12<br/>1.75e+12<br/>1.75e+12<br/>1.75e+12<br/>1.75e+12<br/>1.75e+12<br/>1.75e+12<br/>1.75e+12<br/>1.75e+12<br/>1.75e+12<br/>1.75e+12<br/>1.75e+12<br/>1.75e+12</td><td>(1) → OTNS: Sum (E)<br/>100.0% 2.7/0e+12 100.0<br/>64.9%<br/>64.9%<br/>64.9%<br/>64.9%<br/>64.9%<br/>64.9%<br/>64.9%<br/>64.9%<br/>64.9%<br/>64.9%<br/>64.9%<br/>64.9%<br/>64.9%<br/>64.9%<br/>64.9%<br/>64.9%</td><td>GINS:STL_ANY. Su<br/>I.95e+12<br/>1.41e+12<br/>1.41e+12</td><td>n (1) GTUS&gt;STL_ANY: Sum (E)<br/>100.0v 1.95e+12 100.0v<br/>72.5%<br/>72.5%</td><td>GINSESTL 1FE1<br/>2.23<br/>9.69<br/>9.69<br/>9.69<br/>9.69<br/>9.69<br/>9.68<br/>9.68<br/>9.68</td></c10<></true></true,></c10::impl::detai<br></std::shared<br></s<br>                                                                                                    | CPUTINE (sec): Sun<br>3.914+02 10<br>2.05e+02 5<br>2.05e+02 5<br>2.05e+02 5<br>2.05e+02 5<br>2.05e+02 5<br>2.05e+02 5<br>2.03e+02 5<br>2.03e+02                                    | (1) CPUTINE<br>00.0%<br>55.1%<br>52.5%<br>52.5%<br>52.5%<br>52.5%<br>51.8%<br>51.8%<br>51.8%<br>51.8%<br>51.8%<br>51.8%<br>51.8%<br>51.8%<br>51.8%                                                                                                    | E (sec): Sum (E<br>3.91e+02 100.<br>3.58e-02 0. | ) GINS: Sum<br>2.70e+12<br>1.75e+12<br>1.75e+12<br>1.75e+12<br>1.75e+12<br>1.75e+12<br>1.75e+12<br>1.75e+12<br>1.75e+12<br>1.75e+12<br>1.75e+12<br>1.75e+12<br>1.75e+12<br>1.75e+12<br>1.75e+12<br>1.75e+12<br>1.75e+12<br>1.75e+12<br>1.75e+12<br>1.75e+12                                                                                                    | (1) → OTNS: Sum (E)<br>100.0% 2.7/0e+12 100.0<br>64.9%<br>64.9%<br>64.9%<br>64.9%<br>64.9%<br>64.9%<br>64.9%<br>64.9%<br>64.9%<br>64.9%<br>64.9%<br>64.9%<br>64.9%<br>64.9%<br>64.9%<br>64.9%                                                                                                    | GINS:STL_ANY. Su<br>I.95e+12<br>1.41e+12<br>1.41e+12 | n (1) GTUS>STL_ANY: Sum (E)<br>100.0v 1.95e+12 100.0v<br>72.5%<br>72.5%                                                                                                    | GINSESTL 1FE1<br>2.23<br>9.69<br>9.69<br>9.69<br>9.69<br>9.69<br>9.68<br>9.68<br>9.68                                                                                                    |

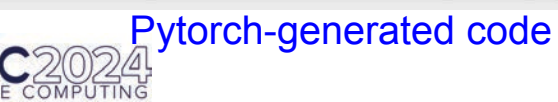

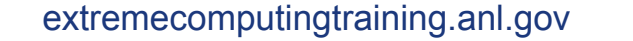

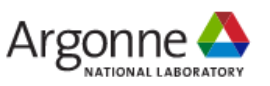

### Trace Pytorch Deepwave (RTM): CPU threads 0, 48; GPU stream

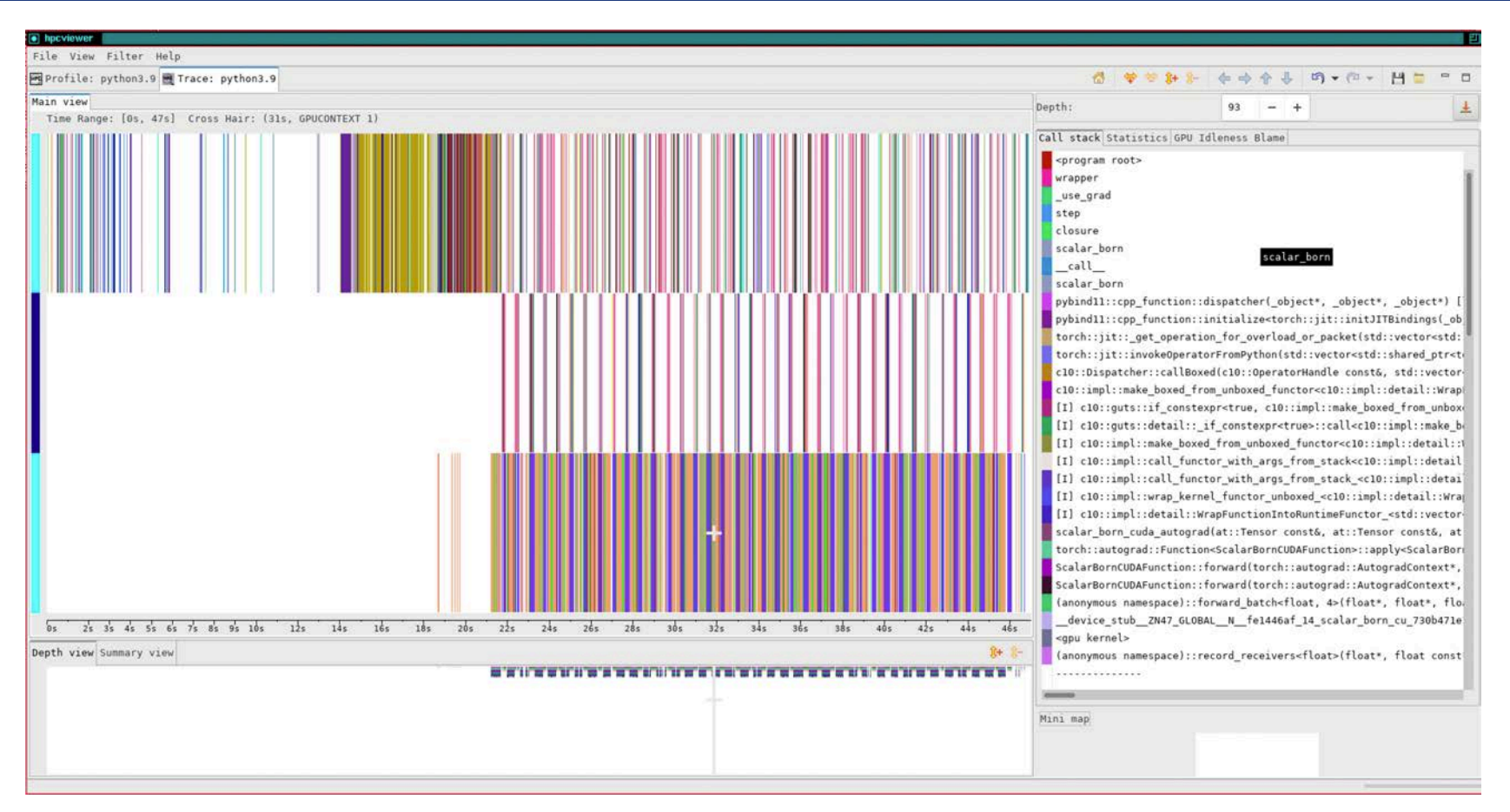

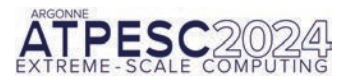

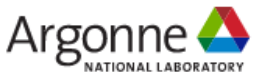

# Analyze Pytorch Deepwave (RTM) Kernel using PC Sampling

| Ipcviewer                                                                                                    |                                                                                                    |                                                                                                    |
|----------------------------------------------------------------------------------------------------|----------------------------------------------------------------------------------------------------|----------------------------------------------------------------------------------------------------|
| ile View Filter Help                                                                                                    |                                                                                                    |                                                                                                    |
| Profile: python3.9 🗮 Trace: python3.9 🔤 Profile: python3.9 🗮 Trace: python3.9                                                                                                    |                                                                                                    | -                                                                                                    |
| calar_born.py rtm.py scalar_born.cu X Metric properties                                                                                                    |                                                                                                    |                                                                                                    |
| 260 wsc_store[i] = wsc_sum;                                                                                                    |                                                                                                    |                                                                                                    |
| <pre>261  } 262  wfo[i] = v[i] * v[i] * dt2<t>() * w sum + 2 * wfc[i] - wfo[i]:</t></pre>                                                                                                    | Lich ODL utilization for forward korrol                                                                                                    |                                                                                                    |
| <pre>263 wfpsc[i] = v[j] * v[j] * dt2<t>() * wsc_sum +</t></pre>                                                                                                    | High GPU utilization for forward kernel                                                                                                    |                                                                                                    |
| 264 2 * scatter[j] * v[j] * dt2 <t>() * w_sum + 2 * wfcsc[i] -<br/>wfosc[i]:</t>                                                                                                    | <b>-</b>                                                                                                    |                                                                                                    |
| 266 }                                                                                                    | Many instruction stalls on global moment                                                                                                    |                                                                                                    |
| 267 }                                                                                                    | Many instruction stars on global memory                                                                                                    |                                                                                                    |
| 208<br>269 template <typename t=""></typename>                                                                                                    |                                                                                                    |                                                                                                    |
| <pre>270 _global_ void add_sources(T *_restrict wf, T const *_restrict f,</pre>                                                                                                    |                                                                                                    |                                                                                                    |
| 271 int64_t const *_restrict sources_i,                                                                                                    |                                                                                                    |                                                                                                    |
| <pre>273 auto source_idx{blockIdx.x * blockDim.x + threadIdx.x};</pre>                                                                                                    |                                                                                                    |                                                                                                    |
| <pre>274 auto shot_idx{blockIdx.y * blockDim.y + threadIdx.y};</pre>                                                                                                    |                                                                                                    |                                                                                                    |
| <pre>275 if (source_idx &gt;= n_sources_per_shot or shot_idx &gt;= n_shots) return;<br/>276 auto b(chot_idx + n_sources_per_shot + source_idx);</pre>                                                                                                    |                                                                                                    |                                                                                                    |
|                                                                                                    |                                                                                                    |                                                                                                    |
| op-down view Bottom-up view Flat view                                                                                                    |                                                                                                    |                                                                                                    |
| Scope                                                                                                    | GINS: Sum (I) GINS:STL_ANY: Sum (I) GINS:STL_GMEM: Sum (E) GSAMP                                                                                                    | :UTIL (I)                                                                                                    |
| <pre># w cl0::impl::make_boxed_from_unboxed_functor<cl0::impl::detail::wrapfunctionin< pre=""></cl0::impl::detail::wrapfunctionin<></pre>                                                                                                    | htoRuntimeFunctor_ <std::vector<at::tensor, 1.41e+12="" 1.75e+12="" 64.9%="" 72.5%<="" std::al="" td=""><td>83.58</td></std::vector<at::tensor,>                                                                                                    | 83.58                                                                                                    |
| ▲ 575 » [I] cl0::guts::if_constexpr <true, cl0::impl::make_boxed_from_unboxed_from_unboxed_fr<="" td=""><td>unctor<cl0::impl::detail::wrapfunctionintoruntimef 1.41e+12="" 1.75e+12="" 64.9%="" 72.5%<="" td=""><td>83.58</td></cl0::impl::detail::wrapfunctionintoruntimef></td></true,>                  | unctor <cl0::impl::detail::wrapfunctionintoruntimef 1.41e+12="" 1.75e+12="" 64.9%="" 72.5%<="" td=""><td>83.58</td></cl0::impl::detail::wrapfunctionintoruntimef>                                                                                                    | 83.58                                                                                                    |
| <pre># 368 &gt;&gt; [I] cl0::guts::detail::_if_constexpr<true>::call<cl0::impl::make_boxe< pre=""></cl0::impl::make_boxe<></true></pre>                                                                                                    | d_from_unboxed_functor <c10::impl::detail::wrapfun 1.41e+12="" 1.75e+12="" 64.9%="" 72.5%<="" td=""><td>83.58</td></c10::impl::detail::wrapfun>                                                                                                    | 83.58                                                                                                    |
| <pre># 239 # [I] c10::impl::make_boxed_from_unboxed_functor<c10::impl::detail::wr< pre=""></c10::impl::detail::wr<></pre>                                                                                                    | apFunctionIntoRuntimeFunctor_ <std::vector<at::ten 1.41e+12="" 1.75e+12="" 64.9%="" 72.5%<="" td=""><td>83.58</td></std::vector<at::ten>                                                                                                    | 83.58                                                                                                    |
| <pre># 584 * [I] cl0::impl::call_functor_with_args_from_stack<cl0::impl::detail;< pre=""></cl0::impl::detail;<></pre>                                                                                                    | ::WrapFunctionIntoRuntimeFunctor_ <std::vector<at:: 1.41e+12="" 1.75e+12="" 64.9%="" 72.5%<="" td=""><td>State Constants</td></std::vector<at::>                                                                                                    | State Constants                                                                                                   |
| <pre># 511 w [I] c10::impl::call_functor_with_args_from_stack_<c10::impl::deta< pre=""></c10::impl::deta<></pre>                                                                                                    | il::WrapFunctionIntoRuntimeFunctor_ <std::vector<at 1.41e+12="" 1.75e+12="" 64.9%="" 72.5%<="" td=""><td>83.58</td></std::vector<at>                                                                                                    | 83.58                                                                                                    |
| <pre>4 499 » [I] cl0::impl::wrap_kernel_functor_unboxed_ccl0::impl::detail::W</pre>                                                                                                    | rapEunctionIntoRuptimeEunctor estd::vectoreat::Te 1 75e+12 64 9% 1 41e+12 72 5%                                                                                                    | 83.58<br>83.58                                                                                                    |
|                                                                                                    |                                                                                                    | 83.58<br>83.58<br>83.58                                                                                           |
| # 461 » [I] cl0::impl::detail::WrapFunctionIntoRuntimeFunctor_ <std::vec< td=""><td>tor<at::tensor, std::allocator<at::tensor=""> &gt; (*)( 1.75e+12 64.9% 1.41e+12 72.5%</at::tensor,></td><td>83.58<br/>83.58<br/>83.58<br/>83.58</td></std::vec<>                                                                                                    | tor <at::tensor, std::allocator<at::tensor=""> &gt; (*)( 1.75e+12 64.9% 1.41e+12 72.5%</at::tensor,>                                                                                                    | 83.58<br>83.58<br>83.58<br>83.58                                                                                  |
| <pre>4 461 &gt;&gt; [I] cl0::impl::detail::WrapFunctionIntoRuntimeFunctor_<std::vec 18="" 4="">&gt; scalar_born_cuda_autograd(at::Tensor const&amp;, at::Tensor const&amp;,</std::vec></pre>                                                                                                    | Art:Tensor, std::allocator <t::tensor> (*)(         1.75e+12         64.9%         1.41e+12         72.5%           . at::Tensor const&amp;, at::Tensor const&amp;, at::Tensor         1.75e+12         64.9%         1.41e+12         72.5%</t::tensor>                                                                                                    | 83.58<br>83.58<br>83.58<br>83.58<br>83.58<br>83.58                                                                |
| <ul> <li>461 » [I] cl0::impl::detail::WrapFunctionIntoRuntimeFunctor_<std::vec< li=""> <li>4 8 » scalar_born_cuda_autograd(at::Tensor const&amp;, at::Tensor const&amp;,</li> <li>4 » torch::autograd::Function<scalarborncudafunction>::apply<scalarborncudafunction>::apply</scalarborncudafunction></scalarborncudafunction></li> </std::vec<></li></ul>                                                                                                    | inspirationalized director active       inspiration       inspiration         inspirationalized director       inspiration       inspiration         inspirationalized director       inspiration       inspiration         inspirating director       inspiration                                                                                                    | 83.58<br>83.58<br>83.58<br>83.58<br>83.58<br>83.58<br>83.58                                                       |
| <ul> <li>461 » [I] c10::impl::detail::WrapFunctionIntoRuntimeFunctor_<std::vec< li=""> <li>4 8 » scalar_born_cuda_autograd(at::Tensor const&amp;, at::Tensor const&amp;,</li> <li>4 » torch::autograd::Function<scalarborncudafunction>::apply<scalarborncudafunction>::avtogradContex</scalarborncudafunction></scalarborncudafunction></li> <li>4 » ScalarBornCUDAFunction::forward(torch::autograd::AutogradContex</li> </std::vec<></li></ul>                                                                                                    | http://drvatiles.outlast.outlast.outlas | 83.58<br>83.58<br>83.58<br>83.58<br>83.58<br>83.58<br>83.58<br>83.58                                              |
| <pre>4 461 % [I] c10::impl::detail::WrapFunctionIntoRuntimeFunctor_<std::vec<br>4 18 % scalar_born_cuda_autograd(at::Tensor const&amp;, at::Tensor const&amp;,<br/>4 % torch::autograd::Function</std::vec<br></pre> scalarBornCUDAFunction>::apply <scalarb<br>4 % ScalarBornCUDAFunction::forward(torch::autograd::AutogradContex<br/>4 % ScalarBornCUDAFunction::forward(torch::autograd::AutogradContex<br/>4 % ScalarBornCUDAFunction::forward(torch::Autograd::AutogradContex<br/>4 % ScalarBornCUDAFunction::forward(torch::Autograd::AutogradContex<br/>4 % % ScalarBornCUDAFunction::forward(torch::Autograd::A</scalarb<br>                                                    | tor <at::tensor, std::allocator<at::tensor="">&gt; (*)(       1.75e+12       64.9%       1.41e+12       72.5%         introvention, at::Tensor const&amp;, at::Tensor con       1.75e+12       64.9%       1.41e+12       72.5%         introvention, at::Tensor const&amp;, at::Tensor con       1.75e+12       64.9%       1.41e+12       72.5%         introvention, at::Tensor const&amp;, at::Tensor con       1.75e+12       64.9%       1.41e+12       72.5%         introvention, at::Tensor const&amp;, at::Tensor con       1.75e+12       64.9%       1.41e+12       72.5%         introvention, at::Tensor const&amp;, at::Tensor const&amp;, at::Tensor       1.75e+12       64.9%       1.41e+12       72.5%         introvention, at::Tensor const&amp;, at::Tensor const&amp;, at::Tensor       1.75e+12       64.9%       1.41e+12       72.5%</at::tensor,>                                                                                                    | 83.58<br>83.58<br>83.58<br>83.58<br>83.58<br>83.58<br>83.58<br>83.58<br>83.58                                     |
| <pre>461 &gt;&gt; [I] cl0::impl::detail::WrapFunctionIntoRuntimeFunctor_<std::vec<br>4 18 &gt;&gt; scalar_born_cuda_autograd(at::Tensor const6, at::Tensor const6,<br/>4 &gt;&gt; torch::autograd::Function</std::vec<br></pre> ScalarBornCUDAFunction: autograd::AutogradContex<br>4 >> ScalarBornCUDAFunction::forward(torch::autograd::AutogradContex<br>4 >> ScalarBornCUDAFunction::forward(torch::autograd::AutogradContex<br>4 >> (anonymous namespace)::forward(torch[loat, 4>(float, float))                                                                                                    | interactivitiensor, std::allocator       interactivitiensor, std::allocator         interactivitiensor, std::allocator       interactivitiensor         interactivitiensor       interactivitiensor         interactivitiensor       interactivitiensor<                                                                                                    | 83.58<br>83.58<br>83.58<br>83.58<br>83.58<br>83.58<br>83.58<br>83.58<br>83.60<br>83.60                            |
| <pre>461 &gt;&gt; [I] cl0::impl::detail::WrapFunctionIntoRuntimeFunctor_<std::vec<br>4 18 &gt;&gt; scalar_born_cuda_autograd(at::Tensor const6, at::Tensor const6,<br/>4 &gt;&gt; torch::autograd::Function<scalarborncudafunction>::apply<scalarb<br>4 &gt;&gt; ScalarBornCUDAFunction::forward(torch::autograd::AutogradContex<br/>4 &gt;&gt; ScalarBornCUDAFunction::forward(torch::autograd::AutogradContex<br/>4 &gt;&gt; (anonymous namespace)::forward(torch:autograd::AutogradContex<br/>4 &gt;&gt; (anonymous namespace)::forward_batch<float, 4="">(float*, float*<br/>6 loop at [deepwave.so]: 0</float,></scalarb<br></scalarborncudafunction></std::vec<br></pre>                                                                                                    | interference       interference       interference         interference       interference       interference         interference       interference       in                                                                                                    | 83.58<br>83.58<br>83.58<br>83.58<br>83.58<br>83.58<br>83.58<br>83.60<br>83.61<br>83.61                            |
| <pre>461 &gt;&gt; [I] cl0::impl::detail::WrapFunctionIntoRuntimeFunctor_<std::vec<br>4 18 &gt;&gt; scalar_born_cuda_autograd(at::Tensor const6, at::Tensor const6,<br/>4 &gt;&gt; torch::autograd::Function<scalarborncudafunction>::apply<scalarb<br>4 &gt;&gt; ScalarBornCUDAFunction::forward(torch::autograd::AutogradContex<br/>4 &gt;&gt; ScalarBornCUDAFunction::forward(torch::autograd::AutogradContex<br/>4 &gt;&gt; ScalarBornCUDAFunction::forward(torch::autograd::AutogradContex<br/>4 &gt;&gt; (anonymous namespace)::forward(torch:autograd::AutogradContex<br/>4 &gt;&gt; loop at [deepwave.so]: 0<br/>4 &gt;&gt;</scalarb<br></scalarborncudafunction></std::vec<br></pre>                                                                                                    | http://terratiitessor       1.75e+12       64.9%       1.41e+12       72.5%         , at::Tensor const&, at::Tensor const&, at::Tensor       1.75e+12       64.9%       1.41e+12       72.5%         ornCUDDAFunction, at::Tensor const&, at::Tensor const       1.75e+12       64.9%       1.41e+12       72.5%         t*, at::Tensor const&, at::Tensor const&, at::Tensor const       1.75e+12       64.9%       1.41e+12       72.5%         t*, at::Tensor const&, at::Tensor const&, at::Tensor       1.75e+12       64.9%       1.41e+12       72.5%         xt*, at::Tensor const&, at::Tensor const&, at::Tensor       1.75e+12       64.9%       1.41e+12       72.5%         st, float*, float*                                                                                                    | 83.58<br>83.58<br>83.58<br>83.58<br>83.58<br>83.58<br>83.58<br>83.60<br>83.61<br>83.61<br>89.50                   |
| <pre>461 &gt;&gt; [I] cl0:impl:idetal::WrapFunctionIntoRuntimeFunctor_<std::vec<br>418 &gt;&gt; scalar_born_cuda_autograd(at::Tensor const&amp;, at::Tensor const&amp;,<br/>4 &gt;&gt; torch::autograd::Function</std::vec<br></pre> scalarBornCUDAFunction::isplyscalarB<br>4 >> ScalarBornCUDAFunction::forward(torch::autograd::AutogradContex<br>4 >> ScalarBornCUDAFunction::forward(torch::autograd::AutogradContex<br>4 >> ScalarBornCUDAFunction::forward(torch::autograd::AutogradContex<br>4 >> loop at [deepwave.so]: 0<br>4 >>dvice_stubZN47_GLOBAL_Nfe1446af_14_scalar_born_cu_<br>4 >> gou kernel>                                                                                                    | http://terratiitessor       1.75+12       64.9%       1.41e+12       72.5%         , at::Tensor const&, at::Tensor const&, at::Tensor       1.75+12       64.9%       1.41e+12       72.5%         ornCUDDAFunction, at::Tensor const&, at::Tensor const       1.75+12       64.9%       1.41e+12       72.5%         t*, at::Tensor const&, at::Tensor const&, at::Tensor const       1.75+12       64.9%       1.41e+12       72.5%         t*, at::Tensor const&, at::Tensor const&, at::Tensor const&, at::Tensor       1.75e+12       64.9%       1.41e+12       72.5%         t*, at::Tensor const&, at::Tensor const&, at::Tensor const&, at::Tensor       1.75e+12       64.9%       1.41e+12       72.5%         st:       float*, float*, float*, float*, float*, float*,       1.75e+12       64.9%       1.41e+12       72.5%         r, float*, float*, float*, float*, float*,       1.75e+12       64.9%       1.41e+12       72.5%         r, float*, float*, float*, float*, float*,       1.75e+12       64.9%       1.41e+12       72.5%         r, float*, float*, float*, float*, float*,       1.75e+12       64.9%       1.41e+12       72.5%         r, float*, float*, float*, float*,       1.75e+12       64.9%       1.41e+12       72.5%         r, float*, float*, float*, float*, float*,       1.44e+12                                                                                                    | 83.58<br>83.58<br>83.58<br>83.58<br>83.58<br>83.58<br>83.60<br>83.61<br>83.61<br>89.50<br>89.50                   |
| <pre>461 % [I] cl0::impl::detail::WrapFunctionIntoRuntimeFunctor_<std::wer< td=""><td>http://ternative.com/ternative.com/ternat</td><td>83.58<br/>83.58<br/>83.58<br/>83.58<br/>83.58<br/>83.58<br/>83.58<br/>83.60<br/>83.61<br/>83.61<br/>89.50<br/>89.50</td></std::wer<></pre> | http://ternative.com/ternative.com/ternat | 83.58<br>83.58<br>83.58<br>83.58<br>83.58<br>83.58<br>83.58<br>83.60<br>83.61<br>83.61<br>89.50<br>89.50          |
| <pre>461 % [I] cl0::impl::detail::WrapFunctionIntoRuntimeFunctor_<std::vec<br>418 % scalar_born_cuda_autograd(dt::Tensor const6, at::Tensor const6<br/>4 » torch::autograd::Function</std::vec<br></pre> ScalarBornCUDAFunction::autograd::AutogradContex<br>4 » ScalarBornCUDAFunction::forward(torch::autograd::AutogradContex<br>4 » ScalarBornCUDAFunction::forward(torch::autograd::AutogradContex<br>4 » (anonymous namespace)::forward_batch <float, 4="">(float*, float*<br/>4 loop at [deepwave.so]: 0<br/>4 »device_stub_ZN47_GLOBAL_N_fel446af_14_scalar_born_cu_<br/>4 » <gpu kernel=""><br/>4 % (anonymous namespace)::forward_kernel<float, 4,="" 4<br="" false,="">scalar_born.cu: 264</float,></gpu></float,>                                                                                                    | http://ternsor.istdi:allocator       1/15:11       0/15:12       0/15:12       1/16:12       72.55         . at::Tensor const&, at::Tensor const&, at::Tensor con       1.75:12       64.95       1.41:12       72.55         . at::Tensor const&, at::Tensor const&, at::Tensor con       1.75:12       64.95       1.41:12       72.55         **, at::Tensor const&, at::Tensor const&, at::Tensor con       1.75:12       64.95       1.41:12       72.55         **, at::Tensor const&, at::Tensor const&, float       1.75:12       64.95       1.41:12       72.55         . float*, float*, float*, float*, float*, float*, float*, float*, float*, float*, float*, float*, float*, float*, float*, float*, float*, float*, float*, float*, float*, float                                                                                                    | 83.58<br>83.58<br>83.58<br>83.58<br>83.58<br>83.58<br>83.58<br>83.60<br>83.61<br>83.61<br>83.61<br>89.50<br>89.50 |
| <pre>461 * [T] cl0::impl::detail::WrapFunctionIntoRvmtimeFunctor_<std::wer< td=""><td>http://terratiilensor.jetu:/fensor&gt;&gt;(*)(       1.75e+12       64.9%       1.41e+12       72.5%         . at::Tensor const&amp;, at::Tensor const&amp;, at::Tensor       1.75e+12       64.9%       1.41e+12       72.5%         . at::Tensor const&amp;, at::Tensor const&amp;, at::Tensor       1.75e+12       64.9%       1.41e+12       72.5%         . at::Tensor const&amp;, at::Tensor const&amp;, at::Tensor       1.75e+12       64.9%       1.41e+12       72.5%         . at::Tensor const&amp;, at::Tensor const&amp;, at::Tensor       1.75e+12       64.9%       1.41e+12       72.5%         . xt*, at::Tensor const&amp;, at::Tensor const&amp;, at::Tensor       1.75e+12       64.9%       1.41e+12       72.5%         . float*, float*, float*, float*, float*, float*, float*, float*, float*, float*, float*, float*, float*, float*, float*, float*, float*, float*, float*, float*, float*, float*, float*, float*, float*, float*, float*, float       1.44e+12       53.3%       1.16e+12       59.3%         false&gt;(float const*, float*, float const*, float c       1.44e+12       53.3%       1.16e+12       59.3%       8.89e+11       59.7         3.63e+11       13.5%       3.12e+11       16.0%       2.65e+11       17.8%</td><td>83.58<br/>83.58<br/>83.58<br/>83.58<br/>83.58<br/>83.58<br/>83.58<br/>83.60<br/>83.61<br/>83.61<br/>83.61<br/>89.50<br/>89.50</td></std::wer<></pre>                                                                                                    | http://terratiilensor.jetu:/fensor>>(*)(       1.75e+12       64.9%       1.41e+12       72.5%         . at::Tensor const&, at::Tensor const&, at::Tensor       1.75e+12       64.9%       1.41e+12       72.5%         . at::Tensor const&, at::Tensor const&, at::Tensor       1.75e+12       64.9%       1.41e+12       72.5%         . at::Tensor const&, at::Tensor const&, at::Tensor       1.75e+12       64.9%       1.41e+12       72.5%         . at::Tensor const&, at::Tensor const&, at::Tensor       1.75e+12       64.9%       1.41e+12       72.5%         . xt*, at::Tensor const&, at::Tensor const&, at::Tensor       1.75e+12       64.9%       1.41e+12       72.5%         . float*, float*, float*, float*, float*, float*, float*, float*, float*, float*, float*, float*, float*, float*, float*, float*, float*, float*, float*, float*, float*, float*, float*, float*, float*, float*, float*, float       1.44e+12       53.3%       1.16e+12       59.3%         false>(float const*, float*, float const*, float c       1.44e+12       53.3%       1.16e+12       59.3%       8.89e+11       59.7         3.63e+11       13.5%       3.12e+11       16.0%       2.65e+11       17.8%                                                                                                    | 83.58<br>83.58<br>83.58<br>83.58<br>83.58<br>83.58<br>83.58<br>83.60<br>83.61<br>83.61<br>83.61<br>89.50<br>89.50 |

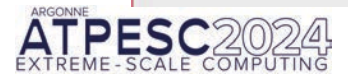

extremecomputingtraining.anl.gov

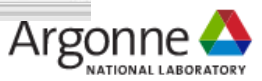

## **Case Study: Quicksilver**

- Proxy application that solves a simplified dynamic Monte Carlo particle transport problem
  - Attempts to replicate memory access patterns, communication patterns, and branching or divergence of LLNL's Mercury for problems using multigroup cross sections
- Parallelization: MPI, OpenMP, and CUDA
- Performance Issues
  - load imbalance (for canned example)
  - latency bound table look-ups
  - a highly branchy/divergent code path
  - poor vectorization potential

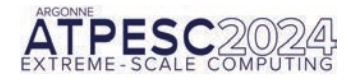

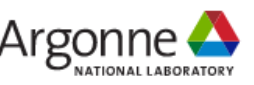

### **Quicksilver: Detailed Analysis within a Kernel using PC Sampling**

| hpcview                                                                                            | hpcviewer                                                                                                    |                      |                       |                       |                        |                                       |
|----------------------------------------------------------------------------------------------------|----------------------------------------------------------------------------------------------------|----------------------|-----------------------|-----------------------|------------------------|---------------------------------------|
| File Vi                                                                                            | ile View Filter Help                                                                                                    |                      |                       |                       |                        |                                       |
| Profil                                                                                             | Profile: qs                                                                                                    |                      |                       |                       |                        | - 6                                   |
| main.cc                                                                                            | ain.cc CollisionEvent.cc X                                                                                                    |                      |                       |                       |                        |                                       |
| 69<br>70<br>71<br>72<br>73<br>75<br>75<br>76<br>77<br>78<br>79<br>80<br>81<br>82<br>83<br>84<br>85 | <pre>int uniqueNumber = monteCarlo-&gt;_materialDatabase-&gt;_mat[globalMatIndex]iso[isoIndex]gid;<br/>int numReacts = monteCarlo-&gt;_nuclearData-&gt;getNumberReactions(uniqueNumber);<br/>for (int reactIndex = 0; reactIndex &lt; numReacts; reactIndex++)<br/>{<br/>currentCrossSection -= macroscopicCrossSection(monteCarlo, reactIndex, mc_particle.doma)<br/>isoIndex, mc_particle.energy_group);<br/>if (currentCrossSection &lt; 0)<br/>{<br/>selectedIso = isoIndex;<br/>selectedIso = isoIndex;<br/>selectedReact = reactIndex;<br/>break;<br/>}<br/>}<br/>}<br/>g_sassert(selectedIso != -1);<br/>}<br/>} </pre> | n, mc_particle.coll, |                       |                       |                        |                                       |
| Top-down                                                                                           | op-down view Bottom-up view Flat view                                                                                                    |                      |                       |                       |                        |                                       |
| <b>1</b> 5                                                                                         | 1 중 6 f× 중 [X] 프 A* A III ▼ 22                                                                                                    |                      |                       |                       |                        |                                       |
| Scope                                                                                              | GINS: Sum                                                                                                    | (I) - GINS: Sum (E)  | GINS:STL_ANY: Sum (I) | GINS:STL_ANY: Sum (E) | GINS:STL_IFET: Sum (I) | GINS:STL_IFET: Sum (E) GINS:STL_IDEP: |

| Scope                                                                                         |           | (I) = GI  |         |      | GINS:STL_ANY: Sum |       |                                       |      |          | n (1)  | GINS:STL_IFET: Sum |       | GINS:STL_IDER: |
|-----------------------------------------------------------------------------------------------|-----------|-----------|---------|------|-------------------|-------|---------------------------------------|------|----------|--------|--------------------|-------|----------------|
| <pre>4 14 » [1] cudaLaunchKernel<char></char></pre>                                           | 1.30e+11  | 100.0%    |         |      | 1.19e+11          | 100.0 | *                                     |      | 5.2/e+09 | 100.0% |                    |       | 9.34e+         |
| ▲ 211 » cudaLaunchKernel [qs]                                                                 | 1.30e+11  | 100.0%    |         |      | 1.19e+11          | 100.0 | \$                                    |      | 5.27e+09 | 100.0% |                    |       | 9.34e+         |
| ⊿ » <gpu kernel=""></gpu>                                                                     | 1.30e+11  | 100.0%    |         |      | 1.19e+11          | 100.0 | 8                                     |      | 5.27e+09 | 100.0% |                    |       | 9.34e+         |
| A >> CycleTrackingKernel(MonteCarlo*, int, ParticleVault*, ParticleVau                        | 1.30e+11  | 100.0% 4. | .08e+07 | 0.0% | 1.19e+11          | 100.0 | % 3.62e+07                            | 0.0% | 5.27e+09 | 100.0% | 2.11e+07           | 0.4%  | 9.34e+         |
| # 132 » CycleTrackingGuts(MonteCarlo*, int, ParticleVault*, Particle                          | 1.30e+11  | 100.0% 9. | .03e+09 | 7.0% | 1.19e+11          | 100.0 | % 9.01e+09                            | 7.6% | 5.24e+09 | 99.5%  | 8.98e+06           | 0.2%  | 9.32e+         |
| ▲ 26 » [I] CycleTrackingFunction(MonteCarlo*, MC_Particle&, int, P                            | 8.36e+10  | 64.4% 4.  | .12e+08 | 0.3% | 7.25e+10          | 61.1  | % 3.65e+08                            | 0.3% | 5.21e+09 | 98.9%  | 1.02e+08           | 1.9%  | 9.25e4         |
| ▲ loop at CycleTracking.cc: 118                                                               | 8.35e+10  | 64.3% 3.  | .76e+08 | 0.3% | 7.25e+10          | 61.1  | % 3.34e+08                            | 0.3% | 5.21e+09 | 98.8%  | 9.90e+07           | 1.9%  | 9.24e+         |
| ▲ 63 ∞ CollisionEvent(MonteCarlo*, MC_ParticleS, unsigned int) [                              | 5.20e+10  | 40.1% 4.  | .99e+09 | 3.8% | 4.44e+10          | 37.4  | % 4.02e+09                            | 3.4% | 3.85e+09 | 73.1%  | 4.89e+08           | 9.3%  | 6.37e4         |
| ▲ loop at CollisionEvent.cc: 67                                                               | 4.09e+10  | 31.5% 8.  | .15e+08 | 0.6% | 3,42e+10          | 28.8  | % 6.54e+08                            | 0.6% | 3.54e+09 | 67.1%  | 1.27e+08           | 2.4%  | 5.67e+         |
| loop at CollisionEvent.cc: 71                                                                 | 3.85e+10  | 29.6% 2.  | .70e+09 | 2.1% | 3.22e+10          | 27.1  | % 2.06e+09                            | 1.7% | 3.27e+09 | 62.0%  | 2.28e+08           | 4.3%  | 5.33e+         |
| # 73 • macroscopicCrossSection(MonteCarlo*, int, int, i                                       | 3.58e+10  | 27.5% 1.  | .22e+10 | 9.4% | 3.01e+10          | 25.4  | \$ 9.85e+09                           | 8.3% | 3.04e+09 | 57.74  | 1.79e+09           | 33.9% | 4.600          |
| 4 41 w NuclearData::getReactionCrossSection(unsigned int, u                                   | 2.09e+10  | 16.1% 1.  | .09e+10 | 8.4% | 1.79e+10          | 15.1  | % 9.42e+09                            | 7.9% | 1.26e+09 | 23.8%  | 6.68e+08           | 12.7% | 2.19e+         |
| 253 » [I] NuclearDataReaction::getCrossSection(unsigned                                       | 6.89e+09  | 5.3% 3.   | .77e+09 | 2.9% | 5.86e+09          | 4.9   | % 3.32e+09                            | 2.8% | 2.25e+08 | 4.39   | 8.24e+07           | 1.6%  | 8.86e+         |
| NuclearData.cc: 253                                                                           | 6.28e+09  | 4.8% 6.   | .28e+09 | 4.8% | 5,66e+09          | 4.8   | % 5.66e+09                            | 4.8% | 4.76e+08 | 9.0%   | 4.76e+08           | 9.0%  | 6.11e-         |
| NuclearData.cc: 251                                                                           | 1.85e+09  | 1.4% 1.   | .85e+09 | 1.4% | 1.64e+09          | 1.4   | % 1.64e+09                            | 1.4% | 8.12e+07 | 1.5%   | 8.12e+07           | 1.5%  | 2.47e+         |
| NuclearData.cc: 248                                                                           | 1.61e+09  | 1.2% 1.   | .61e+09 | 1.2% | 1.18e+09          | 1.0   | % 1.18e+09                            | 1.0% | 1.10e+08 | 2.1%   | 1.10e+08           | 2.1%  | 3.62e+         |
| <pre>&gt; 252 » [I] qs_vector<nucleardataspecies>::operator[](int)</nucleardataspecies></pre> | 1.29e+09  | 1.0% 1.   | .29e+09 | 1.0% | 1,14e+09          | 1.0   | % 1.14e+09                            | 1.0% | 7.37e+04 | 0.0%   | 7.37e+04           | 0.0%  | 1.24e+         |
| NuclearData.cc: 252                                                                           | 1.12e+09  | 0.9% 1.   | .12e+09 | 0.9% | 9.48e+08          | 0.8   | % 9.48e+08                            | 0.8% | 3.44e+05 | 0.0%   | 3.44e+05           | 0.0%  | 2.50e+         |
| 252 » [I] qs_vector <nucleardatareaction>::size() const</nucleardatareaction>                 | 9.41e+08  | 0.7% 9.   | .41e+08 | 0.7% | 8.17e+08          | 0.7   | % 8.17e+08                            | 0.7% |          |        |                    |       | 4.63e+         |
| • 0F5                                                                                         | 2 262-100 | 0.25.2    | 10-100  | 0.00 | 2 47++00          | 0.0   | · · · · · · · · · · · · · · · · · · · | 0.01 | 1 43-+00 | 0.70   | 1 41++00           | 2.76  | 7.774          |

### Quicksilver: Detailed analysis within a Kernel using PC Sampling

| Scope                                                                                               |
|----------------------------------------------------------------------------------------------------|
| ▲ 14 » [1] cudaLaunchKernel <char></char>                                                           |
| ✓ 211 » cudaLaunchKernel [qs]                                                                       |
| ⊿ » <gpu kernel=""></gpu>                                                                           |
| A » CycleTrackingKernel(MonteCarlo*, int, ParticleVault*, ParticleVau                               |
| ▲ 132 » CycleTrackingGuts(MonteCarlo*, int, ParticleVault*, Particle                                |
| ▲ 26 » [I] CycleTrackingFunction(MonteCarlo*, MC_Particle&, int, P                                  |
| ▲ loop at CycleTracking.cc: 118                                                                     |
| ▲ 63 » CollisionEvent(MonteCarlo*, MC_Particle&, unsigned int) [                                    |
| ✓ loop at CollisionEvent.cc: 67                                                                     |
| Ioop at CollisionEvent.cc: 71                                                                       |
| ▲ 73 ≫ macroscopicCrossSection(MonteCarlo*, int, int, i                                             |
| ▲ 41 » NuclearData::getReactionCrossSection(unsigned int, u                                         |
| 253 » [I] NuclearDataReaction::getCrossSection(unsigned                                             |
| NuclearData.cc: 253                                                                                 |
| NuclearData.cc: 251                                                                                 |
| NuclearData.cc: 248                                                                                 |
| 252 » [I] qs_vector <nucleardataspecies>::operator[](int)</nucleardataspecies>                      |
| NuclearData.cc: 252                                                                                 |
| <pre>&gt; 252 &gt;&gt; [I] qs_vector<nucleardatareaction>::size() const</nucleardatareaction></pre> |
|                                                                                                    |

## Analysis of PeleC using PC Sampling on an NVIDIA GPU

| 000                                                                                                    | hpcvlewer                                                                                                    |
|----------------------------------------------------------------------------------------------------|----------------------------------------------------------------------------------------------------|
| Profile: PeleC3d.gnu.TPROF.CUDA.ex                                                                                                    |                                                                                                    |
| <pre>reactor.cpp 33 Metric properties  438 UserData udata = static_cast<arkodeuserdata+>(user_data); 439 udata-&gt;dt_save = t; 440 441 #ifdef AMREX_USE_GPU 441 #ifdef AMREX_USE_GPU 442 const auto ec = amrex::Gpu::ExecutionConfig(udata-&gt;ncells_d); 443 amrex::launch_global&lt;&lt;</arkodeuserdata+></pre> | Cause:<br>passed udata structure pointer to lambda capture                                                                                              |
| <pre>444</pre>                                                                                                    | Improvement:<br>pass udata components as scalars<br>https://github.com/AMReX-Combustion/PelePhysics/pull/192<br>4% speedup on PeleC PMF drm19 test case |
| 全 ♣ 🍐 f× 愛 🕅 A* ↔ 비· 교                                                                                                    |                                                                                                    |

| Scope                                                                                                    |                                                                                                    | GINS.[0,0] (I) | *     | GINS.[0,0] (E) | (    | INS:STL_ANY.(0,0) | (0)   | GINS:STL_ANY.[0,0] (E) | GINS:STL_GMEM.[0,0] | (1)   | GINS:STL GMEM.[0.0] ( | E)    |
|----------------------------------------------------------------------------------------------------|----------------------------------------------------------------------------------------------------|----------------|-------|----------------|------|-------------------|-------|------------------------|---------------------|-------|-----------------------|-------|
| loop at AMReX_Amr.cpp: 2061                                                                                                    |                                                                                                    | 1.24e+13       | 88.6% |                |      | 1.05e+13          | 88.7% |                        | 5.58e+12            | 89.3% |                       |       |
| Boundary 2062: amrex::Amr::timeStep(int, double, int, int, double)                                                                                                    |                                                                                                    | 1.24e+13       | 88.6% |                |      | 1.05e+13          | 88.7% |                        | 5.58e+12            | 89.3% |                       |       |
| 2015: PeleC::advance(double, double, int, int)                                                                                                    | CPU                                                                                                    | 1.24e+13       | 88.5% |                |      | 1.05e+13          | 88.6% |                        | 5.57e+12            | 89.2% |                       |       |
| A B 36: PeleC::do_sdc_advance(double, double, int, int)                                                                                                    |                                                                                                    | 1.24e+13       | 88.5% |                |      | 1.05c+13          | 88.6% |                        | 5.57e+12            | 89.2% |                       |       |
| Ioop at Advance.cpp: 302                                                                                                    | context                                                                                                    | 1.24e+13       | 88.4% |                |      | 1.05e+13          | 88.5% |                        | 5.57e+12            | 89.1% |                       |       |
| A B 308: PeleC::do_sdc_iteration(double, double, int, int, int, int)                                                                                                    | CONTOXE                                                                                                    | 1.24e+13       | 88.4% |                |      | 1.05e+13          | 88.5% |                        | 5.57e+12            | 89.1% |                       |       |
| S61: PeleC::react_state(double, double, bool, amrex::MultiFab*)                                                                                                    |                                                                                                    | 9.61e+12       | 68.5% |                |      | 8.29e+12          | 70.0% |                        | 4.17e+12            | 66.8% |                       |       |
| loop at React.cpp: 109                                                                                                    |                                                                                                    | 9.43e+12       | 67.2% |                |      | 8.14e+12          | 68.7% |                        | 4.06e+12            | 65.0% |                       |       |
| ✓ ₽ 210: react(amrex::Box const&, amrex::Array4 <double> const&amp;,</double>                                                                                                    | amrex::Array4 <double> cons</double>                                                                                                    | 9.39e+12       | 66.9% |                |      | 8.10e+12          | 68.4% |                        | 4.03e+12            | 64.5% |                       |       |
| ▲ 卧 234: arkEvolve [libsundials_arkode.so.4.7.0]                                                                                                    |                                                                                                    | 9.28e+12       | 66.2% |                |      | 8.00e+12          | 67.6% |                        | 3.94e+12            | 63.1% |                       |       |
| erkStep_TakeStep [libsundials_arkode.so.4.7.0]                                                                                                    |                                                                                                    | 7.16e+12       | 51.1% |                |      | 6.19e+12          | 52.3% |                        | 3.05e+12            | 48.9% |                       |       |
| FRHS(double, _generic_N_Vector*, _generic_N_Vector*, vo                                                                                                    | id*)                                                                                                    | 6.27e+12       | 44.7% |                |      | 5.49e+12          | 46.3% |                        | 2.48e+12            | 39.7% |                       |       |
| ▲ ● 443: [I] amrex::launch_global<_nv_dl_wrapper_t<_nv_dl_t                                                                                                    | ag <int (*)(double,="" _generic_n<="" th=""><td>6.27e+12</td><td>44.7%</td><td></td><td></td><td>5.49e+12</td><td>46.3%</td><td></td><td>2.48e+12</td><td>39.7%</td><td></td><td></td></int> | 6.27e+12       | 44.7% |                |      | 5.49e+12          | 46.3% |                        | 2.48e+12            | 39.7% |                       |       |
| A B 12: [I] _wrapper_device_stub_launch_global<_nv_dl_wrapper_device_stub_launch_global<_nv_dl_wrapper_device_stub_launch_global                                                                                                    | apper_t<_nv_dl_tag <int (*)(do<="" th=""><td>6.27e+12</td><td>44.7%</td><td></td><td></td><td>5.49e+12</td><td>46.3%</td><td></td><td>2.48e+12</td><td>39.7%</td><td></td><td></td></int>    | 6.27e+12       | 44.7% |                |      | 5.49e+12          | 46.3% |                        | 2.48e+12            | 39.7% |                       |       |
| A B 26: [I] _device_stub_ZN5amrex13launch_globallZ6cF_                                                                                                    | RHSdP17_generic_N_VectorS2                                                                                                    | 6.27e+12       | 44.7% |                |      | 5.49e+12          | 46.3% |                        | 2.48e+12            | 39.7% |                       |       |
| ✓ ■ 24: [I] cudaLaunchKernel <char></char>                                                                                                    |                                                                                                    | 6.27e+12       | 44.7% |                |      | 5.49e+12          | 46.3% | 9.4% GPU stalls        | 2.48e+12            | 39.7% | mostly memo           | ory   |
| ✓ I 211: cudaLaunchKernel [PeleC3d.gnu.TPROF.CUDA.e                                                                                                    | x]                                                                                                    | 6.27e+12       | 44.7% |                |      | 5.49e+12          | 46.3% | outside the loop       | 2.48e+12            | 39.7% | stalls                |       |
| CDII 4 III <gpu kernel=""></gpu>                                                                                                    |                                                                                                    | 6.27e+12       | 44.7% |                |      | 5.49e+12          | 46.3% |                        | 2.48e+12            | 39.7% |                       |       |
| OF 0<br># # amrex::launch_global <cf_rhs(double, _generic_n_<="" p=""></cf_rhs(double,>                                                                                                    | Vector*, _generic_N_Vector*, v                                                                                                    | 6.27e+12       | 44.7% | 1.75e+10       | 0.1% | 5.49e+12          | 46.3% | 1.70e+10 0.1%          | 2.48e+12            | 39.7% |                       |       |
| contovt / \$12: [I] cF_RHS(double, _generic_N_Vector, _generic_N_Vector | ric_N_Vector*, vold*)::{lambda                                                                                                    | 6.25e+12       | 44.6% | 1.17e+12       | 8.3% | 5.47e+12          | 46.2% | 1.16e+12 9.8%          | 2.48e+12            | 39.7% | 1.14e+12              | 18.2% |
| CONTEAL I loop at reactor.cpp: 446                                                                                                    |                                                                                                    | 5.14e+12       | 36.6% | 5.35e+10       | 0.4% | 4.36e+12          | 36.8% | 4.62e+10 0.4%          | 1.38e+12            | 22.0% | 3.29e+10              | 0.5%  |
| reactor.cop: 446                                                                                                    |                                                                                                    | 1.11e+12       | 7.9%  | 1.11e+12       | 7,9% | 1.11e+12          | 26.08 | 1.11e+12 9.4%          | 1,100+12            | 17.78 | 1.10e+12              | 17.78 |
| AMReX_GpuLaunchGlobal.H: 12                                                                                                    |                                                                                                    | 1.75e+10       | 0.1%  | 1.75e+10       | 0.1% | 1.70e+10          | 0.1%  | 1.70e+10 0.1%          |                     |       |                       |       |
|                                                                                                    |                                                                                                    |                | 11    |                |      |                   |       |                        |                     | 11    |                       |       |

# **Key Metrics for GPU Kernels**

- GPUOP: GPU operation time (kernel launch, copies, etc.)
- GXCOPY:\* GPU copies of various kinds
- GKER: GPU kernel time
- GKER:FGP\_ACT: fine grain parallelism actual (active warps per SM)
- GKER:FGP\_MAX: maximum possible fine-grain parallelism (max warps per SM)
- GKER:BLK\_THR: threads per block
- GKER:BLK\_SM: block shared memory
- GKER:OCC\_THR: theoretical thread occupancy

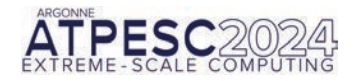

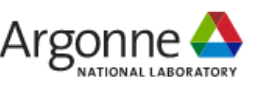

## **Metrics for GPU Kernels with PC Samples**

- GINS: GPU instructions
- GINS:STL\_ANY: GPU instruction stalls for any reason
- GINS:STL\_IFET: GPU instruction stalls for instruction fetch
- GINS:STL\_GMEM: GPU instruction stalls for global memory
- GINS:STL\_CMEM: GPU instruction stalls for constant memory
- GINS:STL\_IDEP: GPU instruction stalls for instruction dependences
- GINS:STL\_PIPE: GPU instruction pipeline stalls
- GINS:STL\_MTHR: GPU instruction stalls for memory throttling
- GSAMP:EXP: expected number of samples
- GSAMP:TOT: total number of samples recorded
- GSAMP:UTIL: GPU utilization = (PC samples expected) / (PC samples total)

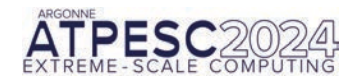

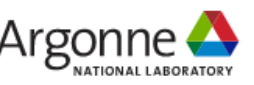

| 0mm / -+ |
|----------|
|          |
|          |

| Partie imp m hace imp                                                                                                    |                                                                                                    |                                                                                                    |                          |                                                                                                    |                                                                                                    |                                         |                                                                                                    |                                                                                                    |                                                                                                    | * 1                                                                                                    |
|----------------------------------------------------------------------------------------------------|----------------------------------------------------------------------------------------------------|----------------------------------------------------------------------------------------------------|--------------------------|----------------------------------------------------------------------------------------------------|----------------------------------------------------------------------------------------------------|-----------------------------------------|----------------------------------------------------------------------------------------------------|----------------------------------------------------------------------------------------------------|----------------------------------------------------------------------------------------------------|----------------------------------------------------------------------------------------------------|
| That provid MPL Tand HEALTON (1942) (1) That had pa                                                                                                    | I grant have band to A                                                                                                    | TIME CHART                                                                                                    | 10 × 10                  |                                                                                                    |                                                                                                    |                                         |                                                                                                    |                                                                                                    |                                                                                                    |                                                                                                    |
|                                                                                                    |                                                                                                    | Sortes                                                                                                    | t plot graph MPL Sen     | C REALTIME (                                                                                                    | (h (see                                                                                                    |                                         |                                                                                                    |                                                                                                    |                                                                                                    |                                                                                                    |
| Several sectors and the sectors of                                                                                                    |                                                                                                    |                                                                                                    |                          |                                                                                                    |                                                                                                    |                                         |                                                                                                    |                                                                                                    |                                                                                                    |                                                                                                    |
| 182                                                                                                    |                                                                                                    |                                                                                                    |                          |                                                                                                    |                                                                                                    |                                         |                                                                                                    |                                                                                                    |                                                                                                    | 1                                                                                                    |
|                                                                                                    |                                                                                                    |                                                                                                    |                          |                                                                                                    |                                                                                                    |                                         |                                                                                                    |                                                                                                    |                                                                                                    | /                                                                                                    |
| 102-                                                                                                    |                                                                                                    |                                                                                                    |                          |                                                                                                    |                                                                                                    |                                         |                                                                                                    |                                                                                                    | -                                                                                                    | 1                                                                                                    |
| 5                                                                                                    |                                                                                                    |                                                                                                    |                          |                                                                                                    |                                                                                                    |                                         |                                                                                                    | _                                                                                                    |                                                                                                    |                                                                                                    |
|                                                                                                    |                                                                                                    |                                                                                                    |                          |                                                                                                    | -                                                                                                    |                                         |                                                                                                    |                                                                                                    |                                                                                                    |                                                                                                    |
|                                                                                                    |                                                                                                    |                                                                                                    |                          | -                                                                                                    |                                                                                                    |                                         |                                                                                                    |                                                                                                    |                                                                                                    |                                                                                                    |
|                                                                                                    |                                                                                                    |                                                                                                    |                          |                                                                                                    |                                                                                                    |                                         |                                                                                                    |                                                                                                    |                                                                                                    |                                                                                                    |
|                                                                                                    |                                                                                                    | -                                                                                                    |                          |                                                                                                    |                                                                                                    |                                         |                                                                                                    |                                                                                                    |                                                                                                    | -                                                                                                    |
| 2000 4000 4000 4000 1000 1000                                                                                                    | 14000 Incolo 18000 2000                                                                                                    | 0 22000 240                                                                                                    | NC 24400 28000 3000 3000 | 0 34000 Notes 245                                                                                                    | 00 a0000 40                                                                                                    |                                         | DEE 13930 1403                                                                                                    |                                                                                                    |                                                                                                    | 4000                                                                                                    |
|                                                                                                    |                                                                                                    |                                                                                                    | RavA in S                | arted Order                                                                                                    |                                                                                                    |                                         |                                                                                                    |                                                                                                    |                                                                                                    |                                                                                                    |
| the draw way Britten in the data (Balance)                                                                                                    |                                                                                                    |                                                                                                    |                          |                                                                                                    |                                                                                                    |                                         |                                                                                                    |                                                                                                    |                                                                                                    |                                                                                                    |
|                                                                                                    |                                                                                                    |                                                                                                    |                          |                                                                                                    |                                                                                                    |                                         |                                                                                                    |                                                                                                    |                                                                                                    |                                                                                                    |
| 1 · · · · · · · · · · · · · · · · · · ·                                                                                                    | * 21                                                                                                    |                                                                                                    |                          |                                                                                                    |                                                                                                    |                                         |                                                                                                    |                                                                                                    |                                                                                                    |                                                                                                    |
|                                                                                                    |                                                                                                    |                                                                                                    |                          |                                                                                                    |                                                                                                    |                                         |                                                                                                    |                                                                                                    |                                                                                                    |                                                                                                    |
| The second second second second second second second second second second second second second second second s                                                                                                    | Contraction of                                                                                                    | COLUMN T                                                                                                    | MULTION SHOT             | 1509400001 Be                                                                                                    | een des                                                                                                    | In the local section of                 | POLICE DISTU                                                                                                    | 1000                                                                                                    | CONTRACTOR OF                                                                                                    | -                                                                                                    |
| Comment Lypique Vatures                                                                                                    | Anna 1. sta-te                                                                                                    | 110.01                                                                                                    | 3,484-01 (0.00)          | L-414+81 1                                                                                                    | e en la cale                                                                                                    | 1,45e+01 100.00                         | ALCON [10011                                                                                                    | 100.05                                                                                                    | 2.344-57                                                                                                    |                                                                                                    |
| Comment Approprie Metrics     compare metric                                                                                                    | 0.00 (0410-120300)<br>3.00 1.45e-10<br>1.45e-10                                                                                                    | 100.00                                                                                                    | 3,48e+05 109.05          | 1.45e-00 1                                                                                                    | 1181) (380<br>147, 8%                                                                                                    | 1.45e+09.109.05                         | 144000 (1997)<br>14-906,1                                                                                                    | 200.00                                                                                                    | 2.30e-61                                                                                                    |                                                                                                    |
| Experiment Approprie Memore     error program moto     error prod                                                                                                    | 1.01 (1000) (1000)<br>1.01 1.45e-5<br>1.45e-5<br>1.45e-5                                                                                                    | 100.00                                                                                                    | 3,456+05 109.05          | 1.45e+00 1<br>1.45e+00 1<br>1.45e+00 1                                                                                                    | 11 (12) (14)<br>147, 524<br>147, 524<br>147, 524                                                                                                    | 1,454-09 109,00                         | 1. Ma-87<br>2. Ma-87<br>2. Ma-87<br>2. Ma-87                                                                                                    | 200.0%                                                                                                    | 2,34e-57                                                                                                    | 114.                                                                                                    |
| Comment Approprie Matters     Comparement     Second Bridge     Atter (Addref S.N.) Input Hell (Milleninger an II)                                                                                                    | 0.00 (04000000000)<br>0.00 0.400-00<br>0.400-0<br>0.400-0<br>0.400-0<br>0.150-0                                                                                                    | 100.00                                                                                                    | 3,480-05 100.05          | 1.45e+00 1<br>1.45e+00 1<br>1.45e+00 1<br>1.45e+00 1                                                                                                    | 10 112 10 10 10<br>10 . 10 1<br>10 . 10 1<br>10 . 10 1<br>10 . 10 1                                                                                                    | 1,456-09 109.00                         | 2.30s-87<br>2.30s-87<br>2.30s-87<br>2.30s-87<br>2.30s-87<br>3.50s-87                                                                                                    | 200.00<br>200.00<br>200.00<br>200.00<br>55.20                                                                                                    | 2,388=67<br>1,959-62<br>5,688-63                                                                                                    | -                                                                                                    |
| Contrant Approprie Network     Contrant Approprie Network     seam (Impl     with a CAMPERS' Nith Implif (Impl) (Interrupt in of (Impl)     a to CAMPERS' Implif events, community) (Impl)                                                                                                    | 0.00 0.0000000000000000000000000000000                                                                                                    | 5 110.00<br>110.00<br>110.00<br>110.00<br>110.00<br>110.00<br>10.00<br>10.000<br>10.000<br>10.000<br>10.000<br>100<br>1 | 3,40e+05 105.05          | 1.45e+00 1<br>1.45e+00 1<br>1.45e+00 1<br>1.45e+00 1<br>1.45e+00 1<br>1.45e+00                                                                                                    | 10 102 0100<br>100 , 876<br>100 , 876<br>100 , 876<br>100 , 876<br>100 , 876                                                                                                    | 1,45e+09 100,00                         | 1,30=51<br>1,30=51<br>1,30=51<br>2,30=51<br>2,50=51<br>1,50=51                                                                                                    | 200.00<br>200.00<br>200.00<br>200.00<br>51.20<br>54.00                                                                                                    | 2,30+41<br>2,30+41<br>1,90+41<br>5,40+41<br>2,42+41                                                                                                    | 100 - 100 - |
| Coperment Approprie Methos     coperment Approprie Methos     security of the security of the security of | 2.154-10<br>2.491 2.494-10<br>2.491 2.494-10<br>2.494-10<br>2.154-10<br>2.154-10<br>1.414-10<br>1.414-10                                                                                                    | 100.00<br>100.00<br>100.000<br>100.000<br>100.000<br>100.00000000                                                                                                    | 10012030475am3033        | 1.45e+00 1<br>1.45e+00 1<br>1.45e+00 1<br>1.45e+00 1<br>1.45e+00<br>1.45e+00<br>1.45e+00                                                                                                    | 11 (11) (12)<br>10, 15)<br>10, 15)<br>10, 15)<br>10, 15)<br>10, 15)<br>10, 15)<br>10, 15)                                                                                                    | 1,45e+09 109,05                         | 1.30=901<br>2.30=97<br>2.30=97<br>2.50=97<br>2.50=97<br>2.10=97<br>2.50=97<br>2.50=97                                                                                                    | 200.00<br>200.00<br>200.00<br>91.20<br>94.00<br>52.00                                                                                                    | 2,38+42<br>1,58+42<br>5,48+42<br>2,42+41<br>4,42+42                                                                                                    | 100.<br>2.<br>2.<br>2.                                                                                                    |
| Comment Approprie Metros     Company moto     wongone moto     wongone moto     wongone moto     wongone moto     wongone moto     wongone     wongone     wo | 2. 2. 2. 2. 2. 2. 2. 2. 2. 2. 2. 2. 2. 2                                                                                                    | 1 200.00<br>200.00<br>1 200.00<br>5 82.20<br>6 82.20<br>6 82.20<br>5 82.40                                                                                                    | 3,460-05 109.05          | 1.45++00 1<br>1.45++00 1<br>1.45++00 1<br>1.45++00 1<br>1.45++00<br>1.45++00<br>1.45++00<br>1.44++00                                                                                                    | NI 101 ELE<br>NI 101<br>NI 101<br>NI 10                                                                                                    | 504(2000) 564 (1) 0<br>1,456-09 309,45  | 1,300-11<br>1,300-17<br>2,300-17<br>2,300-17<br>2,300-17<br>2,300-17<br>2,310-17<br>2,310-17                                                                                                    | 200.00<br>200.00<br>200.00<br>95.00<br>94.00<br>92.65                                                                                                    | 2,38+42<br>1,59+42<br>5,48+42<br>2,42+42<br>4,42+42<br>2,42+42<br>2,40+42<br>2,40+42                                                                                                    | 100.<br>1.<br>1.<br>1.<br>1.                                                                                                    |
| Counterest-Approprie Datus     Counterest-Approprie Datus     senselling     sets = LAMMPE_NES input Heg) Differences in 18         « LAMMPE_NES input Heg) Differences in 18         « LAMMPE_NES the summarial data (Init**)         « LAMMPE_NES input Hegical (Init**)         « LAMMPE_NES (Init**)         « LAMMPE_NES (Init**)         « LAMMPE_NES         » LAMMPE_NES         » LAMMPE_NES         » LAMMPE_NES         »                                                                                                    | Data         Data         Data <thdata< th="">         Data         Data         <thd< td=""><td>1 100.00<br/>1 100.00<br/>1 100.</td><td>3,488465 188.00</td><td>1.45e+09 1<br/>1.45e+09 1<br/>1.45e+09 1<br/>1.45e+09 1<br/>1.45e+09 1<br/>1.45e+09 1<br/>1.44e+09 1</td><td>127 GAN<br/>10, 85<br/>20, 85<br/>20, 95<br/>20, 95<br/>20, 95<br/>20, 95<br/>20, 25</td><td>2017(2018) Sue (2) 10</td><td>2,306-87<br/>2,306-87<br/>2,306-87<br/>2,206-87<br/>2,206-87<br/>2,206-87<br/>2,306-87<br/>3,316-87<br/>8,656-88</td><td>200.00<br/>200.00<br/>200.00<br/>95.00<br/>94.00<br/>94.00<br/>92.00<br/>21.90</td><td>1,399-41<br/>1,399-41<br/>5,499-41<br/>2,429-41<br/>0,429-41<br/>2,499-41<br/>2,499-42<br/>1,499-42</td><td>100<br/>100<br/>100<br/>100<br/>100<br/>100<br/>100<br/>100<br/>100<br/>100</td></thd<></thdata<> | 1 100.00<br>1 100.00<br>1 100.                                                                                                    | 3,488465 188.00          | 1.45e+09 1<br>1.45e+09 1<br>1.45e+09 1<br>1.45e+09 1<br>1.45e+09 1<br>1.45e+09 1<br>1.44e+09 1                                                                                                    | 127 GAN<br>10, 85<br>20, 85<br>20, 95<br>20, 95<br>20, 95<br>20, 95<br>20, 25                                                                                                    | 2017(2018) Sue (2) 10                   | 2,306-87<br>2,306-87<br>2,306-87<br>2,206-87<br>2,206-87<br>2,206-87<br>2,306-87<br>3,316-87<br>8,656-88                                                                                                    | 200.00<br>200.00<br>200.00<br>95.00<br>94.00<br>94.00<br>92.00<br>21.90                                                                                          | 1,399-41<br>1,399-41<br>5,499-41<br>2,429-41<br>0,429-41<br>2,499-41<br>2,499-42<br>1,499-42                                                                                                    | 100<br>100<br>100<br>100<br>100<br>100<br>100<br>100<br>100<br>100                                                                                                    |
| Courses Aggregate Metros     Courses Aggregate Metros     - engage mole     - engage mole     - endingi     - endowed aggregate Aggregate Metros     - endowed aggregate Aggregate Aggregate     - endowed aggregate Aggregate Aggregate     - endowed Aggregate Aggregate Aggregate     - endowed Aggregate Aggregate     - endowed Aggregate Aggregate     - endowed Aggregate Aggregate     - endowed Aggregate Aggregate     - endowed Aggregate Aggregate     - endowed Aggregate Aggregate     - endowed Aggregate Aggregate     - endowed Aggregate Aggregate     - endowed Aggregate     - endowed     - endowed Aggregate     - endowed     - endowed     - endowe | 2. (2010) (2010)<br>3. 4% (2010)<br>3. 4% (2010)<br>3. 5% (2010)<br>3. 5% (2010)                                                                                                    | 100.00<br>100.00<br>100000000                                                                                                    | 3,486+06 109.00          | 1.45+49 1<br>1.45+49 1<br>1.45+49 1<br>1.45+49 1<br>1.45+49 1<br>1.45+49 1<br>1.44+19 1<br>1.44+19 1                                                                                                    | 10 000<br>10,000<br>10,00000<br>10,000<br>10,0000                                                                                                    | 004420487 New (2111)<br>1.45e+88 100.4% | 2. Mar 82<br>2. Mar 87<br>2. Mar 87<br>2. Mar | 200.00<br>200.00<br>200.00<br>94.00<br>94.00<br>92.00<br>92.00<br>21.00                                                                                          | 2,3000000000000000000000000000000000000                                                                                                    | 100<br>100<br>100<br>100<br>100<br>100<br>100<br>100<br>100<br>100                                                                                                    |
| Experiment Aggregation Darkson     Experiment Aggregation Darkson     experiment model     a second length     a second length     a second l | Cold (1)         Cold (1)           0.4%         0.4%         0.4%           0.4%         0.4%         0.4%           0.4%         0.4%         0.4%           0.4%         0.4%         0.4%           0.4%         0.4%         0.4%           0.4%         0.4%         0.4%           0.4%         0.4%         0.4%           0.4%         0.4%         0.4%           0.4%         0.4%         0.4%           0.4%         0.4%         0.4%           0.4%         0.4%         0.4%                                                                                                    | 5 210, 99<br>5 210, 99<br>5 210, 99<br>5 52, 29<br>5 225, 95<br>5 23, 45                                                                                                    | 3,456-68,169.05          | 1.45+00 1<br>1.45+00 1<br>1.45+00 1<br>1.45+00 1<br>1.45+00 1<br>1.45+00 1<br>1.45+00 1<br>1.45+00 1                                                                                                    | 100 0100<br>100,000<br>100,0000<br>100,0000<br>100,0000<br>100,0000<br>100,0000<br>100,0000<br>100,0000<br>100,00000000                                                                                                    | 1.45e+09 100,05                         | 2. 300-07<br>2. 300-07<br>2. 300-07<br>2. 300-07<br>2. 300-07<br>2. 300-07<br>3. 300-07<br>5. 450-08<br>5. 450-08<br>5. 450-08<br>5. 450-08<br>5. 450-08<br>5. 450-08                                                                                                    | 209.0%<br>209.0%<br>209.0%<br>94.0%<br>94.0%<br>92.6%<br>21.9%                                                                                                   | 2, 344-57<br>2, 344-57<br>2, 344-57<br>2, 544-52<br>2, 544-5<br>2, 544-52, 544-5<br>2, 544-5<br>2, 544-5        | 100<br>100<br>100<br>100<br>100<br>100<br>100<br>100<br>100<br>100                                                                                                    |
| Coperand Aggregate Outros     Coperand Aggregate Outros     Coperand Aggregate Outros     Sector Sector Secto | 100         CMADE 1 FOXMULT           8         8         8         8         8         8           8         45         9         8         45         9         8         6         9         2         5         9         9         8         6         9         2         5         9         9         1         6         6         9         2         5         9         1         6         6         9         2         5         9         1         6         6         6         1         1         6         1         1         6         1         1         6         1         1         1         1         1         1         1         1         1         1         1         1         1         1         1         1         1         1         1         1         1         1         1         1         1         1         1         1         1         1         1         1         1         1         1         1         1         1         1         1         1         1         1         1         1         1         1         1         1                                                                                                    | 100 000<br>100 00<br>100 0                                                                                                    | 3,464-66 105.05          | 1.45e+09 1<br>1.45e+09 1<br>1.45e+09 1<br>1.45e+09 1<br>1.45e+09 1<br>1.45e+09 1<br>1.44e+09 1                                                                                                    | 11 11 12 12 12 12 12 12 12 12 12 12 12 1                                                                                                    | 1.45e+09 100.05                         | 2.30x-07<br>2.30x-07<br>2.30x-07<br>2.30x-07<br>2.50x-07<br>2.50x-07<br>2.30x-07<br>2.30x-07<br>3.30x-07<br>5.85x-00<br>1.45x-00<br>7.11x-07<br>5.11x-07<br>5.11x-                                                                                                    | 209.09<br>209.09<br>209.09<br>95.29<br>94.09<br>92.09<br>92.09<br>21.99<br>7.09<br>9.09                                                                          | 2,344-87<br>2,344-87<br>2,344-87<br>2,744-82<br>2,744-82<br>2,7 |                                                                                                    |
| Comparison di Aggingen Marcos     Comparison di Aggingen Marcos     Comparison multi     Service di India     Service di India     | 2 228 (2460-8 240-001<br>8.46 2.460-0<br>8.460-0<br>2.55-0<br>2.55-0<br>2.55-0<br>1.650-0<br>5.350-0<br>5.350-0                                                                                                    | 1 100 100<br>1 100 100<br>1 100<br>1 100 100<br>1 100 100<br>1 10                                                                                                    | 3,456-65 105.05          | 1.45e+09 1<br>1.45e+09 1<br>1.45e+09 1<br>1.45e+09 1<br>1.45e+09 1<br>1.45e+09 1<br>1.44e+09 1                                                                                                    | M. 04<br>M. 05<br>M. 05 | 1.45e+09 100.05                         | 23.000 20002<br>2.000-07<br>2.000-07<br>2.000-07<br>2.000-07<br>2.000-07<br>2.000-07<br>2.000-07<br>2.000-07<br>0.000-07<br>0.000-07<br>0.000-07<br>0.000-07<br>0.000-07<br>0.000-07<br>0.000-07                                                                                                    | 200.00<br>200.00<br>200.00<br>94.00<br>94.00<br>93.00<br>92.00<br>92.00<br>7.00<br>8.00<br>8.00<br>8.00                                                          | 23000000000000000000000000000000000000                                                                                                    |                                                                                                    |
| Common Laparent Button     Comparent Laparent Button     Comparent Laparent Button     Comparent Laparent Button     Comparent Laparent Button     Comparent Laparent Button     Comparent Laparent Button     Comparent Laparent Laparent     Comparent Laparent     Comparen | 200 Edd 11 220001<br>3.450 3.450 - 50<br>8.450 - 50<br>8.450 - 50<br>2.250 - 50<br>2.250 - 50<br>3.50 - 50<br>5.30 - 50                                                                                                    | 1 100 00<br>1 100 00<br>1 1000                                                                                                    | 3,46e+65 109.05          | 1.45+00 1<br>1.45+00 1<br>1.45+00 1<br>1.45+00 1<br>1.45+00 1<br>1.45+00<br>1.45+00<br>1.45+00<br>1.44+00 0                                                                                                    | M. 04<br>M. 05<br>M. 05 | 1,45e+09 100,4%                         | 23.000-00<br>2.300-07<br>2.300-07<br>2.500-07<br>2.500-07<br>2.500-07<br>2.500-07<br>2.500-07<br>2.500-07<br>0.050-00<br>0.050-00<br>0.100-00<br>0.100-00<br>2.410-02                                                                                                    | 200.00<br>200.00<br>200.00<br>94.00<br>94.00<br>92.00<br>92.00<br>7.00<br>8.00<br>8.00<br>9.00                                                                   | 1. 000-01<br>1. 000-01<br>1. 000-000-000-000<br>1. 000-000-0000-000-000-000-000-000                                                                                                    |                                                                                                    |
| Comment Appropriate Detects                                                                                                    | 22 Contra 220001<br>3. 490 S. 4900-0<br>8. 4900-0<br>8. 4900-0<br>8. 4900-0<br>8. 4900-0<br>8. 4900-0<br>9. 500-0<br>5. 300-0<br>5. 30                                                                                                    | 5 100,00<br>5 100,00<br>5 100,000<br>5 100,000<br>5 100,00                                                                                                    | 3,464-66 189.45          | 1.45e+00 1<br>1.45e+00 1<br>1.45e+00 1<br>1.45e+00 1<br>1.45e+00 1<br>1.45e+00 1<br>1.45e+00 1<br>1.45e+00 1<br>1.45e+00 1<br>1.45e+00 1                                                                                                    | 10 10 10 10 10 10 10 10 10 10 10 10 10 1                                                                                                    | 1.45e-09 100.00                         | 23.0000 200000<br>2.000007<br>2.000007<br>2.000007<br>2.000007<br>2.000007<br>2.000007<br>2.000007<br>3.000007<br>3.0000000000                                                                                                    | 200.05<br>200.05<br>201.05<br>31.25<br>34.95<br>32.05<br>32.05<br>7.05<br>7.05<br>8.05<br>8.05<br>20.05                                                          | 1. 300 - 62<br>1. 300 - 62<br>1. 30                                                                                                    |                                                                                                    |
| (generate A gargets bette)     • grapper nois     • grapper nois     • grapper     • grapper nois     • grapper nois     • | 22 Castro 220001<br>a. 48 a. 480-5<br>a. 480-5<br>a. 480-5<br>a. 480-5<br>a. 480-5<br>a. 480-5<br>a. 580-5<br>b. 500-5<br>b. 500-5<br>b. 500-5<br>b. 500-5<br>b. 480-5<br>b. 480-5<br>b.                                                                                                    | 6 100.49<br>1 200.49<br>1 200.                                                                                                    | 3,464-00 100.00          | 1.45+49 1<br>1.45+49 1<br>1.45+49 1                                         | 10 10 10 10 10 10 10 10 10 10 10 10 10 1                                                                                                    | 1So-09 100,00                           | Allow [res 1<br>2.366-87<br>2.366-87<br>2.366-87<br>2.366-87<br>2.366-87<br>2.366-87<br>3.366-86<br>3.366-86<br>3.                                                                                                    | 200.05<br>200.05<br>200.05<br>94.05<br>94.95<br>92.05<br>92.05<br>7.05<br>8.05<br>8.05<br>8.05<br>8.05<br>8.05<br>8.05<br>8.05<br>8                              | 1. 398-92<br>2. 398-92<br>2. 466-92<br>2. 466-92<br>2. 458-92<br>2. 458-92<br>2. 458-92<br>2. 458-92<br>2. 458-92<br>2. 458-92<br>1. 518-92<br>1. 518-92                                                                                                    |                                                                                                    |
| Image: Section 2016                                                                                                    | 22 Control 220001<br>3. 490<br>3. 490<br>2. 490<br>2. 550<br>3. 300<br>5. 300<br>5. 400<br>5. 300<br>5. 300<br>5.                                                                                                    | 5 100.49<br>5 100.49<br>5 100.39<br>6 100.39<br>6 82.39<br>6 82.39<br>6 82.39<br>5 125.49<br>5 125.49                                                                                                    | 3,464-09 106.09          | 1.45e+00 1<br>1.45e+00 1<br>1.45e+00 1<br>1.45e+00 1<br>1.45e+00 1<br>1.45e+00 1<br>1.45e+00 1<br>1.45e+00 1<br>1.45e+00 1<br>1.45e+00 1<br>1.45e+00 1<br>2.45e+00 1<br>2.45e+00 1                                                                                                    | 2011 0 000<br>100,000<br>100,000                                                                                                    | 1,-25+-09 100,-00                       | Allow (1997)<br>J. Meest<br>J. Meest<br>J. Meest<br>J. Seet<br>J. Seet<br>J. S                                                                                                    | 200.00<br>200.00<br>200.00<br>95.00<br>95.00<br>92.00<br>92.00<br>7.00<br>9.00<br>9.00<br>9.00<br>9.00<br>9.00<br>14.00                                          | 2.300-012<br>2.300-02<br>2.400-02<br>2.400-02<br>2.420-02<br>2.420-02<br>2.420-02<br>3.400-02<br>3.400-02<br>1.400-02<br>1.400                                                                                                    |                                                                                                    |
| Contrast Appropria Detects     Contrast Appropria Detects     Contrast Appropria     Contrast Appropria     Contexet Appropria     Contrast Approprime Appropria     Contrast Appr | 5. Elevel<br>5. Elevel<br>5. Elevel<br>5. Stevel<br>5. Stevel<br>5. Stevel<br>5. Stevel<br>5. Stevel<br>5. Stevel                                                                                                    | 5 148.49<br>6 120.49<br>6 120.49<br>6 12.17<br>6 12.17<br>6 12.17<br>5 12.49<br>5 12.49                                                                                                    | 3,464-05,164,000         | 1.45+40 1<br>1.45+40 1<br>1.45+40 1<br>1.45+40 1<br>1.45+40 1<br>1.45+40 1<br>1.45+40 1<br>1.45+40 1<br>1.45+40 1<br>1.44+10 1<br>1.44+10 1                                         | 2010 0 000<br>100,000<br>100,000                                                                                                    | 1,-See09 100,00                         | 2.500 (1997)<br>2.500-07<br>2.500-07<br>2.500-07<br>2.500-07<br>2.500-07<br>3.500-07<br>3.5000-07<br>3.5000-07<br>3.5000-07<br>3.5000-07<br>3.5000-07<br>3.5000-07<br>3.500-                                                                                                    | 200 . 00<br>200 . 00<br>200 . 00<br>94 . 00<br>93 . 00<br>93 . 00<br>93 . 00<br>7 . 00<br>9 . 00<br>9 . 00<br>9 . 00<br>20 . 00<br>14 . 00<br>14 . 00<br>14 . 00 | 1, 100-11, 100-12, 100-12, 100                                                                                                    |                                                                                                    |
| (generate Agregate Matter                                                                                                    | 30 (1993) 2000<br>3.0% 3.0%<br>2.0%<br>2.0%<br>2.5%<br>2.5%<br>3.5%<br>3.5%<br>3.5%<br>5.3%<br>5.3%<br>5.5%<br>5.5                                                                                                    | 5 280.00<br>6 200.00<br>6 200.00<br>6 42.00<br>6 42.00<br>5 220.00<br>5 23.46<br>5 25.46                                                                                                    | 3,46+46 100,07           | 1.45e-00<br>1.45e-00<br>1.45e-00<br>1.45e-00<br>1.45e-00<br>1.45e-00<br>1.44e-00<br>1.44e- | 21 1 2 2 2 2 2 2 2 2 2 2 2 2 2 2 2 2 2                                                                                                    | 1,45+49 104,64                          | 2. Mar 1997<br>2. Mar 19<br>2. Mar 19<br>3. Mar 19<br>3. Mar 19                                                                                                    | 200.00<br>200.00<br>200.00<br>94.00<br>92.00<br>92.00<br>92.00<br>92.00<br>9.00<br>9.00<br>9.                                                                    | 2,000-000<br>2,000-02<br>4,000-02<br>4, | 100<br>100<br>100<br>100<br>100<br>100<br>100<br>100                                                                                                    |

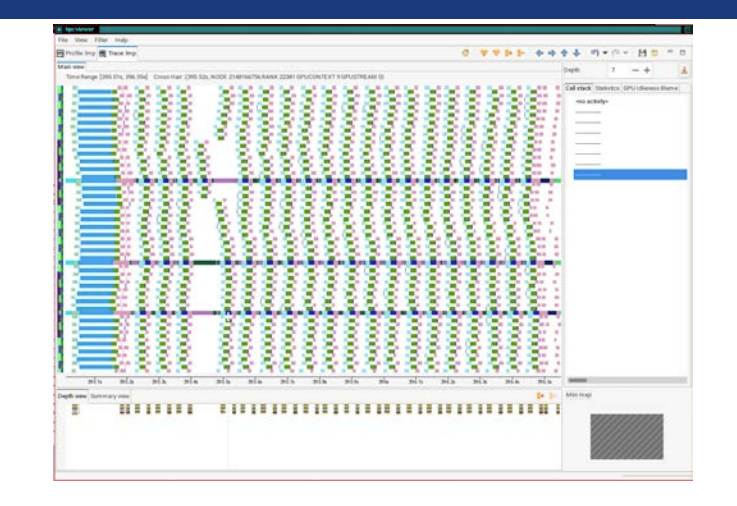

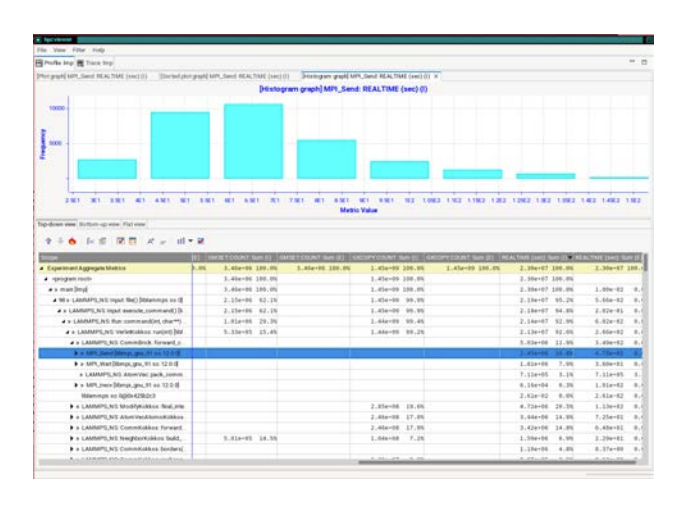

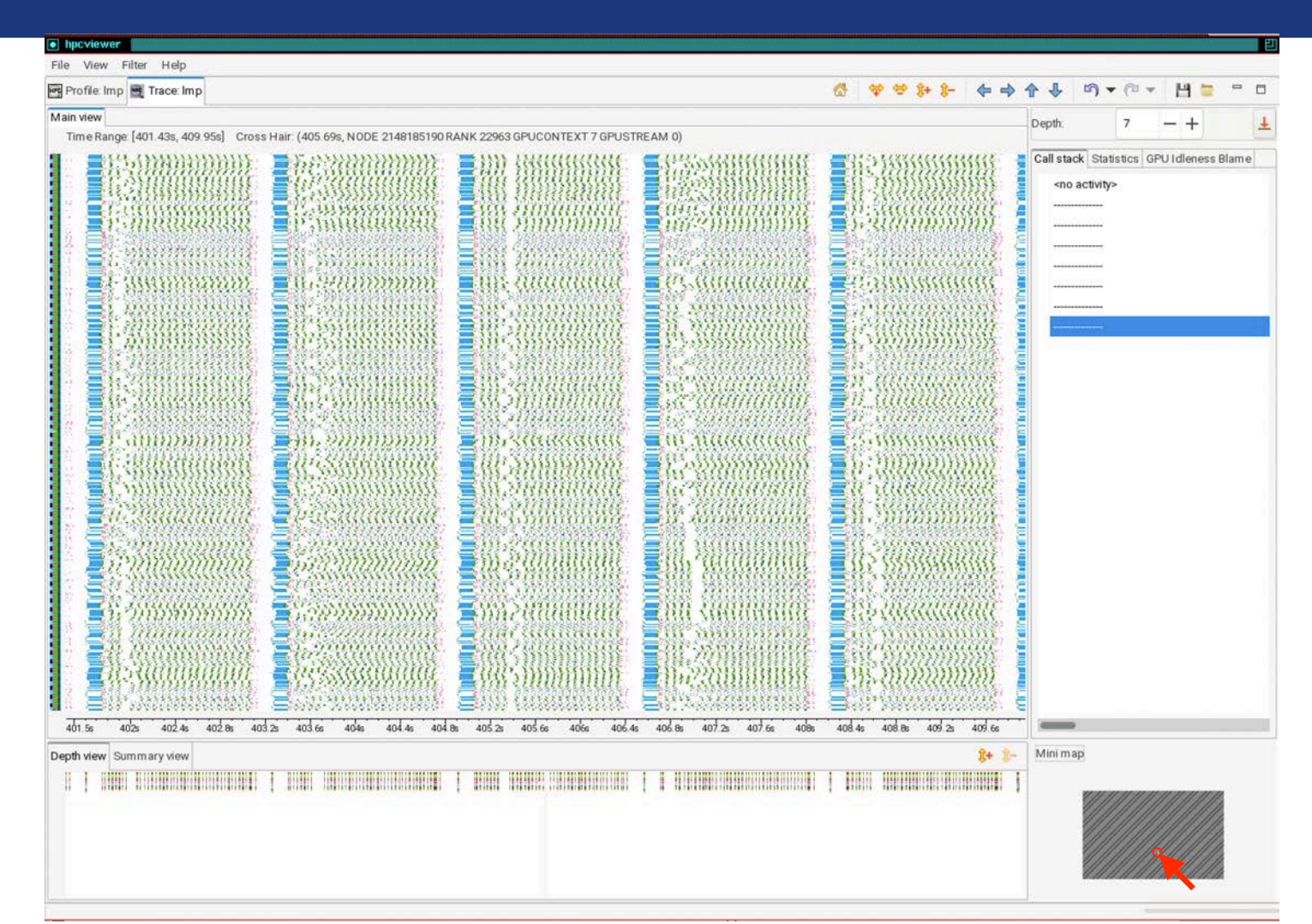

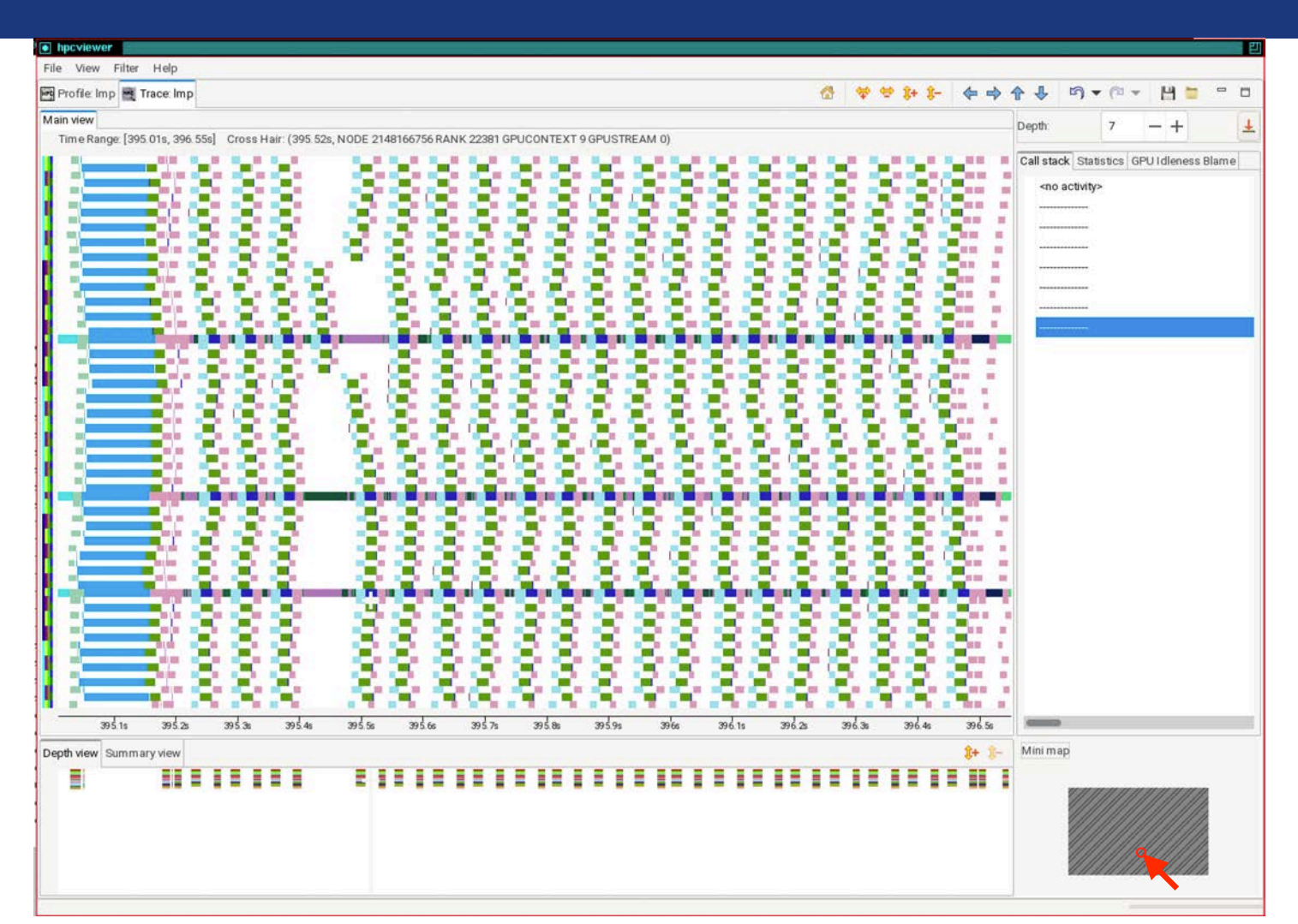

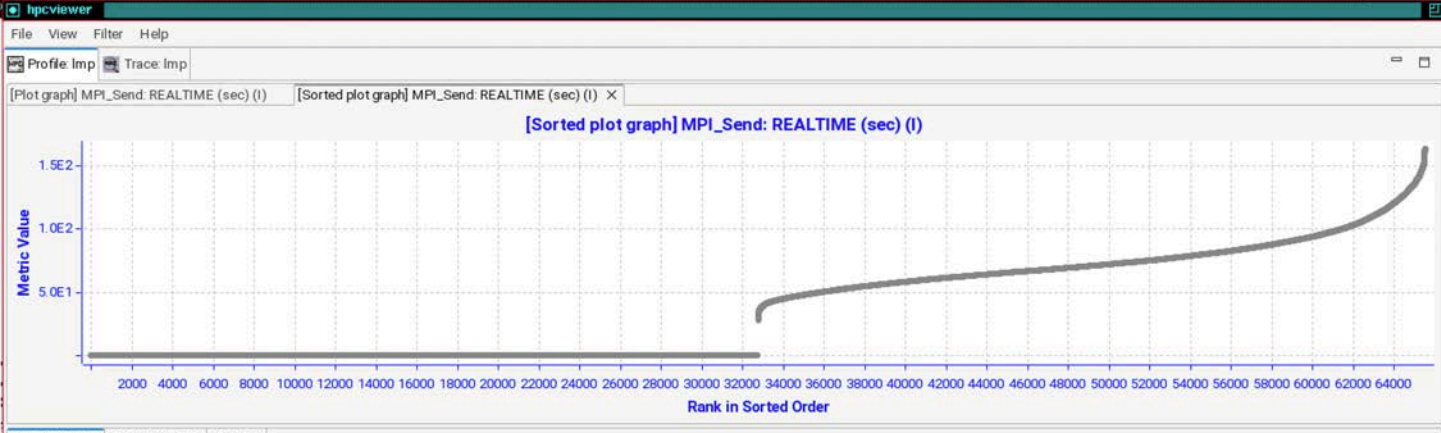

Top-down view Bottom-up view Flat view

#### 🟦 🗄 🌜 🕼 🕼 🖪 🕅 🧮 A\* 🔤 🖬 👻

| Scope                                            |      | GMSET COUNT Sum (I) |                 |                 | GXCOPY COUNT: Sum (E) | REALTIME (sec): Sum (I) | REALTIME (sec) Sum | n (E) |
|--------------------------------------------------|------|---------------------|-----------------|-----------------|-----------------------|-------------------------|--------------------|-------|
| <ul> <li>Experiment Aggregate Metrics</li> </ul> | 9.01 | 3.46e+06 100.0%     | 3.46e+06 100.0% | 1.45e+09 100.0% | 1.45e+09 100.0%       | 2.30e+07 100.09         | 6 2.30e+07 10      | .00.1 |
| ✓ <program root=""></program>                    |      | 3.46e+06 100.0%     | £               | 1.45e+09 100.0% |                       | 2.30e+07 100.09         | 6                  |       |
| ⊿ » main [Imp]                                   |      | 3.46e+06 100.0%     | 5               | 1.45e+09 100.0% |                       | 2.30e+07 100.09         | 6 1.00e-02         | 0.1   |
| ▲ 98 » LAMMPS_NS:Input:file() [liblammps.so.0]   |      | 2.15e+06 62.1%      | 4               | 1.45e+09 99.9%  |                       | 2.19e+07 95.29          | 6 5.66e-02         | 0.1   |
| A » LAMMPS_NS:Input:execute_command() [li        |      | 2.15e+06 62.1%      | s               | 1.45e+09 99.9%  |                       | 2.18e+07 94.8           | ¢ 2.02e-01         | 0.1   |
| A » LAMMPS_NS:Run:command(int, char**)           |      | 1.01e+06 29.3%      | \$              | 1.44e+09 99.4%  |                       | 2.14e+07 92.99          | 6.02e-02           | 0.1   |
| A » LAMMPS_NS: VerletKokkos: run(int) [libl      | 5    | 5.33e+05 15.4%      | 6               | 1.44e+09 99.2%  |                       | 2.13e+07 92.6           | \$ 2.66e+02        | 0.1   |
| A » LAMMPS_NS:CommBrick::forward_c               |      |                     |                 |                 |                       | 5.03e+06 21.9           | 3.49e+02           | 0.1   |
| MPI_Send [libmpi_gnu_91 so 12.0.0]               |      |                     |                 |                 |                       | 2.45e+06 10.6           | 4.75e+02           | 0.1   |
| MPI_Wait[libmpi_gnu_91.so.12.0.0]                |      |                     |                 |                 |                       | 1.81e+06 7.9            | 3.60e+01           | 0.1   |
| » LAMMPS_NS AtomVec pack_comm                    |      |                     |                 |                 |                       | 7.11e+05 3.19           | 6 7.11e+05         | 3.    |
| MPI_Irecv [libmpi_gnu_91.so.12.0.0]              |      |                     |                 |                 |                       | 6.16e+04 0.3            | 6 1.91e+02         | 0.1   |
| liblammps.so.0@0x425b2c3                         |      |                     |                 |                 |                       | 2.61e-02 0.09           | 6 2.61e-02         | 0.1   |
| LAMMPS_NS_ModifyKokkos_final_inte                |      |                     |                 | 2.85e+08 19.6%  |                       | 4.72e+06 20.5           | 6 1.13e+02         | 0.1   |
| LAMMPS_NS AtomVecAtomicKokkos                    |      |                     |                 | 2.46e+08 17.0%  |                       | 3.44e+06 14.99          | 6 7.25e+01         | 0.1   |
| LAMMPS_NS_CommKokkos_forward                     |      |                     |                 | 2.46e+08 17.0%  |                       | 3.42e+06 14.89          | 6.48e+01           | 0.1   |
| LAMMPS_NS_NeighborKokkos: build                  |      | 5.01e+05 14.5%      | 6               | 1.04e+08 7.2%   |                       | 1.59e+06 6.99           | \$ 2.29e+01        | 0.1   |
| LAMMPS_NS CommKokkos:borders(                    |      |                     |                 |                 |                       | 1.10e+06 4.8            | \$ 8.37e+00        | 0.1   |
| A - CHIMPO NO OCHMIKING SAL                      |      |                     |                 | 1 204-07 0.00   |                       | 0.0705 0.50             | 0 100.00           |       |

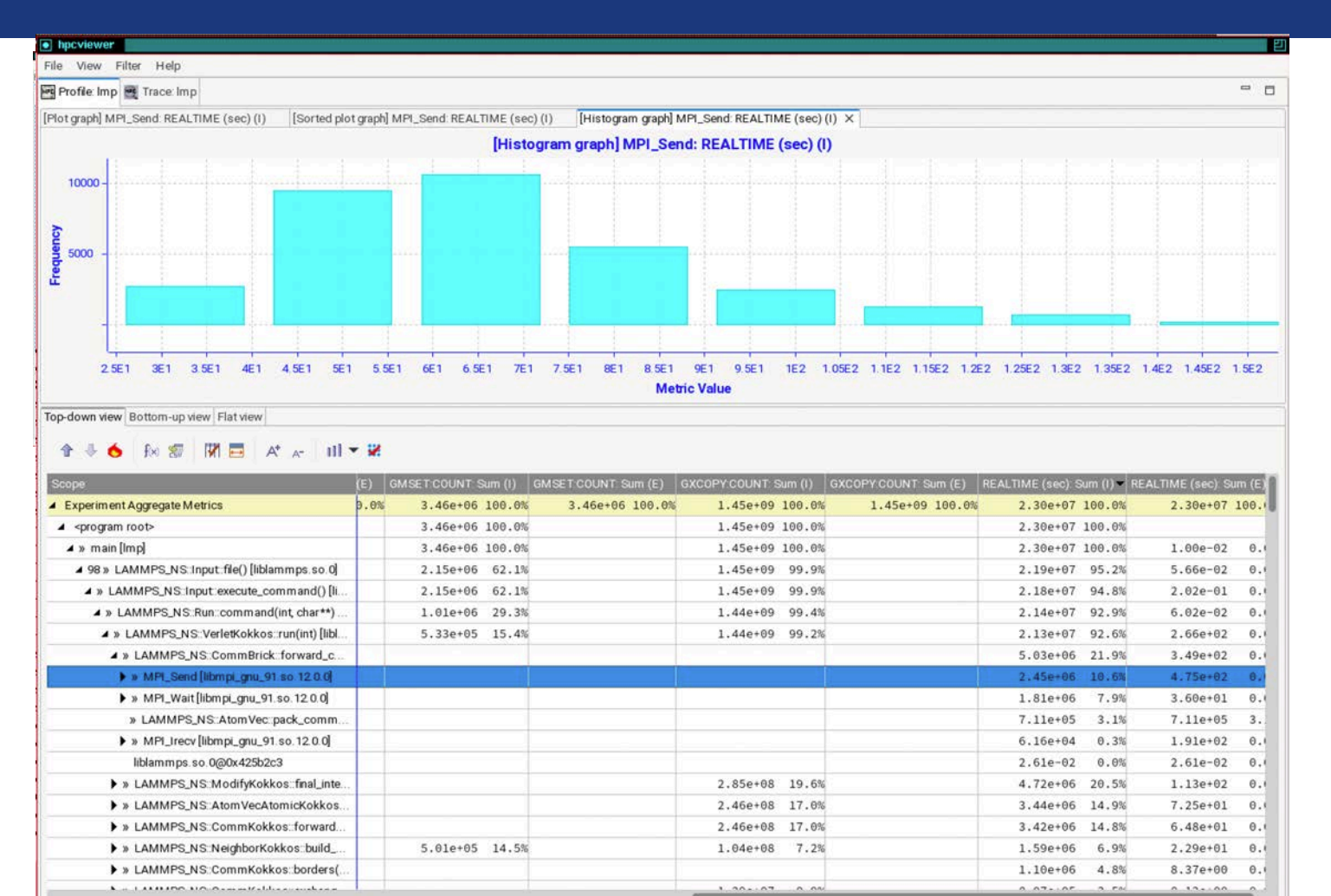

### LAMMPS on Frontier: 8K nodes, 64K MPI ranks + 64K GPU tiles

#### Kernel duration of microseconds

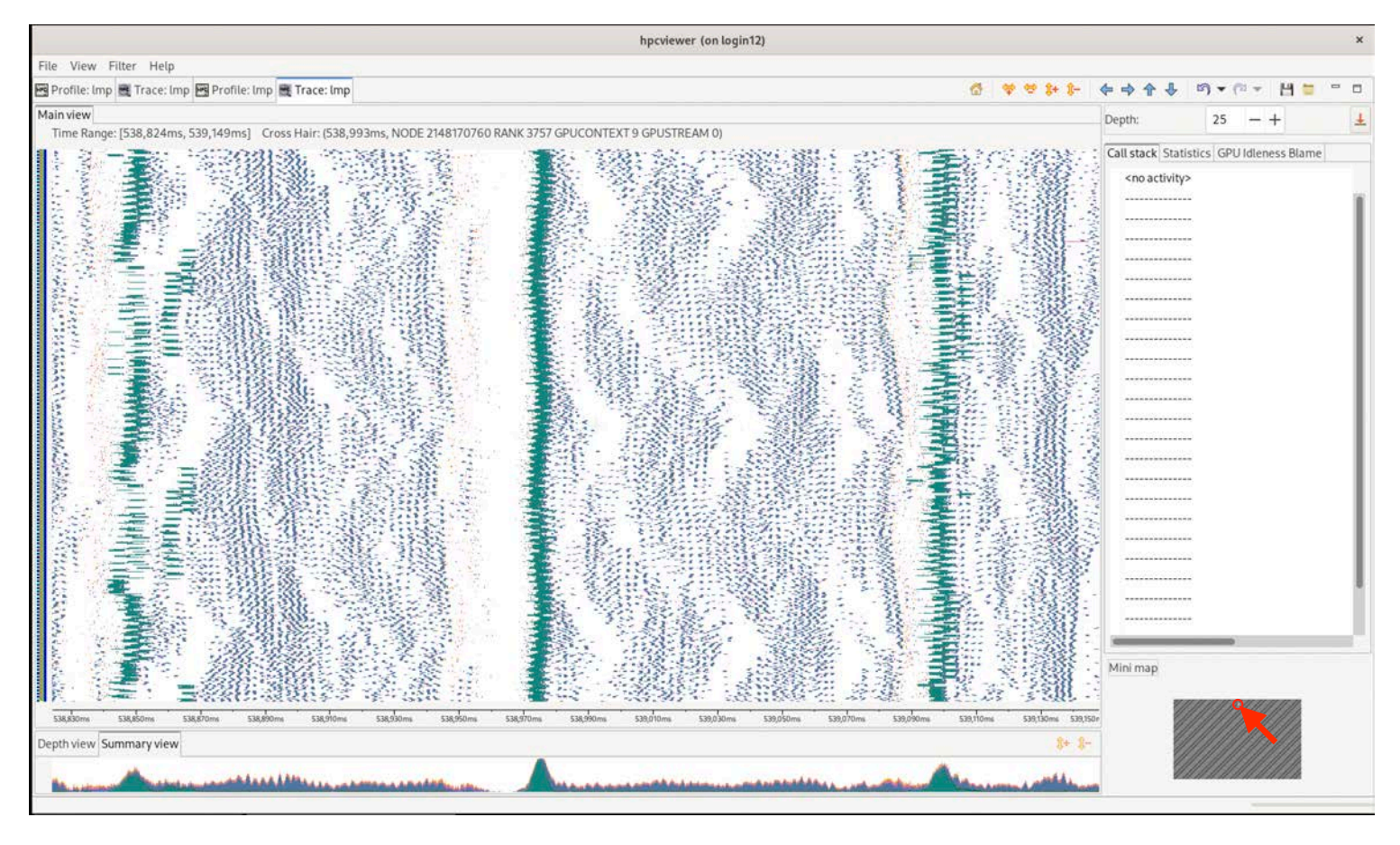

#### LAMMPS on Frontier: 8K nodes, 64K MPI ranks + GPU times

#### Kernel duration of microseconds

|                                                                                                    |                                                                                                    |                                                                                                    | hpcview                                                                                                    | er (on login10)                                                                                                    |                                                                                                    |                             |                               | _ • >     |
|----------------------------------------------------------------------------------------------------|----------------------------------------------------------------------------------------------------|----------------------------------------------------------------------------------------------------|----------------------------------------------------------------------------------------------------|----------------------------------------------------------------------------------------------------|----------------------------------------------------------------------------------------------------|-----------------------------|-------------------------------|-----------|
| View Filter Help                                                                                                    |                                                                                                    |                                                                                                    |                                                                                                    |                                                                                                    |                                                                                                    |                             |                               |           |
| Profile: Imp 🔳 Trace: Im                                                                                                    | ιp                                                                                                    |                                                                                                    |                                                                                                    |                                                                                                    | 🔠 🕈 😤 \$                                                                                                    | * * * * * *                 | ▶ 5) • (8 - 13)               |           |
| in view                                                                                                    |                                                                                                    |                                                                                                    |                                                                                                    |                                                                                                    |                                                                                                    | Depth:                      | 8 - +                         | 9         |
| Time Range: [384,424ms                                                                                                    | s, 384,619ms] Cross Hair: (384,514ms, N                                                                                                    | VODE 2148189184 CORE 49 RANK 2                                                                                                    | 30 THREAD 0)                                                                                                    |                                                                                                    |                                                                                                    |                             |                               | 19        |
| 4.4.4.4.4                                                                                                    |                                                                                                    | 2 22-                                                                                                    |                                                                                                    |                                                                                                    |                                                                                                    | Call stack Statistics       | GPU Idleness Blame            |           |
|                                                                                                    |                                                                                                    |                                                                                                    |                                                                                                    |                                                                                                    |                                                                                                    |                             |                               |           |
|                                                                                                    | and the second second se                                                                                                    |                                                                                                    |                                                                                                    | and a standard and a standard                                                                                                    | and the second second sec                                                                                                    | <pre>program root&gt;</pre> |                               |           |
|                                                                                                    |                                                                                                    |                                                                                                    |                                                                                                    |                                                                                                    |                                                                                                    | = main                      |                               |           |
|                                                                                                    |                                                                                                    |                                                                                                    | A vier annual and a state                                                                                                    |                                                                                                    | 7 11 1 1 1 - 1 1 - 1 1                                                                                                    |                             | autofile@ fliblements co.0    | 8         |
| 2.1.1. 1.1.                                                                                                    |                                                                                                    |                                                                                                    |                                                                                                    |                                                                                                    |                                                                                                    | LAMIMPS_NS::In              | put:meg[liblammps.so.0        | 1         |
|                                                                                                    | and the second second s |                                                                                                    |                                                                                                    | Contraction of the second second seco |                                                                                                    | LAMMPS NS::In               | put::execute command() [      | liblammp  |
| A 8 - 5 -                                                                                                    |                                                                                                    | 1111111                                                                                                    |                                                                                                    | 11111                                                                                                    |                                                                                                    |                             | 10                            |           |
|                                                                                                    |                                                                                                    |                                                                                                    |                                                                                                    |                                                                                                    |                                                                                                    | LAMMPS_NS::K                | un::command(int, char**)      | liblammp  |
|                                                                                                    |                                                                                                    |                                                                                                    |                                                                                                    |                                                                                                    |                                                                                                    | AMMPS NS-V                  | erletKokkos::run(int) [libla: | mmps so   |
| 10 10 10 10 10 10 10 10 10 10 10 10 10 1                                                                                                    |                                                                                                    |                                                                                                    |                                                                                                    |                                                                                                    |                                                                                                    |                             | cricences in animity febra    | inipsise. |
|                                                                                                    |                                                                                                    |                                                                                                    |                                                                                                    |                                                                                                    |                                                                                                    | LAMMPS_NS::C                | ommKokkos::exchange() [l      | iblammp:  |
| 2 2 2 2                                                                                                    |                                                                                                    |                                                                                                    |                                                                                                    |                                                                                                    |                                                                                                    | LAMMOE NE                   | ammKakkasuavchanga de         | wiene Kak |
| 2 2 2 2 2                                                                                                    |                                                                                                    |                                                                                                    |                                                                                                    |                                                                                                    |                                                                                                    | DAMINIPS_NSC                | ommkokkosexchange_de          | VICESKUP  |
|                                                                                                    | 2-2-2-2-2                                                                                                    |                                                                                                    |                                                                                                    |                                                                                                    |                                                                                                    | MPIABI Sendre               | v flibmpiwrapper.sol          |           |
| A                                                                                                    | and the second second sec                                                                                                    |                                                                                                    |                                                                                                    |                                                                                                    | the deside of the deside of th |                             |                               |           |
| Real Property in the second second second second second second second second second second second second second                                                                                                    |                                                                                                    |                                                                                                    |                                                                                                    |                                                                                                    |                                                                                                    | PMPI_Sendrecv               | [libmpi_gnu_91.so.12.0.0]     | (         |
| 2 - 8 - 6 - 6 - 8 - 8 - 8 - 8 - 8 - 8 - 8                                                                                                    | a dia dia dia dia dia dia dia dia dia di                                                                                                    |                                                                                                    | And and a second second s                                                                                                    |                                                                                                    | and and the local data data and the second second s | ofi ca readfrom             | Ilibfabric so 1 18 21         |           |
| And the Real Property lies and the Real Property lies and the Real Property | the second second second second second second second second second second second second second second second se                                                                                                    |                                                                                                    |                                                                                                    |                                                                                                    |                                                                                                    | a on_eq_reduiron            | [holdone.so.mo.z]             |           |
|                                                                                                    |                                                                                                    |                                                                                                    |                                                                                                    |                                                                                                    |                                                                                                    |                             |                               |           |
|                                                                                                    | and the first of the first of t |                                                                                                    |                                                                                                    |                                                                                                    |                                                                                                    |                             |                               |           |
|                                                                                                    |                                                                                                    | 1.1.1.1.1.                                                                                                    |                                                                                                    | 11-11-11                                                                                                    |                                                                                                    |                             |                               |           |
|                                                                                                    |                                                                                                    |                                                                                                    |                                                                                                    | 11122                                                                                                    |                                                                                                    | 2                           |                               |           |
| State of the state of the state |                                                                                                    |                                                                                                    |                                                                                                    |                                                                                                    |                                                                                                    |                             |                               |           |
| 1.1.1                                                                                                    |                                                                                                    |                                                                                                    |                                                                                                    |                                                                                                    |                                                                                                    |                             |                               |           |
| and the owned of the second                                                                                                    | And and the standard on the standard                                                                                                    |                                                                                                    | the second second second second second second second second second second second second second second second se                                                                                                    |                                                                                                    |                                                                                                    |                             |                               |           |
|                                                                                                    |                                                                                                    |                                                                                                    |                                                                                                    |                                                                                                    |                                                                                                    |                             |                               |           |
|                                                                                                    |                                                                                                    |                                                                                                    |                                                                                                    |                                                                                                    |                                                                                                    |                             |                               |           |
| A 48 A 48 A                                                                                                    | and the Real Property lies of the second second second second second second second second second second second                                                                                                    | A Real Provide American American Amer                                                                                                    |                                                                                                    | and a first first  |                                                                                                    |                             |                               |           |
| 1-1 1 1 1                                                                                                    |                                                                                                    |                                                                                                    |                                                                                                    |                                                                                                    |                                                                                                    |                             |                               |           |
| R . R . R . R                                                                                                    |                                                                                                    |                                                                                                    |                                                                                                    |                                                                                                    |                                                                                                    | *                           |                               |           |
| the Barden                                                                                                    |                                                                                                    |                                                                                                    |                                                                                                    |                                                                                                    |                                                                                                    |                             |                               |           |
|                                                                                                    |                                                                                                    |                                                                                                    |                                                                                                    |                                                                                                    |                                                                                                    | 4                           |                               |           |
| 1-1                                                                                                    |                                                                                                    |                                                                                                    |                                                                                                    |                                                                                                    |                                                                                                    | =                           |                               |           |
| 4.0 m - 0                                                                                                    |                                                                                                    | and and a dealer of the                                                                                                    | the set of the set of | and the state of the state of the                                                                                                    | and the second second s |                             |                               |           |
|                                                                                                    |                                                                                                    |                                                                                                    | A de la contra de la contra de la contra de la contra de la contra de la contra de la contra de la contra de la                                                                                                    |                                                                                                    |                                                                                                    |                             |                               |           |
|                                                                                                    |                                                                                                    |                                                                                                    |                                                                                                    |                                                                                                    |                                                                                                    |                             |                               |           |
|                                                                                                    |                                                                                                    | Contraction of the local division of the local division of the loc |                                                                                                    |                                                                                                    |                                                                                                    |                             |                               |           |
|                                                                                                    |                                                                                                    |                                                                                                    |                                                                                                    |                                                                                                    |                                                                                                    |                             |                               |           |
| and and and and and                                                                                                    | and the set of the set of the set | 212-21<br>20 201 00 201 00 201 00                                                                                                    |                                                                                                    | and the set the set the set the                                                                                                    | 201 Con. 201 Con. 201 Con.                                                                                                    | _                           |                               |           |
| 364,430ms 364,440ms                                                                                                    | 304/430ms 304/400ms 304/470ms 304/4                                                                                                    | oums 304,430ms 304,300ms 304,5                                                                                                    | oms 384,520ms 384,530ms 384,540m                                                                                                    | a aaa,aouma aaa,oouma aaa,a/uma aaa,aouma                                                                                                    | see, souria see, souria see, souria                                                                                                    | 1.000                       |                               |           |
| h view Summary view                                                                                                    |                                                                                                    |                                                                                                    |                                                                                                    |                                                                                                    | 8+ 8-                                                                                                    | Minimap                     |                               |           |
|                                                                                                    | A CONTRACTOR OF A CONTRACTOR OF A CONTRACTOR O | 41 M 14 14 19 19 19 19 19 19 19 19 19 19 19 19 19                                                                                                    |                                                                                                    |                                                                                                    |                                                                                                    | -                           |                               |           |
| and a second second second second second second second second second second second second second second second                                                                                                    |                                                                                                    |                                                                                                    |                                                                                                    |                                                                                                    |                                                                                                    |                             |                               |           |

# **Coming Attractions**

- Emerging GUI support for accessing hpctoolkit databases on remote systems (try it today)
- More capabilities on AMD GPUs based on AMD's new rocprofiler-sdk (released yesterday)
  - PC sampling with precise attribution without serialization of concurrent kernels
  - improved support for hardware counters
- Integrated support for NVTX/ROCTX/Caliper/Kokkos labels
- Python-based interface for analysis of performance results
- Support for PC sampling on Intel GPUs

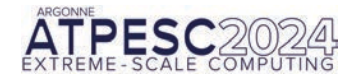

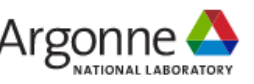

## **Quick Start Guide for HPCToolkit on Polaris**

#### Load HPCToolkit on Polaris

module use /soft/modulefiles

module load hpctoolkit

• Measure an execution

-Profile and trace CPU and GPU activity of your application in a job script

mpiexec -n <ranks> hpcrun -e CPUTIME -e gpu=nvidia -tt <myapp> <myapp arguments>

-Use PC sampling to collect instruction-level measurements within GPU kernels

mpiexec -n <ranks> hpcrun -e gpu=nvidia,pc <myapp> <myapp arguments>

Analyze measurement data

-Analyze the CPU and GPU binaries recorded as your application was measured without PC sampling

hpcstruct hpctoolkit-<myapp>-measurements.<jobid>

-Analyze the CPU and GPU binaries recorded as your application was measured with PC sampling

hpcstruct --gpucfg yes hpctoolkit-<myapp>-measurements.<jobid>

Combine measurement data with binary analysis results to produce a performance database

hpcprof hpctoolkit-<myapp>-measurements.<jobid>

• View your performance data

```
hpcviewer hpctoolkit-<myapp>-database.<jobid>
```

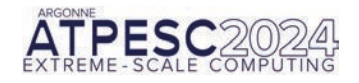

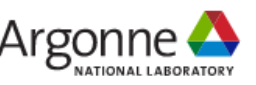

# Downloading, Installing, and Using Hpcviewer Graphical User Interface on Your Laptop

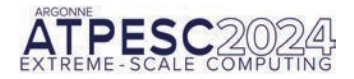

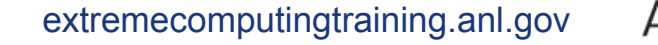

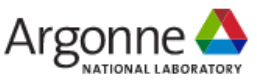

## **Hpcviewer Graphical User Interface on Your Laptop**

### Prepare to explore performance data on your laptop

Download and install hpcviewer: https://bit.ly/hpcviewer-install

Select the right one for your laptop: MacOS (Apple Silicon, Intel), Windows, Linux

User manual for hpcviewer: https://hpctoolkit.gitlab.io/hpcviewer

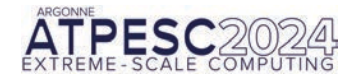

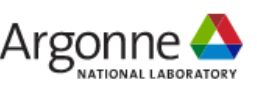

# **Viewing Performance Data**

- Copy a performance database directory to your laptop and open it locally
- Open a performance database on a remote system

Note: using a HPCViewer with a remote system presumes that hpcserver has already been installed on the remote system

- -hpcserver has been pre-installed on Polaris
- -You can install hpcserver anywhere: https://bit.ly/hpcserver-install

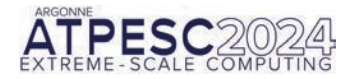

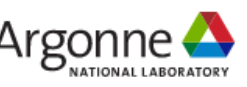

# **Configuring Hpcviewer Remote Access**

#### Run hpcviewer

- From the file menu, select "Open remote database"
- Fill in the hostname/IP address: polaris.alcf.anl.gov
- Fill in your username on Polaris
- Fill in the remote installation directory for hpcviewer's server: /eagle/ATPESC2024/hpctoolkit/hpcserver
- Select the authentication method: "Use password"

Click "OK"

- Authenticate using your token as you normally do
- Navigate to a database with the file chooser in /eagle/APTESC/hpctoolkit/databases: quicksilver, lammps, arborx
  - arborx: hpctoolkit-arborx-md.d hpctoolkit-arborx-md-pc.d
  - lammps: hpctoolkit-lmp.d hpctoolkit-lmp-pc.d
  - quicksilver: hpctoolkit-qs-gpu-cuda.d hpctoolkit-qs-gpu-cuda-pc.d

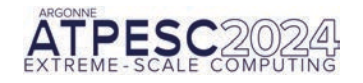

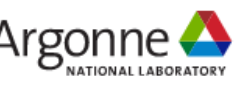

## **Opening a Remote Database**

| é hpcviewer | File View Filter                      |      |                                                              |                            |     | 0 | ) <b>(</b> )) |  | Q | 90 | Tue 1 | 0:27 PM |
|-------------|---------------------------------------|------|--------------------------------------------------------------|----------------------------|-----|---|---------------|--|---|----|-------|---------|
|             | New window                            | 9€ N |                                                              | hpcview                    | ver |   |               |  |   |    |       |         |
|             | Open database<br>Open remote database |      | Open a remote database. The<br>(hpcserver) has to be already | remote server<br>launched. |     |   |               |  |   |    |       | Í.      |
|             |                                       |      |                                                              |                            |     |   |               |  |   |    |       |         |
|             |                                       |      |                                                              |                            |     |   |               |  |   |    |       |         |
|             |                                       |      |                                                              |                            |     |   |               |  |   |    |       |         |
|             |                                       |      |                                                              |                            |     |   |               |  |   |    |       |         |
|             |                                       |      |                                                              |                            |     |   |               |  |   |    |       |         |
|             |                                       |      |                                                              |                            |     |   |               |  |   |    |       |         |
|             |                                       |      |                                                              |                            |     |   |               |  |   |    |       |         |
|             |                                       |      |                                                              |                            |     |   |               |  |   |    |       |         |
|             |                                       |      |                                                              |                            |     |   |               |  |   |    |       |         |
|             |                                       |      |                                                              |                            |     |   |               |  |   |    |       |         |
|             |                                       |      |                                                              |                            |     |   |               |  |   |    |       |         |
|             |                                       |      |                                                              |                            |     |   |               |  |   |    | <br>  |         |

## **Configuring for use with Polaris**

| • • •                                                | Remote connection                               |       |    |  |  |  |
|------------------------------------------------------|-------------------------------------------------|-------|----|--|--|--|
| Remote connection setu<br>Enter the information need | <b>p</b><br>led to connect to the remote server |       |    |  |  |  |
| Hostname/IP address:                                 | polaris.alcf.anl.gov                            |       |    |  |  |  |
| Username:                                            | johnmc                                          |       |    |  |  |  |
| Remote installation directory:                       | /eagle/ATPESC2024/hpctoolkit/hpcserver          |       |    |  |  |  |
| Use private key: /Use                                | ers/johnmc/.ssh/id_rsa                          |       | •  |  |  |  |
| Use identity Pro                                     | oxy agent 🔋                                     |       |    |  |  |  |
| O Use password                                       |                                                 |       |    |  |  |  |
| SSH configuration: /Use                              | ers/johnmc/.ssh/config 😒                        |       |    |  |  |  |
|                                                      | c                                               | ancel | OK |  |  |  |
|                                                      |                                                 | _     | -  |  |  |  |
|                                                      |                                                 |       |    |  |  |  |
|                                                      |                                                 |       |    |  |  |  |
|                                                      |                                                 |       |    |  |  |  |

### **First View of Polaris: Your Home Directory**

| hpcviewer                                      |
|------------------------------------------------|
|                                                |
| Pemete database browser                        |
|                                                |
| Browsing polaris.alcf.anl.gov (140.221.112.14) |
|                                                |
| Directory: //home/johnmc                       |
| Contents                                       |
| allinea.polaris/                               |
| allinea.thetagpu/                              |
| conda/                                         |
| Config/                                        |
| in .dbus/                                      |
| emacs.o/                                       |
|                                                |
| gnupg/                                         |
| 🛅 .hpctoolkit/                                 |
| hpss/                                          |
| keras/                                         |
|                                                |
|                                                |
| /vn. 🛅                                         |
| 🛅 .oracle_jre_usage/                           |
|                                                |
|                                                |
| Cancel OK                                      |
|                                                |
|                                                |
|                                                |
|                                                |

## **Navigate to Example Databases**

| 😑 💿 🔵 Remote database browser                                                            |
|------------------------------------------------------------------------------------------|
| Browsing polaris.alcf.anl.gov (140.221.112.12)<br>Select a HPCToolkit database directory |
| Directory: //us/eagle/projects/ATPESC2024/hpctoolkit/databases                           |
| Contents<br>/<br>arborx/<br>lammps/<br>quicksilver/                                      |
|                                                                                          |
|                                                                                          |
|                                                                                          |
|                                                                                          |

### Select a Quicksilver Database with Traces

| 0.0 | hpcviewer                                                                  |
|-----|----------------------------------------------------------------------------|
|     |                                                                            |
|     |                                                                            |
|     | Domesta detabasa berunan                                                   |
|     | Remote database browser                                                    |
|     | Browsing polaris.alcf.anl.gov (140.221.112.14)                             |
|     | Select a HPCToolkit database directory                                     |
|     |                                                                            |
|     | Directory: /lus/eagle/projects/ATPESC2024/hpctoolkit/databases/quicksilver |
|     | Contents                                                                   |
|     | i -1                                                                       |
|     | npctoolkit-qs-gpu-cuda-pc.d/                                               |
|     | npotonic de Bha angre                                                      |
|     |                                                                            |
|     |                                                                            |
|     |                                                                            |
|     |                                                                            |
|     |                                                                            |
|     |                                                                            |
|     |                                                                            |
|     |                                                                            |
|     |                                                                            |
|     |                                                                            |
|     |                                                                            |
|     |                                                                            |
|     |                                                                            |
|     | Cancel                                                                     |
|     |                                                                            |
|     |                                                                            |
|     |                                                                            |
|     |                                                                            |

### After Selecting hpctoolkit-qs-gpu-cuda.d

| Texe on a texe on a tex                                                                                                    | Bittom:go Vice         Rat Vice           Im Vice         Bittom:go Vice         Rat Vice           Im Vice         Bittom:go Vice         Rat Vice           Im Vice         Bittom:go Vice         Rat Vice           Im Vice         Bittom:go Vice         Rat Vice           Im Vice         Bittom:go Vice         Rat Vice           Im Vice         Bittom:go Vice         REALTIME (sec): Sum (I)         GPUOP (sec): Sum (I)         GKER (sec): Sum (I)           Im Vice         Bittom:go Vice         Bittom:go Vice         Scate-80 100.0%         2.24e+00 100.0%         2.24e+00 100.0%                                                                                                    | And the second second second second second second second second second second second second second second second |                              | hp                     | cviewer                 |                       |                      |                     |
|----------------------------------------------------------------------------------------------------|----------------------------------------------------------------------------------------------------|----------------------------------------------------------------------------------------------------|------------------------------|------------------------|-------------------------|-----------------------|----------------------|---------------------|
| xm oter       Betten:-up view       Fat View         Image: Sum (I)       REALTIME (sec): Sum (I)       GPUOP (sec): Sum (I)       GPUOP (sec): Sum (I)       GRER (sec): Sum (I)       GRER (sec): Sum (I)                                                                                                    | m vive Betten-up view Pat view                                                                                                    | Profile: qs 🗮 Trace: qs                                                                                          |                              |                        |                         |                       |                      | -                   |
| 3 m view [8ttom-up view] [Att view]         3 m view [8ttom-up view] [Att view]         3 m view] [8ttom-up view] [Att view]         3 m view] [8ttom-up view] [Att view]         3 m view] [8ttom-up view] [Att view]         3 m view] [8ttom-up view] [Att view] [Att vie                                                                                                    | nn vier Bettom-up View Fit view<br>6 Fit W M M M M M M M M M M M M M M M M M M                                                                                                    |                                                                                                    |                              |                        |                         |                       |                      |                     |
| am vier Betten-up vier Plat vier<br>● De Se Se REALTIME (sec): Sum (i) REALTIME (sec): Sum (i) GPUOP (sec): Sum (i) GPUOP (sec): Sum (i) GRER (sec): Sum (i) gerinent Aggregate Metrics 1.55e+01 100.0% 2.24e+00 100.0% 2.24e+00 100.0% 2.24e+                                                                                                    | an view Betton-up View [Rt View]                                                                                                    |                                                                                                    |                              |                        |                         |                       |                      |                     |
| 3 0 were Bettem-up view Plat view         3 0 were Bettem-up view Plat view         90       REALTIME (sec): Sum (i) * REALTIME (sec): Sum (ii)         GPC or graphing REALTIME (sec): Sum (i) * REALTIME (sec): Sum (ii)       GPUOP (sec): Sum (i)       GPUOP (sec): Sum (ii)         GPC or graphing REALTIME (sec): Sum (ii) * REALTIME (sec): Sum (iii)       REALTIME (sec): Sum (iii)       GPUOP (sec): Sum (iii)       GPUOP (sec): Sum (iii)         GPC or graphing REALTIME (sec): Sum (iii) * REALTIME (sec): Sum (iii)       REALTIME (sec): Sum (iii)       GPUOP (sec): Sum (iii)       GPUOP (sec): Sum (iiii)       GPUOP (sec): Sum (iiii) <td< td=""><td>nn vier Bettom-spiker Pat vier<br/>6 Prist Wei Pat vier<br/>6 Prist Wei Pat vier<br/>7 Prist Vier<br/>7 Prist Vier</td><td></td><td></td><td></td><td></td><td></td><td></td><td></td></td<> | nn vier Bettom-spiker Pat vier<br>6 Prist Wei Pat vier<br>6 Prist Wei Pat vier<br>7 Prist Vier<br>7 Prist Vier |                                                                                                    |                              |                        |                         |                       |                      |                     |
| Mm Yare         Battan-us view         Flat view                • 0 Point Service Service S                                                                                                    | an view Bottom-up view  Filt view                                                                                                    |                                                                                                    |                              |                        |                         |                       |                      |                     |
| xm View Bottom-up View Pat View         > free Strategy View Pat View         > free Strategy View Pat View         > free Strategy View Pat View         Poc       REALTIME (see): Sum (i)       REALTIME (see): Sum (i)       GPUOP (see): Sum (i)       GKER (see): Sum (i)       GKER (see): S                                                                                                    | an view Bettom-up view Rat view                                                                                                    |                                                                                                    |                              |                        |                         |                       |                      |                     |
| min view Battem-up view Plat view                                                                                                    | an view Bettom-up view  R14 view                                                                                                    |                                                                                                    |                              |                        |                         |                       |                      |                     |
| xm view Betten-up view Pat view         Image: Sum (i) Sum (i) REALTIME (sec): Sum (i) GPUOP (sec): Sum (i) GPUOP (sec): Sum (i) GPUOP (sec): Sum (i) GER (sec): Sum (i) GKER (sec): Sum (i) GKER (sec): Sum (i)                                                                                                    | an view Bottom-up view Flat view                                                                                                    |                                                                                                    |                              |                        |                         |                       |                      |                     |
| Image: Settom-sp Weel Flat view         Image: Settom-sp Weel Flat view         Image: Settom-sp Weel Flat view         Image: Settom-sp Weel Flat view         REALTIME (sec): Sum (i)       GPUOP (sec): Sum (i)       GPUOP (sec): Sum (i)                                                                                                    | an view Betom-up view Plat view                                                                                                    |                                                                                                    |                              |                        |                         |                       |                      |                     |
| Were Veter Bittimer Bittimer         Image: Stitum-spriver Bittimer         Image: Stitum-spriver         Image: Stitum-spriver         Image: Stitum-spriver         Image: Stitum-spriver         Image: Stitum-spriver         Image: Stitum-spriver         Image: Stitum-spriver <td< td=""><td>an view Bottom-up view Plat view</td><td></td><td></td><td></td><td></td><td></td><td></td><td></td></td<>                                                                                                    | an view Bottom-up view Plat view                                                                                                    |                                                                                                    |                              |                        |                         |                       |                      |                     |
| xm xiker       Bottom-up xiker       Filt xiker         xm xiker       Bottom-up xiker       Filt xiker         xm xiker       REALTIME (sec): Sum (I)       REALTIME (sec): Sum (I)       GKER (sec): Sum (I)       GKER (sec): Sum (I)       GKER (sec): Sum (I)         perfment Agregate Metrics       1.56e+01 100.0%       1.56e+01 100.0%       2.24e+00 100.0%       2.24e+00 100.0%       <                                                                                                    | en siew Bettom-up view Fat view<br>► 6 K S THE X x 111 K<br>be REALTIME (sec): Sum (i) KEALTIME (sec): Sum (i) KEALTIME (sec): Sum (i) GPUOP (sec): Sum (i) GPUOP (sec): Sum (i) GRER (sec): Sum (i) GRER (sec): Sum (i) I.56e+01 100.0% 2.24e+00 100.0% 2.24e+00 100.0% 2.24e+00 100.0% 2.24e+00 100.0% 2.24e+00 100.0% 2.24e+00 100.0% 2.24e+00 100.0% 2.24e+00 100.0% I.56e+01 100.0% I.56e+01 100.0% I.56e+01 100.0% I.56e+01 100.0% I.56e+01 100.0% I.56e+01 100.0% I.56e+01 100.0% I.56e+01 100.0% I.56e+01 100.0% I.56e+01 100.0% I.56e+01 100.0% I.56e+01 100.0% I.56e+01 100.0% I.56e+01 100.0% I.56e+01 I00.0% I.56e+01 I00.0% I.56e+01 I00.0% II.56e+01 I00.0% II.56e+01 I00.0% II.56e+01 I00.0% II.56e+01 II.56e+01 II.56e                                                                                                    |                                                                                                    |                              |                        |                         |                       |                      |                     |
| Settom-up view         Fist view           Image: Settom-up view         Fist view           Image: Setom-up view         Fist view                                                                                                    | nn vier Bettem-up view Flat view                                                                                                    |                                                                                                    |                              |                        |                         |                       |                      |                     |
| Sentiment Aggregate Metrics       REALTIME (sec): Sum (I) * REALTIME (sec): Sum (E)       GPUOP (sec): Sum (I)       GPUOP (sec): Sum (E)       GKER (sec): Sum (I)       GKER (sec): Sum (I)         sprogram root>       1.56e+01 100.0%       1.56e+01 100.0%       2.24e+00 100.0%       2.24e+00 100.0%       2.24e+00 100.0%         sprogram root>       1.56e+01 100.0%       2.24e+00 100.0%       2.24e+00 100.0%       2.24e+00 100.0%                                                                                                    | nn view Bottom-up view Rat view                                                                                                    |                                                                                                    |                              |                        |                         |                       |                      |                     |
| 20m view   Fist view           20m view   Settem-up view   Fist view           20m view   Settem-up view   Fist view           20m view   Settem-up view   Fist view           20m view   Settem-up view   Fist view           20m view   Settem-up view   Fist view           20m view   Settem-up view   Fist view           20m view   Settem-up view   Fist view           20m view   Settem-up view   Fist view           20m view   Settem-up view   Settem-up view           20m view   Settem-up view   Settem-up view           20m view   Settem-up view   Settem-up view           20m view   Settem-up view   Settem-up view           20m view   Settem-up view   Settem-up view           20m view   Settem-up view   Settem-up view           20m view   Settem-up view           20m view   Settem-up view           20m view   Settem-up view           20m view   Settem-up view           20m view   Settem-up view           20m view   Settem-up view           20m view   Settem-up view           20m view   Settem-up view           20m view   Settem-up view           20m view   Settem-up view           20m view   Settem-up view           20m view   Settem-up view           20m view   Settem-up view   Settem-up view           20m view   Setem-up view   Settem-up view                                                                                                    | nn vier Battem-up vier Int vier                                                                                                    |                                                                                                    |                              |                        |                         |                       |                      |                     |
| Sen view Bottom-up view Pat view                                                                                                    | an view Battom-up view Flat view<br>ReALTIME (sec): Sum (i) ~ REALTIME (sec): Sum (i) GPUOP (sec): Sum (i) GPUOP (sec): Sum (i) GKER (sec): Sum (i) GKER (sec): Sum (i) GKER (sec): Sum (i) CKER (sec): Sum (i) CKER (sec): Sum                                                                                                    |                                                                                                    |                              |                        |                         |                       |                      |                     |
| Sam Meeri Bottom-up View         Fat View                ●              ▲                                                                                                    | an view Botton-up view Fait view                                                                                                    |                                                                                                    |                              |                        |                         |                       |                      |                     |
| Sottom-up view         Pat view           Image: Sottom-up view         Fat view           Image: Sottom-up view         Fat view           Image: Sottom                                                                                                    | een view Bottom-up view Plat view                                                                                                    |                                                                                                    |                              |                        |                         |                       |                      |                     |
| wm view Bottom-up view Flat view         Image: Settom-up view Flat view         Image: Settom-up view Flat view         Percent ReALTIME (sec): Sum (i)       REALTIME (sec): Sum (i)       GPUOP (sec): Sum (i)       GPUOP (sec): Sum (i)       GPUOP (sec): Sum (i)       GPUOP (sec): Sum (i)       GPUOP (sec): Sum (ii)       GPUOP (sec): Sum (i)       GPUOP (sec): Sum (i)                                                                                                    | an view Bottom-up view   Fit view                                                                                                    |                                                                                                    |                              |                        |                         |                       |                      |                     |
| Som view         Bat view                • • • • • • • • • • • • •                                                                                                    | An view Battom-up view (Piet view)           Image: Battom-up view (Piet view)           Image: Battom-up view (Piet view)                                                                                                    |                                                                                                    |                              |                        |                         |                       |                      |                     |
| wer Wer Batum-up view Flat view            • ● ● ● ● ■ REALTIME (sec): Sum (!) ~ REALTIME (sec): Sum (!)       GPUOP (sec): Sum (!)       GKER (sec): Sum (!)       GKER (sec): Sum (!)         xperiment Aggregate Metrics          1.56e+01 100.0%          1.56e+01 100.0%          2.24e+00 100.0%          2.24e+00 100.0%          2.24e                                                                                                    | an view lightem-up view   Fet view                                                                                                    |                                                                                                    |                              |                        |                         |                       |                      |                     |
| Image         REALTIME (sec): Sum (l)         REALTIME (sec): Sum (c)         GPUOP (sec): Sum (c)         GPUOP (sec): Sum (c)         GKER (sec): Sum (c)         GKER (sec): Sum (c)         CKER (sec): Sum (c)         CKER (sec): Sum (c)         CKER (sec): Sum (c)         CKER (sec): Sum (c)         CKER (sec): Sum (c)         CKER (sec): Sum (c)         CKER (sec): Sum (c)         CKER (sec): Sum (c)         CKER (sec): Sum (c)         CKER (sec): Sum (c)         CKER (sec): Sum (c)         CLEARING (Sec): Sum (c)         CLEARING (Sec): Sum (c)         CLEARING                                                                                                    | Image: Second Second                                                                                                    | down view Bottom-up view Flat view                                                                               |                              |                        |                         |                       |                      |                     |
| • • • • • • • • • • • • • • • • • • •                                                                                                    | Image: Second Second                                                                                                    |                                                                                                    |                              |                        |                         |                       |                      |                     |
| pe         REALTIME (sec): Sum (l)         REALTIME (sec): Sum (E)         GPUOP (sec): Sum (I)         GPUOP (sec): Sum (E)         GKER (sec): Sum (I)         GKER (sec): Sum (I)                                                                                                    | pe         REALTIME (sec): Sum (l)         REALTIME (sec): Sum (E)         GPUOP (sec): Sum (l)         GPUOP (sec): Sum (E)         GKER (sec): Sum (I)         GKER (sec): Sum (I)                                                                                                    |                                                                                                    | ×.                           |                        |                         |                       |                      |                     |
| per         RCACIMAC (sec) sum (c)         RCACIMAC (sec) sum (c)         OFOOT (sec) sum (c)         OFOOT (sec) sum (c)         OFOOT (sec) sum (c)         ORCA (sec) sum (c)         ORCA (sec)                                                                                                    | be       RCACIMIC (Sec) Juni ()       RCACIMIC (Sec) Juni ()       RCACIMIC (Sec) Juni (                                                                                                    | 2000                                                                                                    | PEALTIME (sec): Sum (I) - PE | EALTIME (see): Sum (E) | CPLICE (sec): Sum (I) ( | CPLIOP (coc): Sum (E) | GKED (coc): Sum (II) | GKER (sec): Sum (E) |
| Appendix Aggregate Metrics         1.50e+01 100.0%         2.24e+00 100.0%         2.24e+00 100.0%         2.24e+00 100.0%           cprogram root>         1.56e+01 100.0%         2.24e+00 100.0%         2.24e+00 100.0%         2.24e+00 100.0%         2.24e+00 100.0%                                                                                                    | perment Aggregate Metrics         1.50e+01 100.0%         1.50e+01 100.0%         2.24e+00 100.0%         2.24e+00 100.0%         2.24e+00 100.0%           program root>         1.56e+01 100.0%         2.24e+00 100.0%         2.24e+00 100.0%         2.24e+00 100.0%                                                                                                    | rohe                                                                                                    | 1 5Co : 01 100 0             | 1 ECo : 01 100 00      | 2 24++00 100 0°         | 2 24++00 100 00       | OKER (Sec). Sum (I)  | 2 24-100 100 0      |
| sprogram root>         1.56e+01 100.0%         2.24e+00 100.0%         2.24e+00 100.0%                                                                                                    <                                                                                                    | program root>     1.56e+01 100.0%     2.24e+00 100.0%     2.24e+00 100.0%                                                                                                    | Experiment Aggregate Metrics                                                                                     | 1.566+01 100.0%              | 1.500+01 100.0%        | 2.240+00 100.0%         | 2.240+00 100.0%       | 2.240+00 100.0%      | 2.240+00 100.0      |
| Normal<br>ConstraintsNormal<br>ConstraintsNormal<br>Cons                                                                                                    | Ander and and and and and and and and and and                                                                                                    | <program root=""></program>                                                                                      | 1.56e+01 100.0%              |                        | 7 740+00 100 0%         |                       | 7 74                 |                     |
|                                                                                                    |                                                                                                    |                                                                                                    |                              |                        | 2.240100 100.08         |                       | 2.240+00 100.0%      |                     |
| Image: section of the section of the section of t                                                                                                    |                                                                                                    |                                                                                                    |                              |                        | 2.240100 100.08         |                       | 2.240+00 100.0%      |                     |
| Image: State in the state in the state                                                                                                    |                                                                                                    |                                                                                                    |                              |                        | 21242400 100108         |                       | 2.240+00 100.0%      |                     |
| Image: Section of the section of the section of t                                                                                                    |                                                                                                    |                                                                                                    |                              |                        | 2.240400 100.00         |                       | 2.240+00 100.0%      |                     |
| Image: Section of the section of the section of t                                                                                                    |                                                                                                    |                                                                                                    |                              |                        | 2.240100 100.0%         |                       | 2.240+00 100.0%      |                     |
| An and an an an an an an an an an an an an an                                                                                                    |                                                                                                    |                                                                                                    |                              |                        | 2.240100 100.00         |                       | 2.240+00 100.0%      |                     |
|                                                                                                    |                                                                                                    |                                                                                                    |                              |                        | 2.240400 100.08         |                       | 2.240+00 100.0%      |                     |
| A A A A A A A A A A A A A A A A A A A                                                                                                    |                                                                                                    |                                                                                                    |                              |                        | 2.240400 100108         |                       | 2.240+00 100.0%      |                     |
|                                                                                                    |                                                                                                    |                                                                                                    |                              |                        | 21240700 100103         |                       | 2.240+00 100.0%      |                     |
|                                                                                                    |                                                                                                    |                                                                                                    |                              |                        | 21210100 100100         |                       | 2.240+00 100.0%      |                     |
|                                                                                                    |                                                                                                    |                                                                                                    |                              |                        | 21210100 100100         |                       | 2.242+00 100.0%      |                     |
|                                                                                                    |                                                                                                    |                                                                                                    |                              |                        | 21240700 100103         |                       | 2.246+00 100.0%      |                     |
|                                                                                                    |                                                                                                    |                                                                                                    |                              |                        | 21210700 100103         |                       | 2.242+00 100.0%      |                     |
|                                                                                                    |                                                                                                    |                                                                                                    |                              |                        | 21210100 100100         |                       | 2.246+00 100.0%      |                     |
|                                                                                                    |                                                                                                    |                                                                                                    |                              |                        | 21210100                |                       | 2.246+00 100.0%      |                     |
|                                                                                                    |                                                                                                    |                                                                                                    |                              |                        | 21210100 100100         |                       | 2.246+00 100.0%      |                     |
|                                                                                                    |                                                                                                    |                                                                                                    |                              |                        | 21210100                |                       | 2.246+00 100.0%      |                     |
|                                                                                                    |                                                                                                    |                                                                                                    |                              |                        |                         |                       | 2.242+00 100.0%      |                     |
|                                                                                                    |                                                                                                    |                                                                                                    |                              |                        |                         |                       | 2.246+00 100.0%      |                     |
|                                                                                                    |                                                                                                    |                                                                                                    |                              |                        |                         |                       | 2.246+00 100.0%      |                     |
|                                                                                                    |                                                                                                    |                                                                                                    |                              |                        |                         |                       | 2.246+00 100.0%      |                     |
|                                                                                                    |                                                                                                    |                                                                                                    |                              |                        |                         |                       | 2.246+00 100.0%      |                     |
|                                                                                                    |                                                                                                    |                                                                                                    |                              |                        |                         |                       | 2.242+00 100.0%      |                     |
|                                                                                                    |                                                                                                    |                                                                                                    |                              |                        |                         |                       | 2.242+00 100.0%      |                     |
|                                                                                                    |                                                                                                    |                                                                                                    |                              |                        |                         |                       | 2.246+00 100.0%      |                     |

### Select the Tab "Trace: qs"

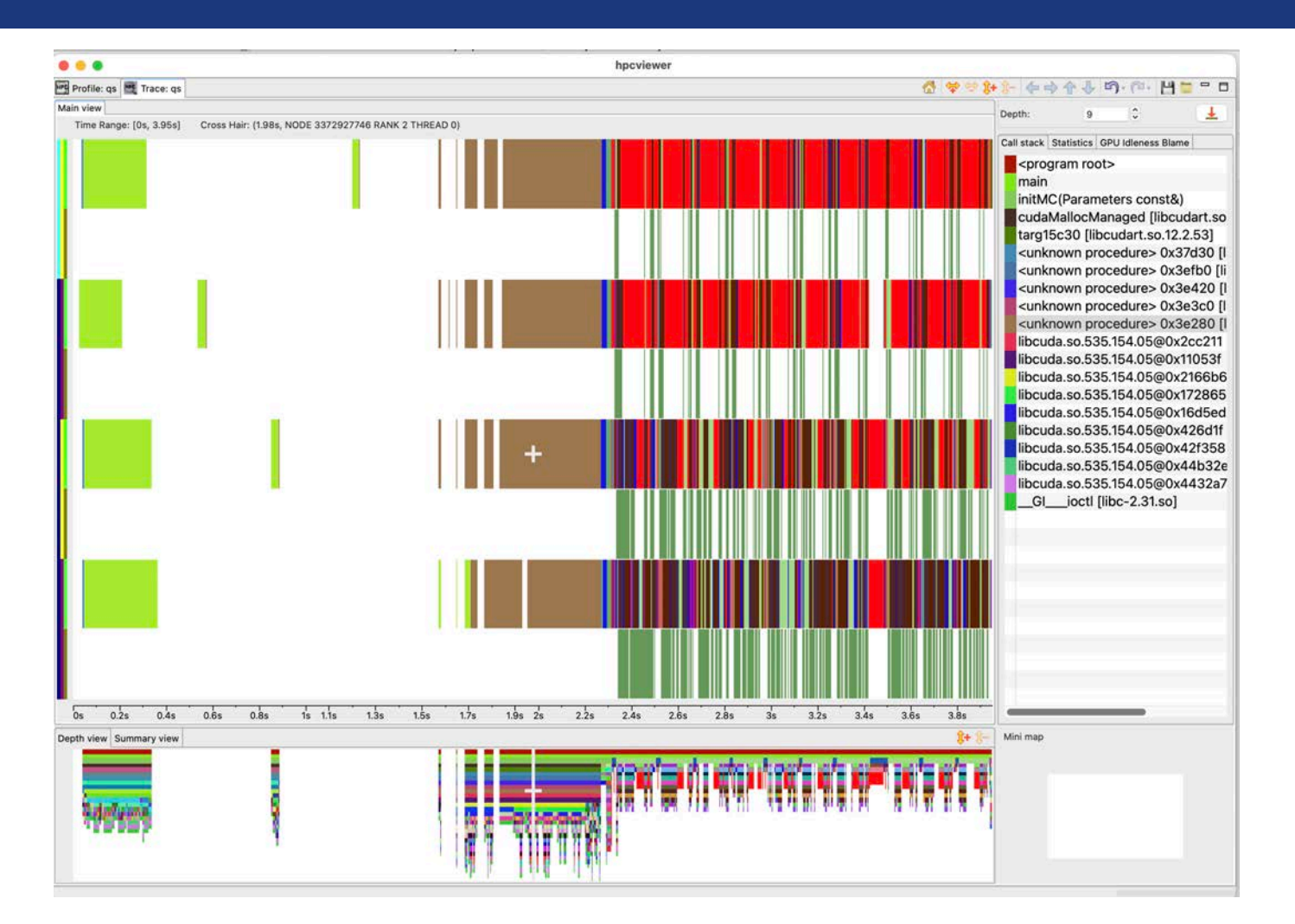

### Use the Filter to "Uncheck all" and Check "GPU" streams

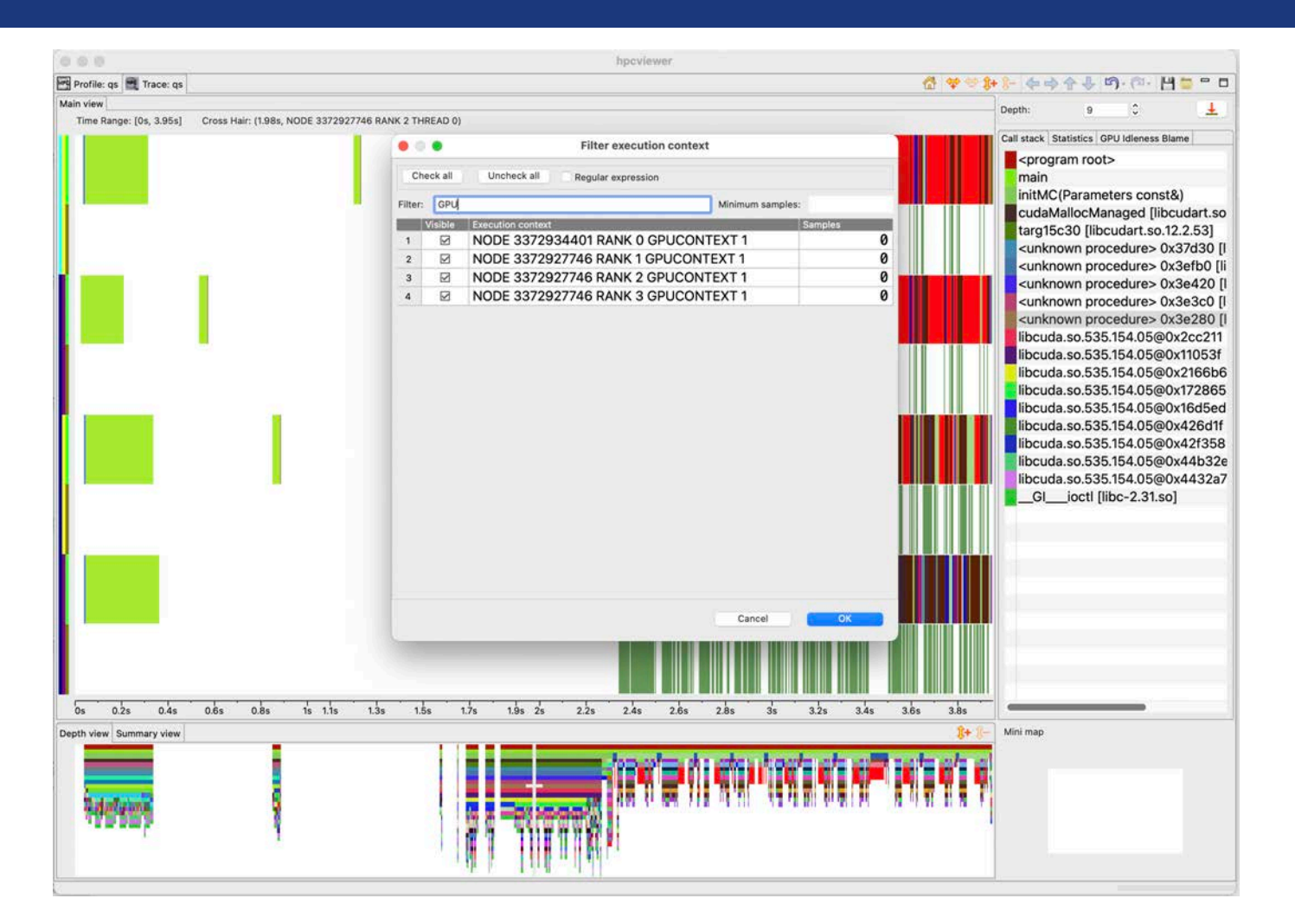
### **See Load Imbalance Across the Four GPUs**

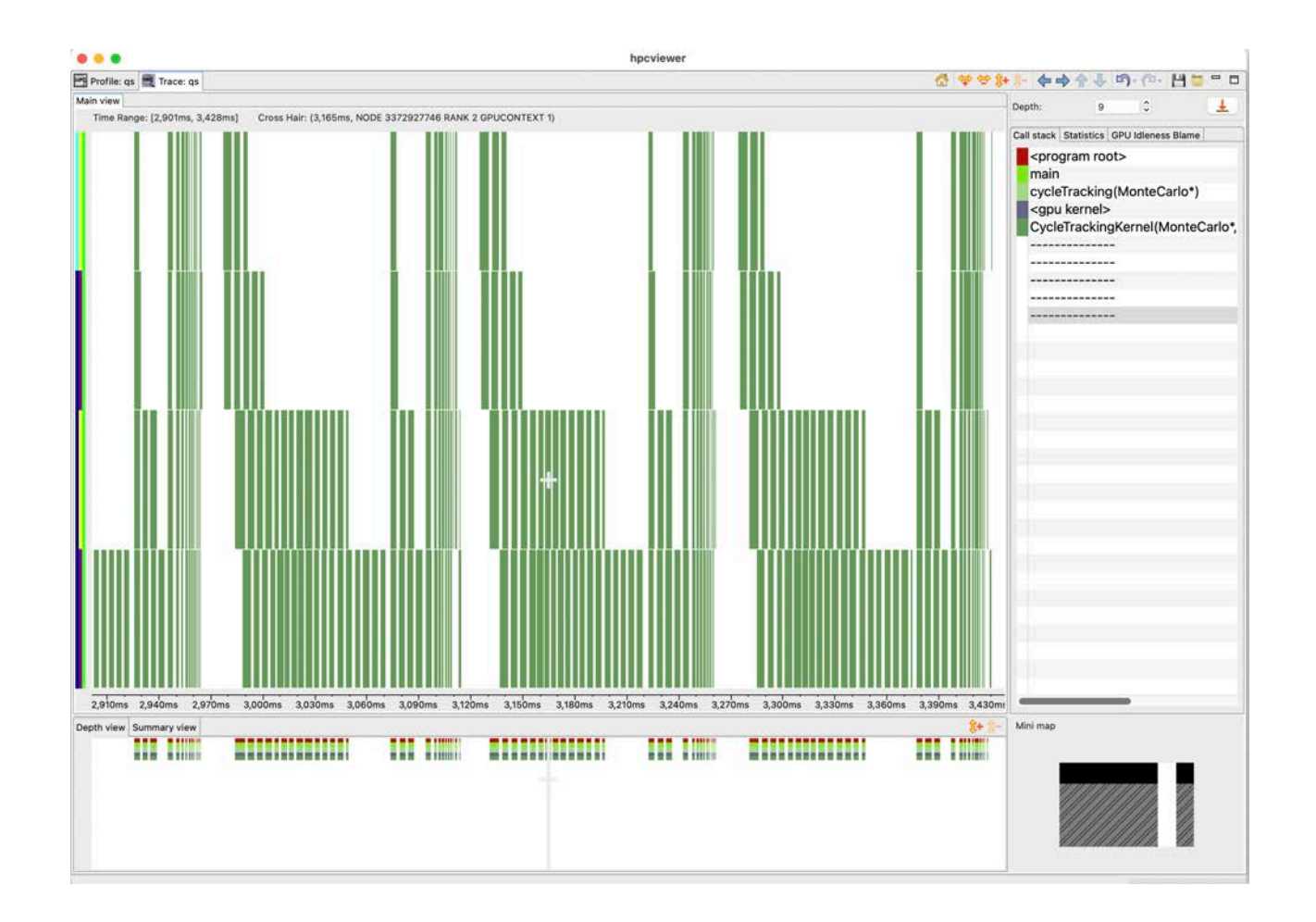

### The Profile View in the other "PC Sampling" Database

|                                                                                                    | hpcviewer                                                                           |                  |
|----------------------------------------------------------------------------------------------------|-------------------------------------------------------------------------------------|------------------|
| Profile: qs 🗮 Trace: qs 🗺 Profile: qs                                                                                                    |                                                                                     |                  |
| CollisionEvent.cc X                                                                                                    |                                                                                     |                  |
| 67 for (int isoIndex = 0; isoIndex < numIsos && cu                                                                                                    | <pre>rrentCrossSection &gt;= 0; isoIndex++)</pre>                                   |                  |
| 68 {                                                                                                    | where met [a] obelMetIndex] iso[isoIndex] aid:                                      |                  |
| 70 int numReacts = monteCarlo-> nuclearData->oe                                                                                                    | tNumberReactions(uniqueNumber):                                                     |                  |
| <pre>71 for (int reactIndex = 0; reactIndex &lt; numRea</pre>                                                                                                    | <pre>icts; reactIndex++)</pre>                                                      |                  |
| 72 {                                                                                                    |                                                                                     |                  |
| 73 CURRENTLY CONTRACTOR CONTRACTOR CONTRACTO | <pre>ction(montelario, reactindex, mc_particle.domain, mc_particle.ce) coup);</pre> | ί,               |
| 75 if (currentCrossSection < 0)                                                                                                    | oup/,                                                                               |                  |
| 76 {                                                                                                    |                                                                                     |                  |
| <pre>77 selectedIso = isoIndex;</pre>                                                                                                    |                                                                                     |                  |
| <pre>/8 selectedUniqueNumber = uniqueNumber;<br/>79 selectedPeact = reactIndex;</pre>                                                                                                    |                                                                                     |                  |
| 80 break;                                                                                                    |                                                                                     |                  |
| 81 }                                                                                                    |                                                                                     |                  |
|                                                                                                    |                                                                                     |                  |
| Fop-down view Bottom-up view Flat view                                                                                                    |                                                                                     |                  |
| 全 🗄 🌢 fx 🖅 🕅 🚍 A* 🖉 비나 📽                                                                                                    |                                                                                     |                  |
| Scope                                                                                                    | GINS: Sum (I) GINS: Sum (E) GINS:STL_ANY: Sum (I) GINS                              | STL_ANY: Sum (E) |
| Experiment Aggregate Metrics                                                                                                    | 2.15e+11 100.0% 2.15e+11 100.0% 2.03e+11 100.0%                                     | 2.03e+11 100.0%  |
| <program root=""></program>                                                                                                    | 2.15e+11 100.0% 2.03e+11 100.0%                                                     |                  |
| <ul> <li>main</li> </ul>                                                                                                    | 2.15e+11 100.0% 2.03e+11 100.0%                                                     |                  |
| <ul> <li>loop at main.cc: 66</li> </ul>                                                                                                    | 2.15e+11 100.0% 2.03e+11 100.0%                                                     |                  |
| <ul> <li>58 » cycleTracking(MonteCarlo*)</li> </ul>                                                                                                    | 2.15e+11 100.0% 2.03e+11 100.0%                                                     |                  |
| Ioop at main.cc: 232                                                                                                    | 2.15e+11 100.0% 2.03e+11 100.0%                                                     |                  |
| <ul> <li>loop at main.cc: 232</li> </ul>                                                                                                    | 2.15e+11 100.0% 2.03e+11 100.0%                                                     |                  |
| ✓ 127 » <gpu kernel=""></gpu>                                                                                                    | 2.15e+11 100.0% 2.03e+11 100.0%                                                     |                  |
| <ul> <li>» CycleTrackingKernel(MonteCarlo*, int, ParticleVault*, ParticleV</li> </ul>                                                                                                    | ault*) 2.15e+11 100.0% 1.03e+08 0.0% 2.03e+11 100.0%                                | 9.83e+07 0.0%    |
| 4 132 » CycleTrackingGuts(MonteCarlo*, int, ParticleVault*, Partic                                                                                                    | cleVault*) 2.15e+11 99.9% 2.04e+09 1.0% 2.03e+11 99.9%                              | 2.03e+09 1.0%    |
| 4 26 » [I] CycleTrackingFunction(MonteCarlo*, MC_Particle&, in                                                                                                    | t, ParticleV 1.08e+11 50.4% 4.95e+08 0.2% 9.63e+10 47.5%                            | 4.38e+08 0.2%    |
| loop at CycleTracking.cc: 118                                                                                                    | 1.08e+11 50.4% 4.61e+08 0.2% 9.63e+10 47.5%                                         | 4.11e+08 0.2%    |
| 4 63 » CollisionEvent(MonteCarlo*, MC_Particle&, unsigned in                                                                                                    | t) 7.08e+10 32.9% 7.69e+09 3.6% 6.21e+10 30.7%                                      | 6.42e+09 3.2%    |
| <ul> <li>loop at CollisionEvent.cc: 67</li> </ul>                                                                                                    | 5.66e+10 26.3% 1.51e+09 0.7% 4.88e+10 24.1%                                         | 1.31e+09 0.6%    |
| <ul> <li>loop at CollisionEvent.cc: 71</li> </ul>                                                                                                    | 5.27e+10 24.5% 3.97e+09 1.8% 4.54e+10 22.4%                                         | 3.08e+09 1.5%    |
| 4 73 » macroscopicCrossSection(MonteCarlo*, int, int, int, int, int, int, int, int                                                                                                    | int, int) 4.87e+10 22.7% 1.78e+10 8.3% 4.23e+10 20.9%                               | 1.49e+10 7.3%    |
| 41 » NuclearData::getReactionCrossSection(unsigned in the section of the section)                                                                                                    | nt, unsigne 2.71e+10 12.6% 1.35e+10 6.3% 2.40e+10 11.8%                             | 1.20e+10 5.9%    |
| 253 » [I] NuclearDataReaction::getCrossSection(unsidential)                                                                                                    | uned int) 9,00e+09 4,2% 4,83e+09 2,2% 7,87e+09 3,9%                                 | 4 430+09 2 2%    |

6.76e+09

3.1% 6.76e+09

3.1%

6.45e+09 3.2%

6.45e+09

3.2%

NuclearData.cc: 253

# Collecting Performance Data with HPCToolkit: Turnkey Examples

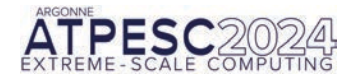

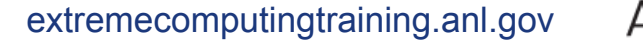

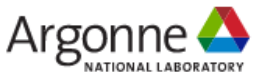

### Hands-on Tutorial Examples

- % git clone https://github.com/hpctoolkit/hpctoolkit-tutorialexamples
- % cd hpctoolkit-tutorial-examples/gpu/nvidia
- %ls
  - arborx.kokkos lammps.kokkos quicksilver.cuda

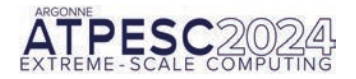

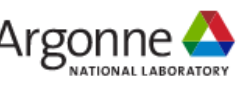

### A Hands-on Example: Quicksilver

### A LLNL proxy application for dynamic Monte Carlo particle transport (MPI + CUDA)

cd hpctoolkit-tutorial-examples/gpu/nvidia/quicksilver.cuda source setup/polaris.sh

make build

make run

make run-pc

make view

make view-pc

#### Notes

- Running "make view" or "make view-pc" requires an X11 desktop to support the GUI
- Alternatively, you can use the hpcviewer's "open remote database" capability to view the databases
  - hpctoolkit-qs-gpu-cuda.d: profiles + traces
  - hpctoolkit-qs-gpu-cuda-pc.d: GPU PC samples

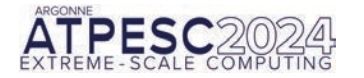

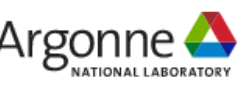

## **Analyzing Quicksilver Traces**

- Select the Trace tab "Trace: qs"
- Identifying the traces
  - Select a pixel on a trace line
  - Look at legend on the top of the display, which reports the location of the "cross hair"
  - Is this a CPU or GPU trace line?
  - Repeat this a few times to identify what each of the trace lines represents
- Notice that each time you select a colored pixel on a trace line, you will be shown the function call stack in the rightmost pane
- At the top of the pane is a "depth" indicator, that indicates what level in the call stack you are viewing. The selected level will also be highlighted
- You can change the depth of your view by using the depth up/down, typing a depth, or simply selecting a frame in the call stack at the desired depth
- You can select 📥 above the call stack frame to show the call stacks at the deepest depth
  - If a sample doesn't have an entry at the selected depth, its deepest frame will be shown

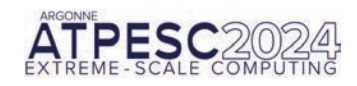

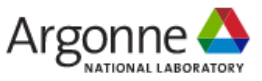

- Zoom in on a region in a trace by selecting it in the trace display
- Use the back button <sup>1</sup> to undo a zoom
- Use the control buttons
  - expand or contract the pane
  - move left, right, up, or down
- Keep an eye on the minimap in the lower right corner of the display to know what part of the trace you are viewing
- Use the home button do reset the trace view to show the whole trace

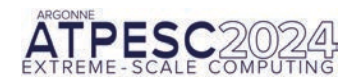

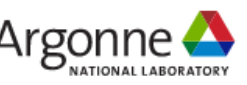

## **Analyzing Quicksilver Traces**

- Select the Trace tab "Trace: qs"
- Configure filtering
  - Use the Filter menu to select Filter Execution Contexts
  - In the filtering menu, select "Uncheck all"
  - Now, in the empty box preceded by "Filter:", type "GPU" and then click "Check all"
  - Select "OK".
  - Now, the Trace View will show only trace lines for the GPUs.
- Inspect the trace data
  - Is the work load balanced across the GPUs? How can you tell?
  - Bring up the filter menu again. Select "Uncheck all". Type in "RANK 3" in the Filter box. Select thread 0 and the GPU context. Select "OK".
  - Move the call stack to depth 2
    - What CPU function is Rank 3 thread 0 executing when the GPU is idle?
    - Does this suggest any optimization opportunities?

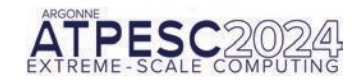

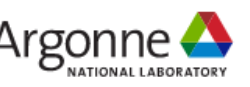

## Analyzing the Quicksilver Summary Profile

- Select the Profile Tab "Profile: qs"
- Use the column selector IV to deselect and hid the two REALTIME columns
- Select the GPU OPS column, which represents time spent in all GPU operations
- Select the <sup>6</sup> button to show the "hot path" according to the selected column
  - the hot path of parent will continue into a child as long as the child accounts for 50% or more of the parent's cost
- The hot path will select "CycleTrackingKernel" a GPU kernel that consumes 100% of the GPU cost in this profile
- Use the III button to graph "GPU OPS (I)" inclusive GPU operations across the profiles
  - Are the GPU operations balanced or not across the execution contexts (ranks)?

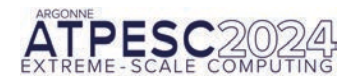

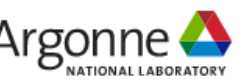

## Analyzing the Quicksilver Summary Profile

- You will notice that for quicksilver, HPCToolkit doesn't report any data copies between the host and device
  - The quicksilver code uses "unified memory" so that all of the data movement occurs between CPU and GPU using page faults rather than explicit copies
  - Today's GPU hardware doesn't support attribution of page faults to individual instructions
    - We could profile them, but not attribute them to code

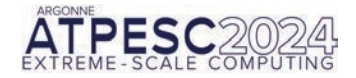

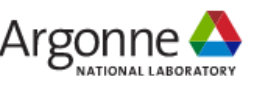

## **Analyzing Quicksilver PC Samples**

#### Using a measurement database with traces that was collected \*with\* PC sampling enabled

Using the default top-down view of the profile

- Select the column "GINS (I)" to focus on the measurement of inclusive GPU Instructions
- Select use the flame button to look at where the instructions are executed
- In the call stack revealed, you will <gpu kernel> placeholder that separates CPU activity (above) from GPU kernel activity (below)
- Below the <gpu kernel> placeholder you will see the function calls, inlined functions, loops and statements in HPCToolkit's reconstruction of calling contexts within the CycleTrackingKernel
- Using the bottom-up view of the profile
  - · Select the bottom-up tab of above the control pane
  - Select the GINS STL\_ANY (E) column, which will sort the functions by the exclusive GPU instruction stalls within that function
  - Scroll right to see which of the types of contributing types of stalls accounts for most of the STL\_ANY amount
  - · Select the function that has the most exclusive stalls
  - Select the hot path to see where this function is called from.
    - · Where do the calls to the costly function come from?
    - Does there appear to be an opportunity to reduce the number of calls to this function?

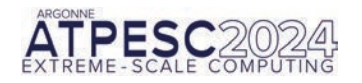

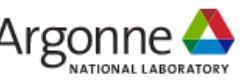

## Filtering Tips to Hide Unwanted Implementation Details

- Filter "descendants-only" of CCT nodes with names \*MPI\* to hide the details of MPI implementation in profiles and traces
- Filter internal details of RAJA and SYCL templates to suppress unwanted detail using a "self-only" filter

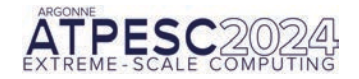

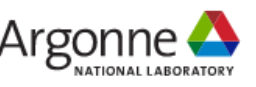

### A Hands-on Example: ArborX

### Performance portable algorithms for geometric search MPI + Kokkos + OpenMP

cd hpctoolkit-tutorial-examples/gpu/nvidia/arborx source setup/polaris.sh make build make run make run-pc Notes • Running "make view" or

make view

make view-pc

- Running "make view" or "make view-pc" requires an X11 desktop to support the GUI
- Alternatively, you can use the hpcviewer's "open remote database" capability to view the databases
  - hpctoolkit-arborx-md.d: profiles + traces
  - hpctoolkit-arborx-md-pc.d: GPU PC samples

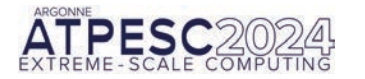

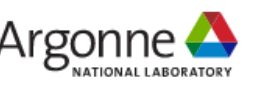

### **Analyzing ArborX Traces**

- Is the GPU active for most of the brief execution or not?
- Zoom in on the pair of trace lines that represents the GPU activity for a rank
  - You will see that there are two GPU trace lines per process
  - What happens on each?

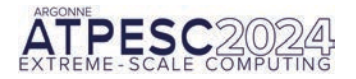

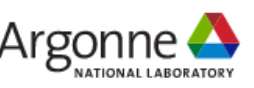

### A Hands-on Example: LAMMPS

### A molecular dynamics code with a focus on materials modeling (Kokkos + MPI)

cd hpctoolkit-tutorial-examples/gpu/nvidia/lammps.cuda source setup/polaris.sh make build make run make run-pc

- Running "make view" or "make view-pc" requires an X11 desktop to support the GUI
- Alternatively, you can use the hpcviewer's "open remote database" capability to view the databases
  - hpctoolkit-Imp.d: profiles and traces
  - hpctoolkit-Imp-pc.d: GPU PC samples

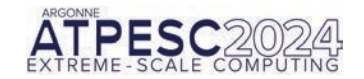

make view

make view-pc

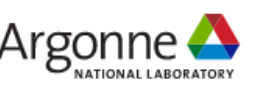

## Analyzing LAMMPS Profiles, Traces, and PC Samples

HPCToolkit can profile, trace, and collect PC samples for codes regardless of their complexity

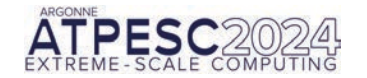

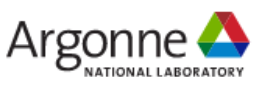

### Troubleshooting: Only GPU kernel Name

Need to measure with PC sampling to measure within GPU kernels

```
....
                                                                                                                                                                                     hneviewer
Profile: ArborX, Example, MolecularDynamics.exe 🗮 Trace: ArborX, Example, MolecularDynamics.exe
                                                                                                                                                                                                                                                                                                                                                                              - -
Kokkos Cuda KernelLaunch.hpp X cuda runtime.h
   81 driver():
   82 }
   83
   84 template <class DriverType>
   85 global static void cuda parallel launch local memory(
   86 const DriverType driver) {
  87 driver():
   88 }
   89
   90 template <class DriverType, unsigned int maxTperB, unsigned int minBperSM>
   91_global__launch_bounds_(
   92
              maxTperB.
   93
              minBperSM) static void cuda_parallel_launch_local_memory(const DriverType
   94
                                                                                                                                          driver) +
   95 driver();
   96 }
   07
 Top-down view Bottom-up view Flat view
   1 4 6 fx 2 1 A a 11 2
   Scope
                                                                                                                                                                                                         GKER (sec): Sum (I) GKER (sec): Sum (E) GXCOPY (sec): Sum (I) GXCOPY (sec): Sum (E) GXCOPY:H2D (B)
              437 » [I] ArborX::Details::traverse<Kokkos::Cuda, ArborX::BoundingVolumeHierarchy<Kokkos::CudaSpace, ArborX::PairValue</p>
                                                                                                                                                                                                         3.63e-04 39.9%
                                                                                                                                                                                                         3.63e-04 39.9%
               497 » ArborX::Details::TreeTraversal<ArborX::BoundingVolumeHierarchy<Kokkos::CudaSpace, ArborX::PairValueIndex<Arbo.</p>
                4 63 » Kokkos::parallel_for<Kokkos::RangePolicy<Kokkos::Cuda, ArborX::Details::TreeTraversal<ArborX::BoundingVolumeHie.</p>
                                                                                                                                                                                                         3.63e-04 39.9%
                 4 144 » Kokkos::Impl::ParallelFor<ArborX::Details::TreeTraversal<ArborX::BoundingVolumeHierarchy<Kokkos::CudaSpace, A.</p>
                                                                                                                                                                                                         3.63e-04 39.9%
                                                                                                                                                                                                         3.63e-04 39.9%
                   108 » [I] Kokkos::Impl::CudaParallelLaunch<Kokkos::Impl::ParallelFor<ArborX::Details::TreeTraversal<ArborX::BoundingV.</p>
                    717 » [I] Kokkos::Impl::CudaParallelLaunchImpl<Kokkos::Impl::ParallelFor<ArborX::Details::TreeTraversal<ArborX::Boundi.</p>
                                                                                                                                                                                                         3.63e-04 39.9%
                      4 678 >> [I] Kokkos::Impl::CudaParallelLaunchKernelinvoker<Kokkos::Impl::ParallelFor<ArborX::Details::TreeTraversal<Arb.</p>
                                                                                                                                                                                                         3.63e-04 39.9%
                                                                                                                                                                                                         3.63e-04 39.9%
                       4 368 » [I] cuda_parallel_launch_local_memory<Kokkos::Impl::ParallelFor<ArborX::Details::TreeTraversal<ArborX::Boun.</p>
                                                                                                                                                                                                         3.63e-04 39.9%
                         486 » [I] wrapper device stub cuda parallel launch local memory<Kokkos::Impl::ParallelFor<ArborX::Details::Tr...</p>
                                                                                                                                                                                                         3.63e-04 39.9%
                           406 » ZL592 device stub ZN6Kokkos4Impl33cuda parallel launch local memorvINS0 11ParallelForIN6Arbor.
                                                                                                                                                                                                           3.63e-04 39.9%
                              4 216 » <qpu kernel>
                                                                                                                                                                                                          3.63e-04 39.9%
                                                                                                                                                                                                         3.63e-04 39.9% 3.63e-04 39.9%
                               A >> Kokkos::Impl::cuda parallel launch local memory<Kokkos::Impl::ParallelFor<ArborX::Details::TreeTraversal<Ar...</p>
                                    Kokkos Cuda KernelLaunch.hpp: 85
                                 2 10 27 SHIDU MHT R
            182 » ArborX::BoundingVolumeHierarchy<Kokkos::CudaSpace, ArborX::PairValueIndex<ArborX::Box, unsigned int>, ArborX::D...
                                                                                                                                                                                                         2.53e-04 27.8%
            209 » ArborX::Details::KokkosExt::exclusive_scan<Kokkos::Cuda, Kokkos::View<int*, Kokkos::CudaSpace>, Kokkos::View<int*, Kokkos::CudaSpace>, Kokkos::CudaSpace>, Kokkos::CudaSpace>, Kokkos::CudaSpace
                                                                                                                                                                                                         9.15e-06
                                                                                                                                                                                                                                1.0%
            237 » Kokkos::parallel_for<Kokkos::RangePolicy<Kokkos::Cuda>, _nv_hdl_wrapper_t<false, false, false, _nv_dl_tag<void (*).</p>
                                                                                                                                                                                                         2.30e-06
                                                                                                                                                                                                                                0.3%
            205 » Kokkos::parallel_for<Kokkos::RangePolicy<Kokkos::Cuda>, _nv_hdl_wrapper_t<false, false, false, _nv_dl_tag<void (*).</p>
                                                                                                                                                                                                         2.18e-06
                                                                                                                                                                                                                                0.2%
            211 ArborX::Details::KokkosExt::lastElement<Kokkos::Cuda.int*, Kokkos::CudaSpace>(Kokkos::Cuda const&, Kokkos::View<i,</p>
                                                                                                                                                                                                                                                                                 1.92e-06 1.3%
                                                                                                                                                                                                                                                                                 1 00- 00
             • 040 a Ashary, Datalla, Kaldaa Tutuna Baskika ahabbababa Kaldaa, Orda Kaldaa, Afan Jata Kaldaa, Orda Casaa, - Waldaa
                                                                                                                                                                                                                                                                                                     A 00.
                                                                                                                                                                                                                                                                                                                                                                 1 200.02
```

### Troubleshooting: No GPU source code lines with PC sampling

• If you don't see source code with PC sampling on NVIDIA GPUs: compile with "-lineinfo" option

| k 🗢 🔍                                                                                                    | hpcviewer   |                 |       |               |         |                 |         |                |              |   |
|----------------------------------------------------------------------------------------------------|-------------|-----------------|-------|---------------|---------|-----------------|---------|----------------|--------------|---|
| Profile: ArborX_Example_MolecularDynamics.exe                                                                                                    |             |                 |       |               |         |                 |         |                |              |   |
| kkos_Cuda_KernelLaunch.hpp Kokkos_Parallel.hpp ArborX_DetailsTreeTraversal.hpp X                                                                                                    |             |                 |       |               |         |                 |         |                |              |   |
| 61 else                                                                                                    |             |                 |       |               |         |                 |         |                |              |   |
| <pre>22</pre>                                                                                                    |             |                 |       |               |         |                 |         |                |              |   |
| 73 {}<br>74<br>75 struct OneLeafTree<br>76 {};                                                                                                    |             |                 |       |               |         |                 |         |                |              |   |
| p-down view Bottom-up view Flat view                                                                                                    |             |                 |       |               |         |                 |         |                |              |   |
| 全 🗄 🍐 🖅 🕅 🚍 At 🖉 비 🕱                                                                                                    |             |                 |       |               |         |                 |         |                |              |   |
| Scope                                                                                                    | GINS: Sum ( | I) GINS: Sum (I | E)    | GINS:STL_ANY: | Sum (I) | GINS:STL_ANY: S | Sum (E) | GINS:STL_IFET: | Sum (I) GINS | E |
| 2044 P. Arbertalistici Sonaphyn appeningistiquer ynngistiokkostioudu, Arbertalistig den Arbertalister a beretter a berett                                                                                                    | 1 200.07    | 47.40           |       | 1 250.07      | 40.00   |                 |         | 2.070.06       | 52.00        |   |
| <ul> <li>244 » ArborX::BoundingvolumeHierarchy<kokkos::cudaspace, arborx::pairvalueindex<arborx::box,="" li="" un<=""> <li>402 » (II) ArborX::Dotalloutowarea (Kalilaca: Oudo ArborX::Dauralia) (alurativalueIndex<arborx::box, li="" un<=""> </arborx::box,></li></kokkos::cudaspace,></li></ul>                                                                                                    | 1.390+07    | 47.4%           |       | 1.250+07      | 40.0%   |                 |         | 2.070+00       | 53.9%        |   |
| <ul> <li>437 » [I] ArborX::Details::traverse<kokkos::cuda, arborx::boundingvolumehierarchy<kokkos::cudasp<="" li=""> <li>407 » ArborX::Details::traverse</li> <li>407 » ArborX::Details::traverse</li> </kokkos::cuda,></li></ul>                                                                                                    | 1.390+07    | 47.4%           |       | 1.250+07      | 40.0%   |                 |         | 2.070+00       | 53.9%        | 1 |
| 497      ArborX::Details:: TreeTraversal <arborx::boundingvolumehierarchy<rokkos::cudaspace, 497="" 499="" 49<="" arborx="" td=""><td>1.390+07</td><td>47.45</td><td></td><td>1.250+07</td><td>40.0%</td><td></td><td></td><td>2.070+00</td><td>53.9%</td><td>1</td></arborx::boundingvolumehierarchy<rokkos::cudaspace,>                                                                                                    | 1.390+07    | 47.45           |       | 1.250+07      | 40.0%   |                 |         | 2.070+00       | 53.9%        | 1 |
| 63 % Kokkos::paraliel_tor <kokkos::rangepolicy<kokkos::cuda, arborx::details::treetraversal<arborx<="" p=""></kokkos::rangepolicy<kokkos::cuda,>                                                                                                    | 1.390+07    | 47.4%           |       | 1.250+07      | 48.0%   |                 |         | 2.070+00       | 53.9%        | 4 |
| 144 W Kokkos::impl::ParailelFol <arborx::details::treetraversal<arborx::boundingvolumehierarchy< 100="" 70="" kokkos::arborx::details::treetraversal<arborx::details::treetraversal<="" p="" p.=""></arborx::details::treetraversal<arborx::boundingvolumehierarchy<>                                                                                                    | 1.390+07    | 47.4%           |       | 1.250+07      | 40.0%   |                 |         | 2.070+00       | 53.9%        | 1 |
| <ul> <li>108 » [I] Kokkos::impi::CudaParallelLaunch<kokkos::impi::parallelfor< li=""> <li>108 » [I] Kokkos::impi::CudaParallelLaunch<kokkos::impi::parallelfor< li=""> </kokkos::impi::parallelfor<></li></kokkos::impi::parallelfor<></li></ul>                                                                                                    | 1.39e+07    | 47.4%           |       | 1.25e+07      | 40.0%   |                 |         | 2.070+00       | 53.9%        | 1 |
| 4 717 » [I] Kokkos::Impl::CudaParallelLaunchimpl <kokkos::impl::parallelfor<arborx::details::treetra< p=""></kokkos::impl::parallelfor<arborx::details::treetra<>                                                                                                    | 1.39e+07    | 47.4%           |       | 1.25e+07      | 48.0%   |                 |         | 2.0/e+06       | 53.9%        | 1 |
| 4 678 » [I] Kokkos::Impl::CudaParallelLaunchKernelInvoker <kokkos::impl::parallelfor<arborx::deta< p=""></kokkos::impl::parallelfor<arborx::deta<>                                                                                                    | 1.39e+07    | 47.4%           |       | 1.25e+07      | 48.0%   |                 |         | 2.0/e+06       | 53.9%        | ł |
| 4 368 » [I] cuda_parallel_launch_local_memory <kokkos::impl::parallelfor<arborx::details::treeti<br>accession of the second second secon</kokkos::impl::parallelfor<arborx::details::treeti<br>                                                                                                    | a 1.39e+0/  | 47.4%           |       | 1.25e+07      | 48.0%   |                 |         | 2.0/e+06       | 53.9%        | J |
| 4 86 » [I]wrapperdevice_stub_cuda_parallel_launch_local_memory <kokkos::impl::parallel< p=""></kokkos::impl::parallel<>                                                                                                    | b 1.39e+07  | 47.4%           |       | 1.25e+07      | 48.0%   |                 |         | 2.0/e+06       | 53.9%        |   |
| 406 » _ZL592_device_stubZN6Kokkos4Impl33cuda_parallel_launch_local_memoryINS0                                                                                                    | 1 1.39e+07  | 47.4%           |       | 1.25e+07      | 48.0%   |                 |         | 2.07e+06       | 53.9%        |   |
| 403 » [I] cudal aunchKernel <char></char>                                                                                                    | 1.39e+07    | 47.4%           |       | 1.25e+07      | 48.0%   |                 |         | 2.07e+06       | 53.9%        |   |
| 216 » <gpu kernel=""></gpu>                                                                                                    | 1.39e+07    | 47.4%           |       | 1.25e+07      | 48.0%   |                 |         | 2.07e+06       | 53.9%        |   |
| <ul> <li>Kokkos::Impl::cuda_parallel_launch_local_memory<kokkos::impl::parallelfor<arborx::delaunch_local_memory<kokkos::impl::parallelfor<arborx::delaunch_local_memory<kokkos::impl::parallelfor< td=""><td>t 1.39e+07</td><td>47.4% 1.36e+07</td><td>46.2%</td><td>s 1.25e+07</td><td>48.0%</td><td>1.22e+07</td><td>46.8%</td><td>2.07e+06</td><td>53.9%</td><td></td></kokkos::impl::parallelfor<arborx::delaunch_local_memory<kokkos::impl::parallelfor<arborx::delaunch_local_memory<kokkos::impl::parallelfor<></li></ul> | t 1.39e+07  | 47.4% 1.36e+07  | 46.2% | s 1.25e+07    | 48.0%   | 1.22e+07        | 46.8%   | 2.07e+06       | 53.9%        |   |
| <ul> <li>loop at [29c7dccbe52b18735fc23021402e20bb.gpubin]: 0</li> </ul>                                                                                                    | 1.39e+07    | 47.3% 1.64e+05  | 0.6%  | 1.25e+07      | 47.9%   | 1.31e+05        | 0.5%    | 2.07e+06       | 53.8%        |   |
| <ul> <li>loop at [29c7dccbe52b18735fc23021402e20bb.gpubin]: 0</li> </ul>                                                                                                    | 1.37e+07    | 46.7% 1.34e+07  | 45.5% | 1.24e+07      | 47.4%   | 1.21e+07        | 46.2%   | 2.06e+06       | 53.7%        |   |
| [29c7dccbe52b18735fc23021402e20bb.gpubin]: 0                                                                                                    | 1.34e+07    | 45.5% 1.34e+07  | 45.5% | 1.21e+07      | 46.2%   | 1.21e+07        | 46.2%   | 1.85e+06       | 48.0%        |   |
| <ul> <li>* \$_ZN6Kokkos4Impl33cuda_parallel_launch_local_memoryINS0_11ParallelForIN6Arb</li> </ul>                                                                                                    | r 3.40e+05  | 1.2% 3.40e+05   | 1.2%  | 3.03e+05      | 1.2%    | 3.03e+05        | 1.2%    | 2.17e+05       | 5.6%         |   |
| [29c7dccbe52b18735fc23021402e20bb.gpubin]: 0                                                                                                    | 3.40e+05    | 1.2% 3.40e+05   | 1.2%  | 3.03e+05      | 1.2%    | 3.03e+05        | 1.2%    | 2.17e+05       | 5.6%         |   |
| <ul> <li>* \$_ZN6Kokkos4Impl33cuda_parallel_launch_local_memoryINS0_11ParallelForIN6Arb</li> </ul>                                                                                                    | r           |                 |       |               |         |                 |         |                |              |   |

### Troubleshooting: Compiling ArborX with GPU Line Map Info

- ArborX cmake isn't set up to include GPU line mappings
- Force the compiler to record GPU line mappings
- cmake -DARBORX\_ENABLE\_EXAMPLES=true \
   -DCMAKE\_INSTALL\_PREFIX=`pwd`/../install \
   -DCMAKE\_CXX\_COMPILER=g++ \
   -DCMAKE\_BUILD\_TYPE=RelWithDebInfo \
   -DCMAKE\_CXX\_FLAGS\_RELWITHDEBINFO="-O2 -g -DNDEBUG -lineinfo"

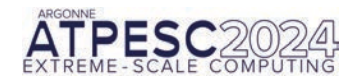

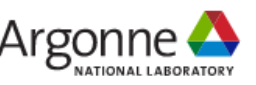

### **HPCToolkit Resources**

- Documentation
  - -Man pages
    - https://hpctoolkit.org/man/hpctoolkit.html
  - —User manual
    - https://hpctoolkit.org/manual/HPCToolkit-users-manual.pdf
  - -Tutorial videos
    - https://hpctoolkit.org/training.html
    - recorded demo of GPU analysis of Quicksilver: https://youtu.be/vixa3hGDuGg
    - recorded tutorial presentation including demo with GPU analysis of GAMESS: <a href="https://vimeo.com/781264043">https://vimeo.com/781264043</a>
- Software
  - -Download hpcviewer GUI binaries for your laptop, desktop, cluster, or supercomputer
    - OS: Linux, Windows, MacOS
    - Processors: x86\_64, aarch64, ppc64le
    - https://hpctoolkit.org/download.html
  - -Install HPCToolkit on your Linux desktop, cluster, or supercomputer using Spack
    - https://hpctoolkit.org/software-instructions.html

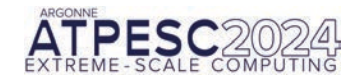

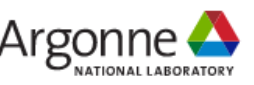

## **Current Funding for HPCToolkit**

- Government
  - -Lawrence Livermore National Laboratory Subcontract B665301
  - -DOE Software Tools Ecosystem Project UT-Battelle Subcontract CW54422
  - -Argonne National Laboratory Subcontract 4F-60094
- Corporate
  - —Advanced Micro Devices
  - -TotalEnergies EP Research & Technology USA, LLC.

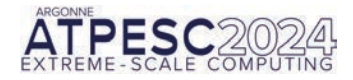

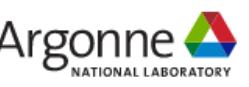